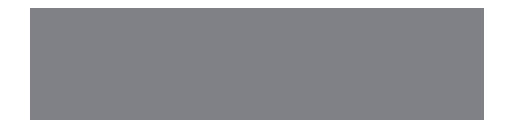

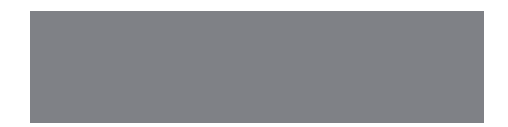

# SoftBank

SoftBank **930P** Starter Guide 使い方ガイド Includes An English First Step Guide

#### このたびは、SoftBank 930Pをお買い上げいただき、 まことにありがとうございます。

- SoftBank 930Pをご利用の前に、本書をご覧になり、正しくお取り扱いください。
- 本書をご覧いただいたあとは、大切に保管してください。
- ●本書を万一紛失または損傷したときは、お問い合わせ先(ごP.106)までご連絡ください。
- ご契約の内容により、ご利用になれるサービスが限定されます。

SoftBank 930Pは、3G方式とGSM方式に対応しております。

#### ソフトバンクは、はじめています。

#### 続けていきます。環境への取り組み。

#### 請求書 ⇒ 電子化

紙の請求書に代わって、「オンライン料金案内」を導入。 紙資源削減を実現します。

#### 申込書⇒電子化(一部)

従来の申込書による受付をやめ、オンライン受付を開始。 紙資源をなるべく使わない取り組みをはじめています。

#### 個 別 包 装 箱 ⇒ 小 型 化

携 帯 電 話 販 売 時 の 個 別 包 装 箱 の 小 型 化 を 推 進 し 、 容 積 率 4 7 % 削 減 を 実 現 。省 資 源 に 貢 献 します 。

#### 取扱説明書 ⇒ 薄型化

従来の取扱説明書を1/3サイズにリニューアル。 詳しい説明はWebでご案内することで、無駄な紙を使いません。

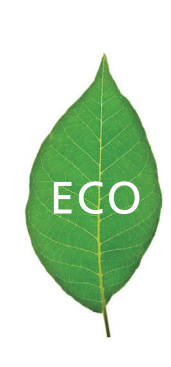

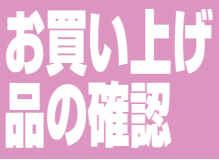

まず、ショップから 持って帰ってきた箱 の中には何が入って いるかチェックして みましょう。

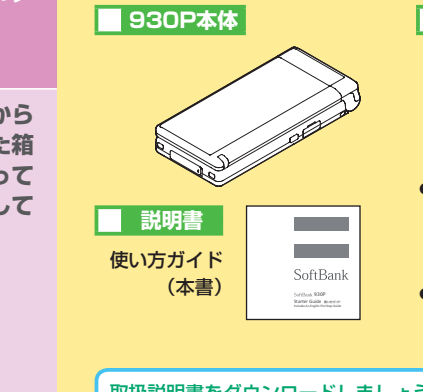

箱の中を確認

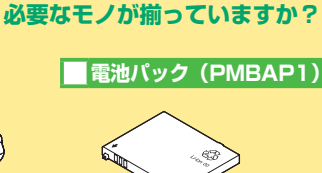

- microSDカードに関する機 能をご利用いただくには、 市販のmicroSDカードをご 購入ください。
- ●急速充電器などのオプション品 については、お問い合わせ先
   (ご P.106)へご相談ください。

#### 取扱説明書をダウンロードしましょう

ソフトバンクホームページから、このケータイの詳しい使いかたを まとめた取扱説明書(PDFファイル)がダウンロードできます。 本書で説明していない機能やサービスも掲載していますので、ぜひ ご活用ください。 http://mb.softbank.ip/mb/r/support/930p/

本書での表記や画面表示について

- ●「SoftBank 930P」を「ケータイ」(一部「本機」)と記載しています。
- 手順や画面は、主にノーマルスタイル時の状態/本体色レッドのお買い上げ時の設定で記載しています。(お買い上げ時の設定 CP.88)
- 説明用画面やイラストは、実際の物とは異なる場合があります。
- ボタンを押す操作は、簡略なボタンイラストを使用しています。
- ボタンを1秒以上押す操作を、「長押し」と記載しています。
- ●「microSDカード」、「microSDHCカード」を「microSDカード」と記載しています。

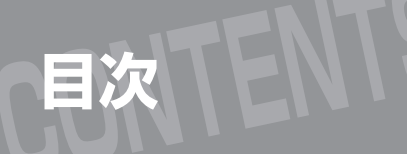

| こが用用の唯説 | ご利 | 用 | 前 | Ø | 確認 |
|---------|----|---|---|---|----|
|---------|----|---|---|---|----|

1

4

お買い上げ品の確認 こんなことはしないで!

| 準備           |    |
|--------------|----|
| このケータイでできること | 5  |
| 各部の名称と機能     | 10 |
| 画面の見かた       | 14 |
| ケータイの準備      | 17 |

| 基本的な操作       |    |
|--------------|----|
| 基本的なボタン操作    | 20 |
| メインメニューの使いかた | 22 |
| スタイル連動について   | 24 |
| セキュリティとマナー   | 25 |
| 文字の入力方法      | 26 |
| 音声電話/TVコール   | 30 |
| 電話帳          | 36 |
| 画面・音・その他設定   | 38 |
| 待受画面の情報・表示   | 40 |
| オプションサービス    | 41 |

| 機能の活用       |    |
|-------------|----|
| メール         | 44 |
| インターネット     | 52 |
| デジタルテレビ     | 54 |
| カメラ         | 58 |
| ミュージックプレイヤー | 62 |
| S!アプリ       | 66 |
| おサイフケータイ®   | 67 |
| データフォルダ     | 68 |
| 通信・外部接続     | 71 |
| セキュリティ      | 76 |
| その他の便利機能    | 82 |

| その他の情報 |
|--------|
|--------|

| 機能一覧               | 84  |
|--------------------|-----|
| 本体色ごとのお買い上げ時の設定    | 88  |
| 故障かな?と思ったら         | 89  |
| ソフトウェア更新について       | 91  |
| 安全上のご注意            | 92  |
| お願いとご注意            | 98  |
| 著作権などについて          | 99  |
| 携帯電話機の電波比吸収率 (SAR) | 102 |
| SSL/TLSについて        | 103 |
| 主な仕様               | 104 |
| 保証とアフターサービス        | 105 |
| お問い合わせ先一覧          | 106 |

| First Step Guid      | е   |
|----------------------|-----|
| Before Using Handset | 108 |
| Getting Started      | 110 |

| Handset Functions    | 113 |
|----------------------|-----|
| Handling Precautions | 118 |
| Support              | 120 |

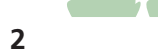

# こんなことは しないで!

ご使用の前に、必ず 端子を接触させないで! 濡らさないで! 「安全上のご注意」 金属類などで端子を接続すると 発熱や咸雷 92~97ページを 火災や故障などの原因 故障などの原因 お読みになり、正し く安全にお使いくだ さい。 分解・改造しないで! 加熱しないで! けが、感電などの原因 電池パックの破裂、 発火などの原因 運転中は使わないで 飛行機や病院内では 使わないで 交通事故の 原因(法律違反) 精密機器への 悪影響の恐れ 指定品以外は使わないで 雷池パックは特に注意 電池パックの漏液、発火や、 扱いかたを誤ると、漏液や発熱 故障などの原因 破裂、発火などの原因

必ずお守りください

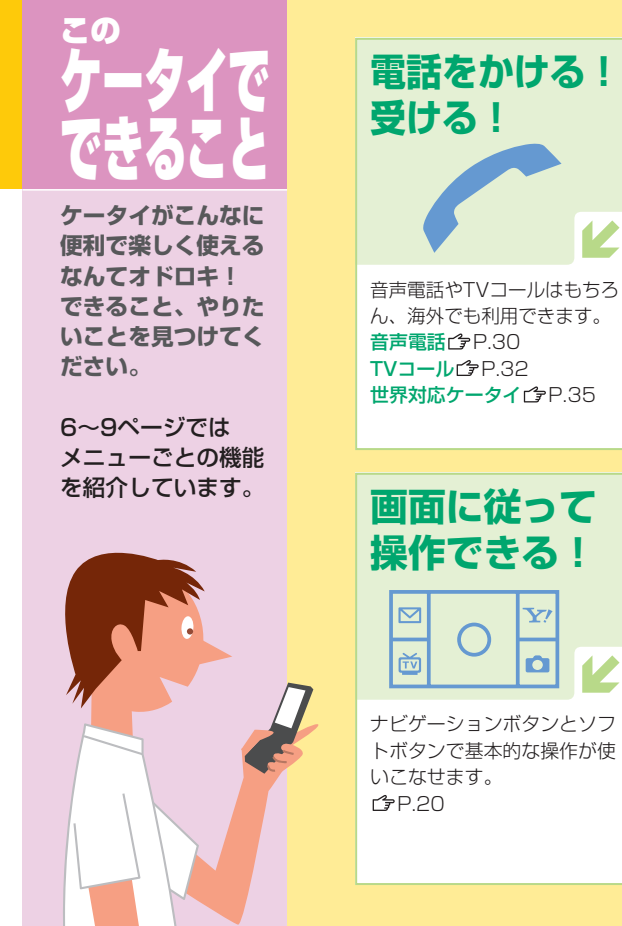

スタイル ワイド画面でデジタルテレビ をはじめ、メール、S!アプリ. カメラなどが楽しめます。 ボタンの向きも変わります。 r⁄∌P13

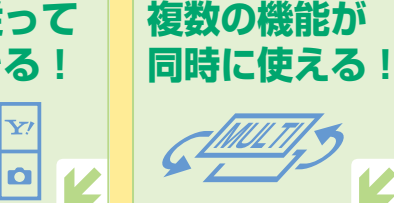

ヨコオープン

本体ヨコのMULTIボタンで、 使用中の機能を切り替えるこ とができます。 **₽**.39

#### このケータイでできること

| ×-11                                                                                             | Yahoo!ケータイ                                                                       | S!アプリ/<br>おサイフケータイ®                                                                               |
|--------------------------------------------------------------------------------------------------|----------------------------------------------------------------------------------|---------------------------------------------------------------------------------------------------|
| Ľ                                                                                                | Ľ                                                                                | ¥— 4                                                                                              |
| <b>メールを送る!受ける!</b><br>基本操作を覚えましょう。<br>S!メール送信 (♪ P.46<br>SMS送信 (♪ P.48<br>S!メール / SMS受信 (♪ P.49  | <b>Yahoo!ケータイで</b><br>インターネット!<br>Yahoo! JAPAN の充実した<br>コンテンツが楽しめます。<br>CP.52    | ゲームなどのS!アプリを<br>起動して楽しむ!<br>多彩なアプリをダウンロード<br>し起動して楽しみましょう。<br>CPP.66                              |
| <b>自分流のS!メールを楽しむ!</b><br>画像の添付やデコレメール、<br>マイ絵文字が利用できます。<br><b>(</b> ) P.47                       | <b>PCサイトブラウザで<br/>インターネット!</b><br>パソコン向けサイトがケータ<br>イで気軽に閲覧できます。<br><b>ご</b> P.52 | S!アプリ起動中の環境を<br>変える!<br>音量やバックライトなどをお<br>好みで変更できます。<br><b>ゆ</b> P.66                              |
| メール機能を使いこなす!<br>メールの削除や保護、履歴の<br>活用、メールグループの作成<br>ができます。<br><b>1</b> P.50                        | インターネットを使いこなす!<br>ブックマークや画面メモで便<br>利に活用できます。<br>€P.53                            | おサイフケータイ <sup>®</sup> を<br>利用する!<br>ケータイを電子マネーやチ<br>ケットとして使えます。<br>CPP.67                         |
| <ul> <li>迷惑メール対策!</li> <li>迷惑メールを防ぐための設定ができます。</li> <li>プP.51</li> <li>メールアドレス変更ピP.51</li> </ul> | インターネットの設定を<br>変える!<br>文字サイズやスクロールの条<br>件が変更できます。<br>CP.53                       | <b>おサイフケータイ<sup>®</sup> が他人に<br/>使われないようにする!</b><br>ケータイにロックをかけて、<br>不正使用を防ぎます。<br><b>()</b> P.79 |

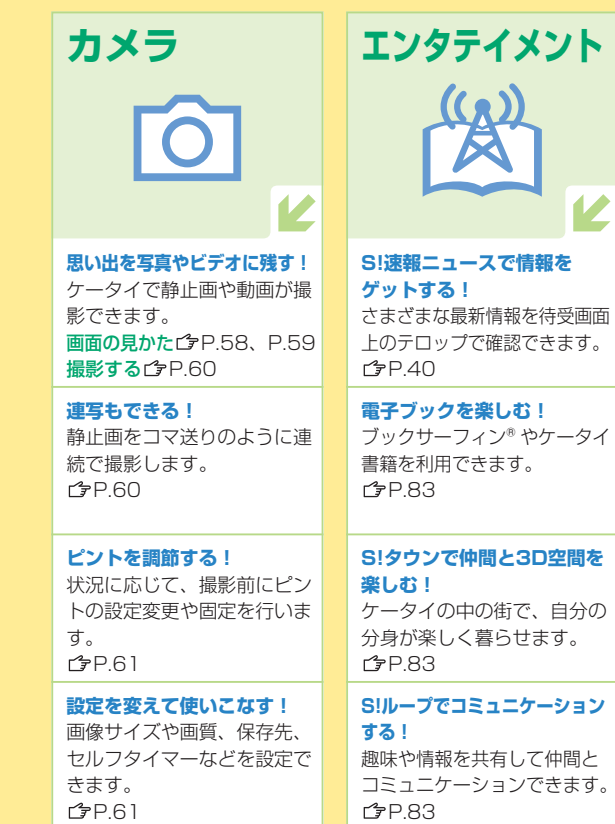

エンタテイメント (n)

便利な機能を使いこなす! アラーム/カレンダー/ 予定リスト/メモ帳/ バーコードリーダー **1**7 P.82, P.83

ツール

メッセージを録音する! 留守録のほか、ボイスレコー ダーとしても使えます。 簡易留守録 (P.31) ボイスレコーダーCP.82

ケータイどうしや外部機器と データのやり取りを行う! 赤外線/ICデータ通信「PP.7] Bluetooth<sup>®</sup> C P.72 microSDカードCPP.73

S! GPSナビで現在地を確認 する! 位置情報を利用した便利な サービスも活用できます。 **௴**₽.82

#### このケータイでできること

| データフォルダ                                                                           | ミュージック                                                                            | τν                                                                                         | 電話帳                                                                      | 設定                                                                                |                                                                                     |
|-----------------------------------------------------------------------------------|-----------------------------------------------------------------------------------|--------------------------------------------------------------------------------------------|--------------------------------------------------------------------------|-----------------------------------------------------------------------------------|-------------------------------------------------------------------------------------|
|                                                                                   |                                                                                   | L                                                                                          |                                                                          | × ×                                                                               | <b>のぞき見を防止する!</b><br>周囲の人からディスプレイを<br>見えにくくします。<br>ぱ ₽.39                           |
| データを保存する!<br>撮影やダウンロードなどした<br>データは、フォルダに保存し、<br>管理できます。<br>ピア.68                  | 着うたフル* などの音楽を<br>保存する!<br>ダウンロードしたり、パソコ<br>ンから取り込んだりします。<br>(今P.62                | デジタルテレビを視聴する!<br>視聴するにはチャンネル設定<br>が必要です。設定後、ワンセ<br>グの番組が楽しめます。<br>ぱ P.54、P.55              | <b>電話帳に登録する!</b><br>よく電話をかける相手を電話<br>帳に登録できます。<br>ゆP.36<br>オーナー情報 ゆP.38  | 待受画面や着信音を変える!<br>お気に入りの着信音や待受画<br>面に変更できます。<br>♪P.23                              | オプションサービスを<br>利用する!<br>留守番電話サービスなど様々<br>なサービスを利用できます。<br>ピアP.41                     |
| <b>静止画や動画を表示/再生し<br/>たり、編集したりする!</b><br>撮影またはダウンロードした<br>データを確認/編集できます。<br>(今P.70 | <b>音楽を再生する!</b><br>保存している音楽を聴くこと<br>ができます。<br>€♪P.64                              | <b>番組を録画 / 再生する!</b><br>microSDカードを利用すれ<br>ば、番組を録画 / 再生できま<br>す。録画の予約もできます。<br>ぱ P.56、P.57 | <b>電話帳から電話をかける!</b><br>登録した相手に簡単に電話を<br>かけることができます。<br>ぱ P.35            | メインメニューの画面の<br>イメージを変える!<br>パターンやアイコン、背景を<br>お好みに変更できます。<br>ぱP.38                 | <b>セキュリティを設定する!</b><br>プライバシーキーロックなど<br>の安心機能を利用できます。<br>ぱ P.76                     |
| <b>着うた*・メロディを再生する!</b><br>着うた <sup>®</sup> や着信メロディを聴<br>くことができます。<br>ぱ ₽.70       | <b>ブレイリストを利用する!</b><br>お好みで曲を分類して再生で<br>きます。<br><b>(</b> ) P.65                   | <b>番組に連動した情報を見る!</b><br>視聴中、データ放送モードに<br>切り替えて、見たい情報を選<br>びます。<br><b>☆</b> P.57            | グループに分類する!<br>仕事や友達などのグループに<br>分類して登録し、グループ別<br>に着信音などを設定できます。<br>ぱ♪P.37 | 着信音量やバイブレータを変<br>える!<br>静かなときや騒がしいときな<br>ど状況に応じて変更できます。<br>ぱ P.39                 | 通話時間/料金の確認や設定<br>を行う!<br>通話時間/料金などの確認や、<br>料金の上限の設定ができます。<br>ぱ P.83                 |
| <b>著作権保護ファイルを表示</b> /<br>再生する!<br>コンテンツ・キーを取得して<br>再生制限などを解除します。<br>ぱP.69         | いろいろな使いかたを知る!<br>音量や音質の変更、歌詞表示など<br>ができます。また、BGMとして<br>バックグラウンド再生もできます。<br>(今P.65 | 設定を変えて使いこなす!<br>字幕や画質、音質などを設定<br>できます。<br>ぱ P.57                                           | 電話帳をバックアップする!<br>S!電話帳バックアップを利用<br>して、ケータイの紛失時や破<br>損時に備えます。<br>ぱ♪P.37   | <b>文字サイズを変える!</b><br>メールや電話帳、発着信履歴、<br>文字入力時などの文字サイズ<br>を変更できます。<br><b>ご</b> P.39 | おなじみ、またはお好みの操作<br>イメージにアレンジする!<br>きせかえメニューを利用します。<br>きせかえアレンジピア.83<br>S!おなじみ操作ピア.83 |

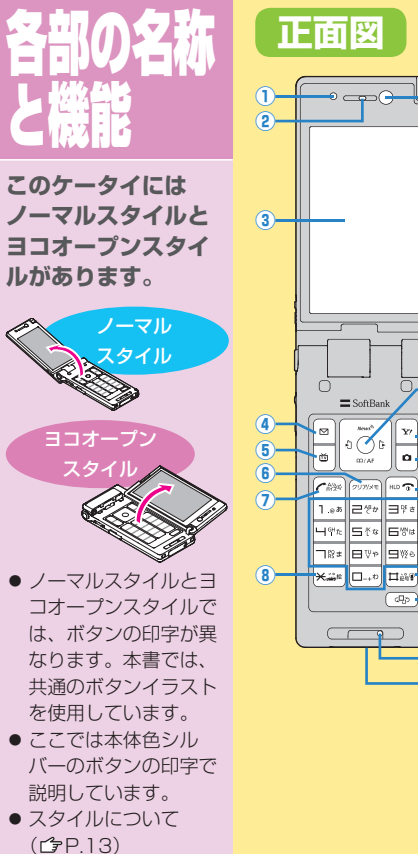

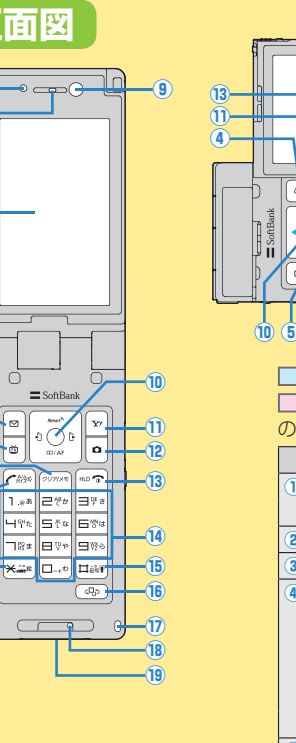

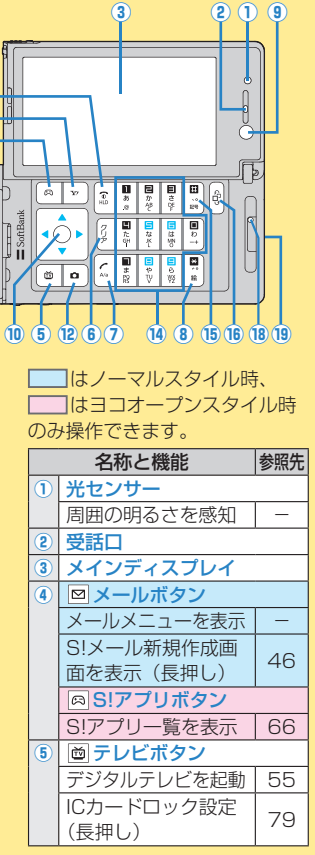

|   |          |                     |     |      |                                     |            | _          |                       |     |
|---|----------|---------------------|-----|------|-------------------------------------|------------|------------|-----------------------|-----|
| D | 997/X¥   | <b>  クリア/メモボタ:</b>  | ソ   | 1    |                                     |            | 16         | 🐵 メディアジャンプポ           | 、タン |
|   | 簡        | 易留守録を再生             | 31  |      | Yahoo!ケータイに                         | 50         |            | Yahoo!ケータイに           | 50  |
|   | 簡        | 易留守録を設定/            | 31  |      | 接続                                  | 52         |            | 接続                    | 52  |
|   | 解        | 除(長押し)              | 01  |      | Yahoo!ケータイメニュー                      | 52         |            | Yahoo!ケータイ/           |     |
|   | 1        | ]開始ボタン              |     |      | を表示(長押し)                            |            |            | デジタルテレビを              | 52  |
|   | 電        | 話をかける/受け            | 30  | 12   | カメラボタン                              |            |            | 切り替え                  |     |
|   | 30       | ときに押す               |     |      | カメラを起動                              | 60         |            | ミュージックプレイ             | 64  |
|   | ボー       | イスダイヤルを起動           | 36  |      | ビデオカメラを起動                           | 60         |            | ヤーを起動(長押し)            |     |
|   | (長       | 押し)                 |     |      | (長押し)                               |            | 1          | ヨコオープンスタイル            | 用   |
|   | ×        | ] * / 絵文字 /         |     | (13) | □ 電源 / 終了ボタン                        |            |            | フック                   |     |
|   | 連        | 転中モードホタン            |     |      | 通話を終了する                             | 30         | (18)       | 送話口                   |     |
|   | *        | を人力                 | -   |      | 電源を入れる(長押し)                         | 19         | (19)       | 外部接続端子                |     |
|   | 連        | 転中七ードを設定/           | 25  |      | 電源を切る                               | 19         |            | 急速充電器など各種             | _   |
| _ | <b>所</b> |                     |     |      | (2秒以上長押し)                           |            |            | オフション品を接続             |     |
| ע | 1.       | ンカメラ                |     | 14)  |                                     |            | <b>※</b> 1 | 寺受画面、S!アプリ実行          | 市以  |
|   | 目        |                     | 60  |      | 電話番号の人力を行う                          | 30         | Å          | 外で操作可能(ヨコオー           | ・プン |
| ע |          | ナヒケーションホタ           | 22  |      | ボタンに割り当てら                           |            | 2          | スタイル時は待受画面で           | 操作  |
|   |          | メインメニューを            | 22  |      | れた行の電話帳検索                           | -          | ī          | 可能)                   |     |
|   |          | 用人                  |     |      | 回回を衣小(女押し)                          |            | G          | コオープンフタイル時の           |     |
|   |          | 長期作防止               | 78  |      | [5](長押し)で                           |            |            | コオ フラスティル時の<br>タンについて |     |
|   |          |                     |     |      | ハックフィトを点灯 <br>  /当灯*                | _          |            | 横面面表示中は機能に            | よっ  |
|   |          | 5!迷和ニュースは<br>どを選切   | 40  |      |                                     |            | Ť          | ては操作が異なるもの            | もあ  |
|   |          |                     | 24  |      | (1) (女押し) (2)                       | 20         |            | ります。                  | 000 |
|   |          | 电前転快希               | -04 |      | ビューノフィントを<br>  設定 / 解除 <sup>※</sup> | 33         |            | 下記のボタンは、ゲー            | 人の  |
|   |          | 電品限豆球画面に<br>表示(長畑」) | 36  | 15   |                                     | <u> </u> к |            | 操作に使用するため色            | やデ  |
|   |          | 着信履歴を表示             | 34  |      | <u>…</u> #/ 記与/ マノーモ<br>  ボタン       | - 1°       |            | ザインを変えています。           | 2   |
|   |          | 受信アドレス履歴            |     |      | #を入力                                | _          |            | (対応ゲームのみ)             |     |
|   |          | を表示(長押し)            | -   |      | マナーモードを設定                           |            |            |                       | 1   |
|   |          | リダイヤルを表示            | 34  |      | /解除(長押し)                            | 25         |            |                       |     |
|   |          | 送信アドレス履歴            |     |      |                                     |            |            |                       |     |
|   |          | を表示(長押し)            | _   |      |                                     |            |            |                       |     |

#### 各部の名称と機能

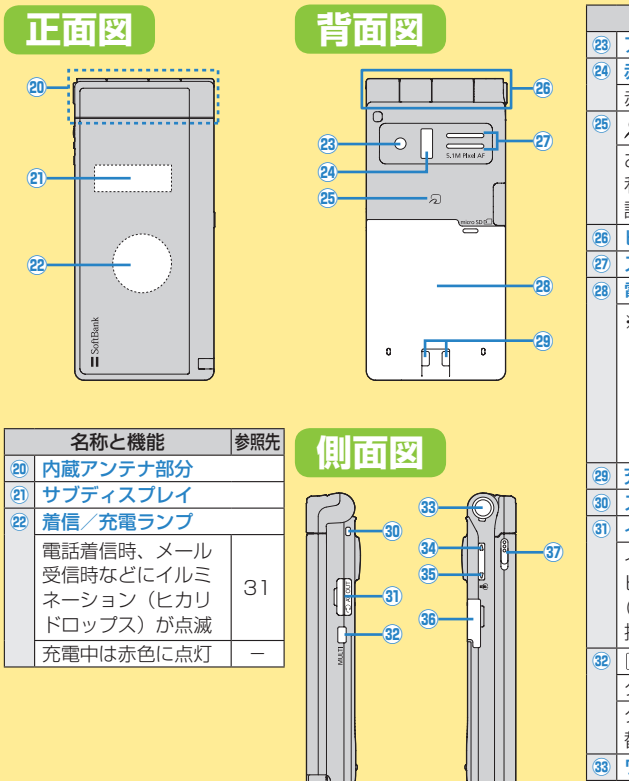

|      | 名称と機能            | 参照先 |
|------|------------------|-----|
| 23   | アウトカメラ           |     |
| 24   | 赤外線ポート           |     |
|      | 赤外線通信に使用         | 71  |
| 25   | わマーク             |     |
|      | おサイフケータイ®        |     |
|      | 利用時にこのマークを       | 67  |
|      | 読み取り機にかさ9        |     |
| 26   | ヒノシ              |     |
|      | スピーカー            |     |
| (28) | 電池刀八一            |     |
|      | ※電池カバーの裏側に       | 貼っ  |
|      | てあるシールをはが        | した  |
|      | り、電池カバーを外        | した  |
|      | りしないでください        | 。IC |
|      | カードを読み書きで        | きな  |
|      | い場合があります。        |     |
| 29   | 充電端子             |     |
| 30   | ストラップ取り付け穴       |     |
| 31   | イヤホンマイク/AV出      | 力端子 |
|      | イヤホンマイク/         |     |
|      | ビデオ出力ケーブル        | 76  |
|      | (オプション品)を        | /5  |
|      | 接続               |     |
| 32   | (MULTI) MULTIボタン |     |
|      | タスクメニューを表示       | 39  |
|      | タスクメニューを切り       | 30  |
|      | 替え(長押し)          | 03  |
|      |                  |     |

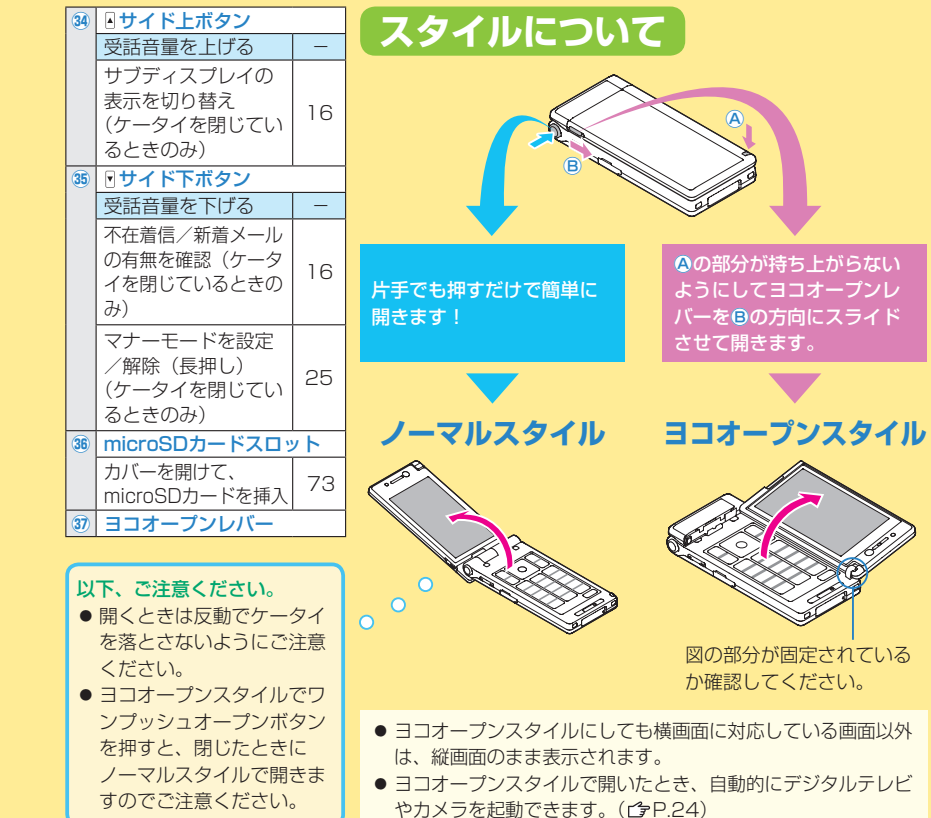

# TETO.

画面に出ているマーク (=アイコン) がケー タイの状態を教えてく れます。

ご使用になる機能や状態に 応じたアイコンが表示され ます。(右は代表的な表示 の例です)

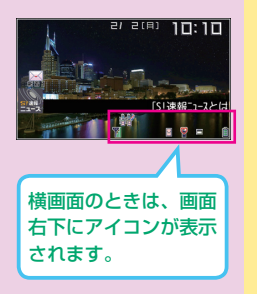

|     |                                                                        | 4    |     |                                                     |
|-----|------------------------------------------------------------------------|------|-----|-----------------------------------------------------|
| 1   | 電波状態表示                                                                 | <br> |     | 2<br>自動同期設定がON                                      |
|     | <b>乳</b> 強 乳中 乳弱 乳微弱                                                   |      | (4) | <ul> <li>(ピア.37)</li> <li>■ PCサイトブラウザ記動中</li> </ul> |
|     | <ul><li> 電波OFFモード設定中 (ごP.25) </li></ul>                                |      |     | <ul><li>중 赤外線通信中</li></ul>                          |
|     | 劃圏外                                                                    |      |     | 🔋 ICデータ通信中                                          |
| 2   |                                                                        |      |     | ♥ USBケーブル接続中                                        |
|     | テーダ通信中(モテムとして利用時)                                                      |      |     |                                                     |
|     | <ul> <li>3G/GSMパケット接続</li> <li>中(送受信中)</li> </ul>                      |      | 5   | ▶ ソフトウェア更新中/<br>開始通知/結果通知                           |
|     | <ul> <li>ネットワークサーチ設定</li> <li>(国際設定)で設定した</li> <li>通信事業者が圏外</li> </ul> |      |     | 箇 留守番電話サービスの<br>メッセージあり<br>(CPP.42)                 |
|     | <ul> <li>■ / ■ 3G/GSMパケット<br/>通信可能<sup>*</sup></li> </ul>              |      |     | ⑧ (青色) Bluetooth <sup>®</sup> 機器 と接続中               |
| 3   | セキュリティで保護されている情報画面に接続中                                                 |      |     | ℜ (黒色) Bluetooth <sup>®</sup> 低消<br>費電力状態           |
|     | <ul> <li>S!電話帳バックアップ</li> <li>同期中</li> </ul>                           |      | L   | 1                                                   |
| *** | 海外で利田時のみ表示                                                             |      |     |                                                     |

メインディスプレイアイコン

| 6  | <ul> <li>microSDカードの状態</li> <li>アイコン(CPP.73)</li> </ul> | U    | S!アプリ ( <b>ご</b> P.66)                                                                             | 17   | ■ 電話の着信音量がサイレ<br>ント(     ひゃの)     マト(     ひゃの)     マット     マット     ロー     ロー     ロー     ロー     ロー     ロー     ロー     ロー     ロー     ロー     ロー     ロー |
|----|---------------------------------------------------------|------|----------------------------------------------------------------------------------------------------|------|----------------------------------------------------------------------------------------------------|
|    | TVコール中                                                  |      | ♀/ ♥ 実行中                                                                                           |      | ダメールの受信音量がサイ<br>レント(□P.39)                                                                                                    |
| 0  | <ul><li>▲ 日戸电品中</li><li>※ 現在地測位中</li></ul>              | (12) | 1つの機能がおかけ、<br>1つの機能がおかけ、<br>1つの機能がおかけ、<br>1つの機能がおかけ、<br>1つの機能がおかけ、<br>1つの機能がおかけ、<br>1つの機能がおかけ、<br> | 18   | 運転中モード設定中     (     (         (         年 P. 05)     )                                                                                                    |
|    | 👂 S!速報ニュース未読情報あり                                        |      | 日 1 200歳能が起動中                                                                                      | (19) |                                                                                                    |
| 8  | ▶ メール送信失敗                                               |      | <ul> <li>         ・・・・・・・・・・・・・・・・・・・・・・・・・・・・・</li></ul>                                          |      | ■ USBモート設定か<br>microSDモード<br>(r字P63)                                                                                                    |
|    | ▲ 未読メールあり<br>(ごP.49)                                    |      | <ul> <li>/ 早 ミュージックプレイ<br/>ヤー起動中/一時停</li> </ul>                                                    |      | ■ USBモード設定がMTP                                                                                                    |
|    | 🚦 本体メールがいっぱい                                            |      | 止中                                                                                                 |      | モード ( <b>ご</b> ⊋P.63)                                                                                                    |
| 9  | セキュリティ (ぱ P.76)                                         | 13   | 時計表示                                                                                               | (20) | 響 サイドボタン操作が閉じた時無効(                                                                                                    |
|    | ▶ プライバシーキーロック中 ↓ パーソナルデータロック中                           | (14) | 電池レベル表示<br><b> Î → Î → Î → Î</b> (赤色)                                                              | 21   | 8 閉じタイマーロック中<br>(C字P.79)                                                                                                    |
|    | ▲ ダイヤル発信制限中 ▲ ピカードロック中                                  | (15) | 😰 (赤色) 当日アラーム設定<br>あり                                                                              | 22   | ¥ 通話料金上限設定で設定<br>した値を通話料金が超過                                                                                                    |
|    | <ul> <li>シークレットモード、</li> <li>シークレット専用モード中</li> </ul>    |      | 😰 (青色) 当日以降アラーム<br>設定あり                                                                            | 23   | ■~■ 簡易留守録(音声通<br>話)の録音件数                                                                                                    |
| 10 | ♀ マナーモード設定中 ( ♪ P.25)                                   | 16   | <ul> <li></li></ul>                                                                                | 24   | ■~■ 簡易留守録(TV<br>コール)の録画件数                                                                                                    |
|    | ↓ ユーザー作成設定中<br>(♪P.25)                                  |      | ⑧ メール受信バイブレータ<br>がON( ⑤ P.39)                                                                      |      |                                                                                                    |
|    | ▲ 遠隔監視がON<br>(♪P.87)                                    |      |                                                                                                    |      |                                                                                                    |

※ 海外 C 利用时のの衣小

## サブディスプレイアイコン

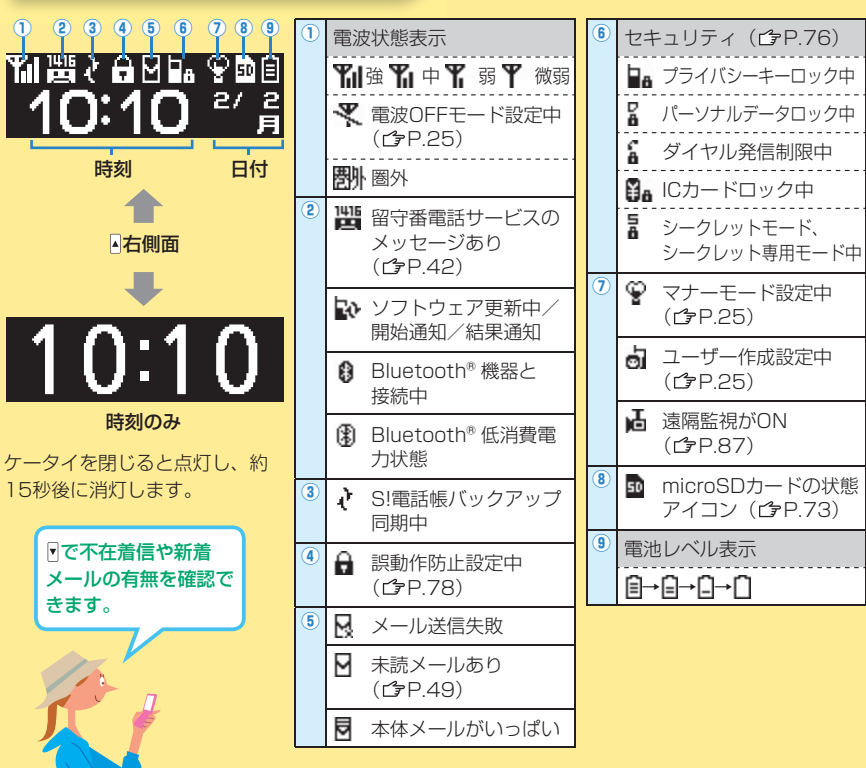

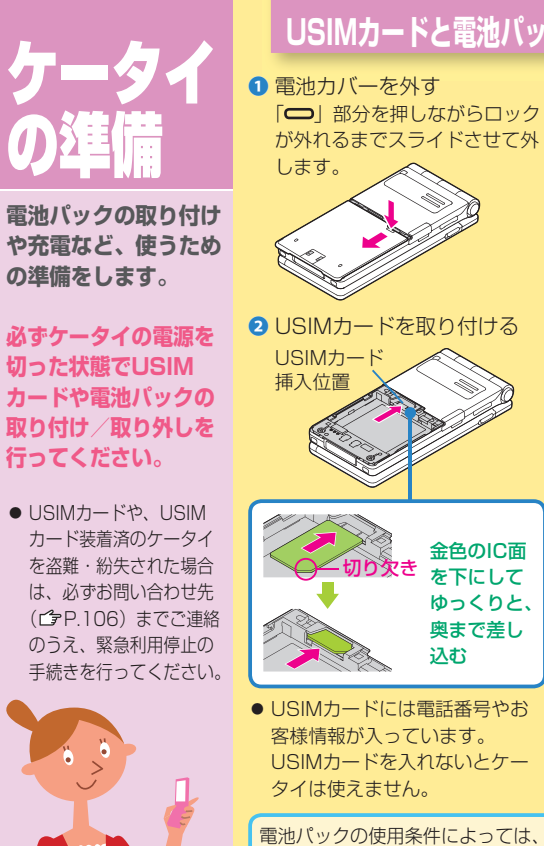

## USIMカードと電池パックのセット

3 電池パックを取り付ける 矢印面を上にし、端子を合わせ て差し込みます。 ④ 電池カバーを 取り付ける Æð この製品には、 リチウムイオン Li-ion 00 電池を使用してい

ます。リチウムイオン電池はリ サイクル可能な貴重な資源です。 リサイクルは、お近くのモバ イル・リサイクル・ネットワー クのマークのあるお店で行っ

ています。 リサイクルのときは、分解し たり、ショートさせないよう にご注意ください。火災や感 電の原因となります。

電池パックの使用条件によっては、寿命が近づくにつれて電池パックが 膨れることがありますが、安全上問題はありません。

#### 充電のしかた

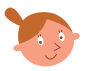

#### 初めて使うときは、必ず充電しましょう!

- 必ず指定の急速充電器を使用してください。操作方法などについては、急速充電器の取扱説明 書をご覧ください。
- 急速充電器はオプション品です。

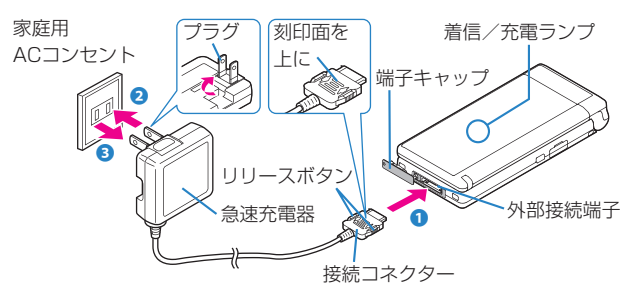

- 急速充電器の接続コネクターを外部接続端子に差し込む
- 2 急速充電器のプラグをコンセントに差し込む 着信/充電ランプが点灯し、充電を開始します。 着信/充電ランプが消灯すれば、充電は完了です。
- 3 充電が完了したら、急速充電器を外す 接続コネクターはリリースボタンを押さえながらまっすぐ引き抜きます。

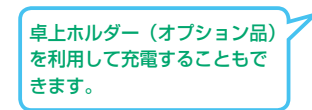

#### 電源の入/切と初期値設定

#### 電源を入れる

☞を1秒以上押す

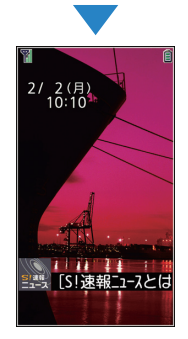

待受(まちうけ)画面が表 示されます。

 画面の見かた(ごP.14)
 待受画面の情報・表示 (ごP.40)

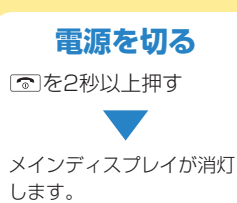

#### 初めて電源を入れたとき

初期設定の画面が表示されます。

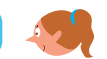

○ボタンの(上下)、(○(た右)、(●(真ん中)、ダイヤルボタンを押し、画面の表示に従って、以下の設定を行ってください。
 (」はお買い上げ時の設定)

#### ■日付と時刻

#### ■端末暗証番号

[<u>9999</u>]を入力(15秒以内)し、新しい番号を4~8桁で入 力します。

- 各機能の操作時に使用する4~8桁の暗証番号です。
- 操作で必要になることがあるのでメモをとるなどして忘れないようにしてください。
- 現在の端末暗証番号の入力は15秒以内に行ってください。

■ボタン確認音(ON/<u>OFF</u>)

ボタン確認音を鳴らす (ON)/鳴らさない (OFF)を選びます。

■文字サイズ(拡大表示/標準表示)

画面に表示される文字の大きさを一括設定します。

#### ネットワーク自動調整について

日付と時刻を設定後、初めて ● や 回、 ☑、 ④ ボタンを 押すとネットワーク自動調整の確認画面が表示されます。

 を押してネットワーク自動調整を行うと、メールやインター ネットなどのサービスが利用できるようになります。

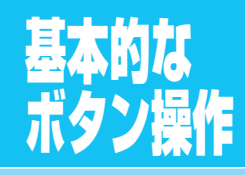

画面を見ながらナビ ゲーションボタンと ソフトボタンを押す 操作で、様々な機能 が使いこなせます。

画面下部に表示される ナビゲーション表示の 内容を実行する場合は それぞれの表示に対応 するボタンを押します。

右記は本書で使用して いるナビゲーションボ タンやソフトボタンの 表記についても説明し ています。

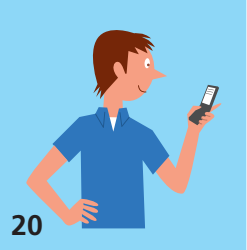

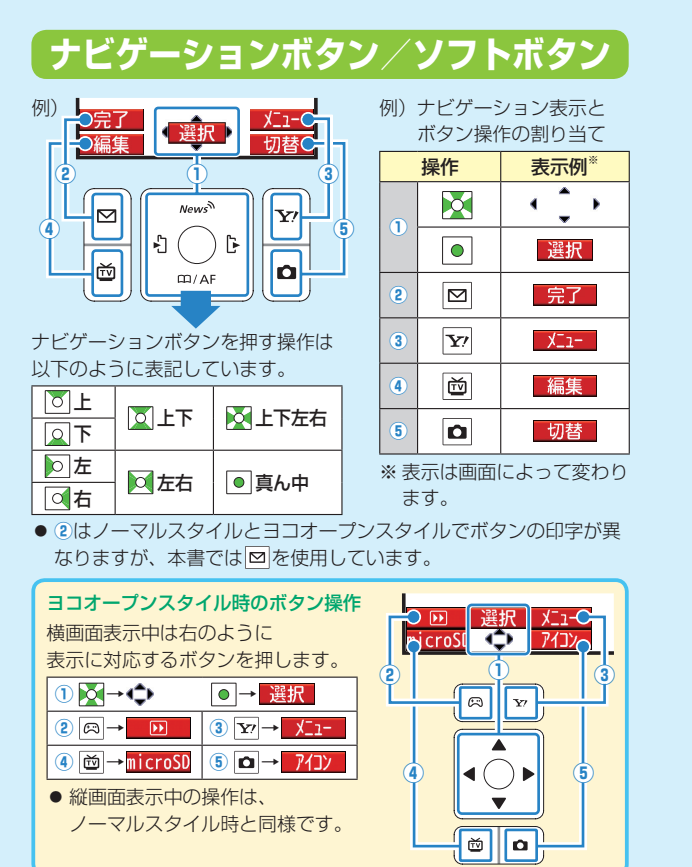

#### 本書に記載の操作手順の見かた 本書では次のように操作手順を簡略化して記載して いる箇所があります。

ここで記載している操作手順の内容は説明用のイメージです。
 実際の記載内容とは異なります。

#### 例)電話帳に登録するグループの設定を変える場合

| 操作手順の詳細                                                                                                    |   | 本書での簡略化記載例                                                                                                    |
|----------------------------------------------------------------------------------------------------|---|----------------------------------------------------------------------------------------------------|
| <ul> <li>● 待受画面で●を押し、</li> <li>メインメニューを表示させます。</li> <li>メインメニューで</li> <li>◆ を押して電話帳を選び、</li> <li>● [選択]を押します。</li> </ul>  |   | <ol> <li>              待受画面で●→電話帳      </li> <li>             グループ設定         </li> <li>             グループを選んで         </li> </ol> |
| <ul> <li>2 電話帳の画面で図を押して</li> <li>グループ設定を選び、</li> <li>●[選択]を押します。</li> </ul>                                               |   | <ul> <li>□[編集]→設定したい</li> <li>項目を選択→内容を設定</li> </ul>                                                                             |
| <ul> <li>● グルーブ設定の画面で□を押して</li> <li>グルーブを選び、回[編集]を押します。</li> <li>グルーブ編集の画面で□</li> <li>を押して</li> <li>シャートい道日を選び</li> </ul> |   | 上下左右の項目選択操作、<br>項目選択時や入力後の<br>・<br>の操作手順は省略して<br>記載しています。                                                                        |
| 設定したい項目を選び、<br>●[選択]を押します。<br>それぞれの項目で内容を設定します。                                                                           |   |                                                                                                    |
| ナビゲーション表示は、文字に置き換えて説明してい<br>ます。<br>例) 選択 = <b>[選択]、 <u>バュー</u> =[メニュー]</b>                                                | 2 |                                                                                                    |

了P.20のボタン操作に

ついての説明も合わせて

ご覧ください。

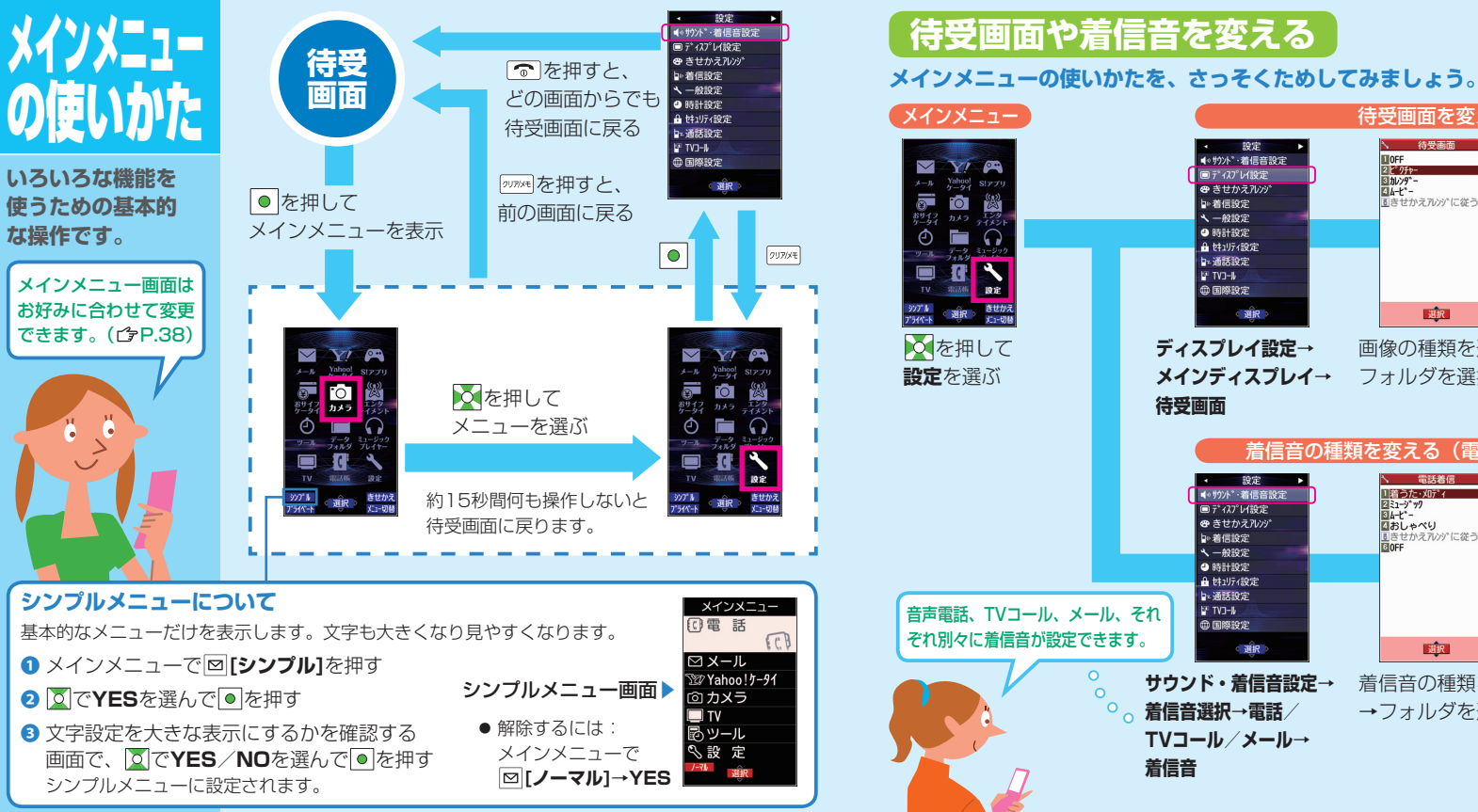

#### 待受画面を変える > 待受画面 設定 1 OFF 21<u>2°95</u>\*-3 h1>9\*-4 4-t\*-● サウント<sup>®</sup>·着信音設定 ■テ゚ィスプレイ設定 😁 きせかえアレンジ 「「きせかえれいかに従う ▶着信設定 ペー般設定 •時計設定 ▲ 性コリティ設定 ▶ 通話設定 P TVD-I 命国際設定 選択

TVコール/メール→

着信音

#### ディスプレイ設定→ 画像の種類を選択→ メインディスプレイ→ フォルダを選択 待受画面

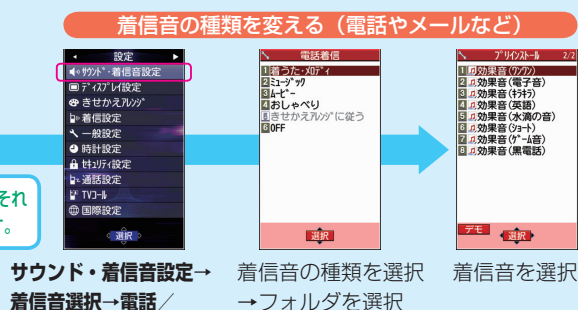

デモ 選択 <sup>火12-</sup>

画像を選択

## スタイル運動 について

ヨコオープンスタイ ルで開いたとき、自 動的に起動する機能 を設定できます。

● スタイルについて (CPP.13)

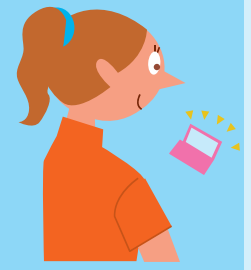

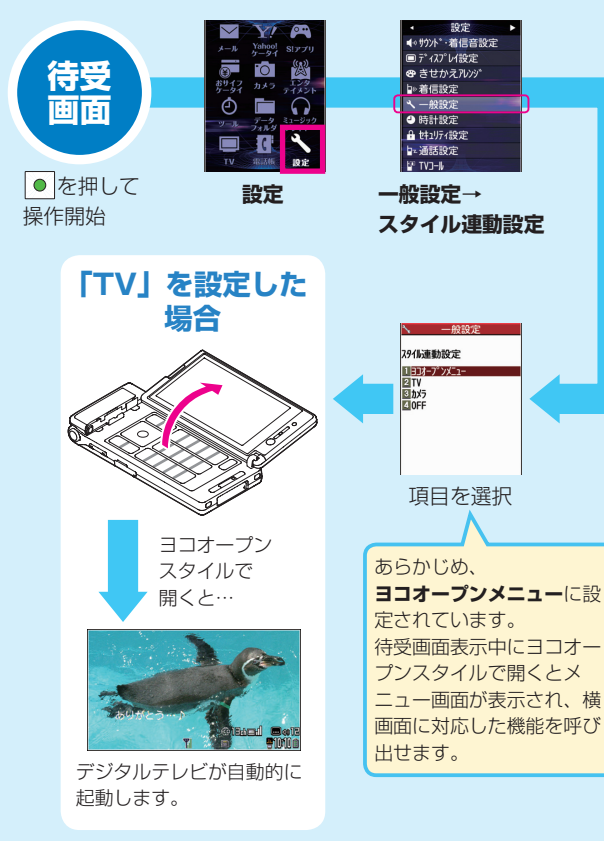

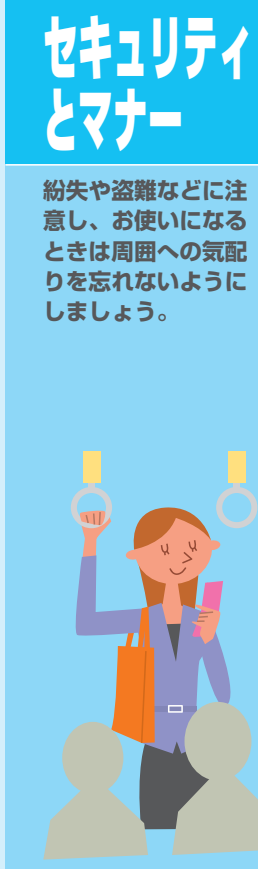

## セキュリティについて • セキュリティ (CP.76)

紛失時や不正使用を防止するためにケータイをロックしたり、発着信の 制限をしたり、状況に応じたセキュリティ機能を利用できます。

#### マナーについて あなたのマナーは大丈夫?

- ●病院はもちろん映画館などでも、電源を切りましょう。
- ●航空機内での使用は、法律で禁止されています。必ず電源を切りましょう。
- **雷車の中**などでは車内アナウンスや掲示に従いましょう。
- 運転中の使用は、法律で禁止されています。

#### マナーモード

#### ■設定/解除のしかた 待受画面で (#) (長押し)、ケータイを閉じているときは (長押し)

#### 設定中の動作(次の中から選択できます)

- ・マナーモード ………… 着信音を鳴らさずに振動でお知らせ。
- ・スーパーサイレント … 受話口から鳴る確認音なども消去。
- ユーザー作成 ……… お好みに動作を設定。

待受画面で●→設定→着信設定→マナーモード設定→ 以降画面に従って操作

#### 電波OFFモード

電源ONのまま電波の送受信を停 止します。(発着信やブラウザ接 続はできません)

■設定/解除のしかた 待受画面で ● → 設定 → 通話設定→電波OFFモード

#### 運転中モード

着信音もバイブレータも動作し ません。運転中ガイダンスが相 手に流れます。

■設定/解除のしかた 待受画面で「米」(長押し)

# 文字の 入力方法

#### メールや電話帳の登録 に必要な文字入力も、 しくみを知ればとって も簡単!

ヘルプ機能について
 入力方法を説明します。
 文字入力画面で
 ✓ [メニュー]→
 ヘルプ→項目を選択

モード2/3 (2タッチ/ ニコタッチ方式) について ダイヤルボタンで押した 2桁の数字に対応した文 字などが入力されます。

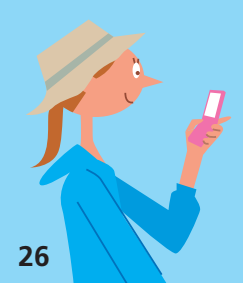

#### 文字入力の基本操作

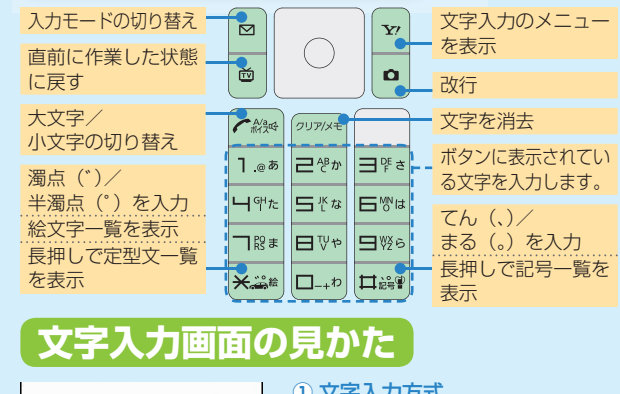

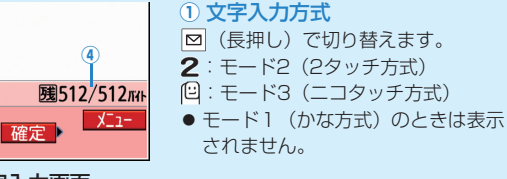

#### 文字入力画面

@<sup>(3</sup>

回漢全

文字

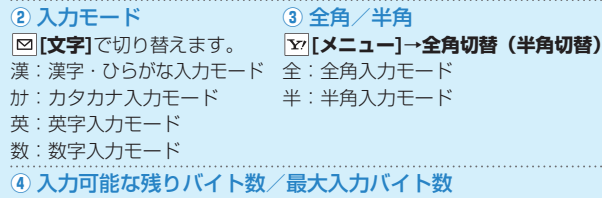

● 機能によっては入力した文字数が表示される場合があります。

#### 文字を入力する

#### 各ダイヤルボタンを繰返し押すことで、ボタンに表示されている文字と同じ行のひらがな やカタカナ、英数字を入力することができます。

#### 例1 = を押す場合

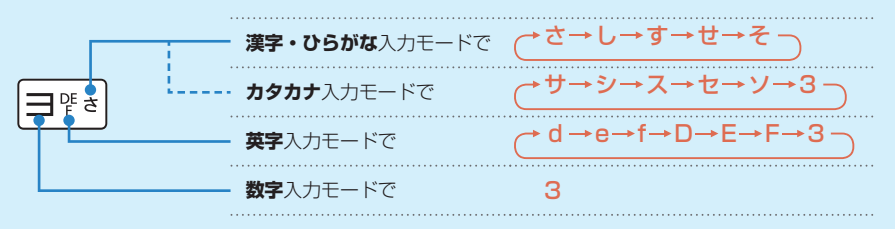

#### 例2 「鈴木」と入力する

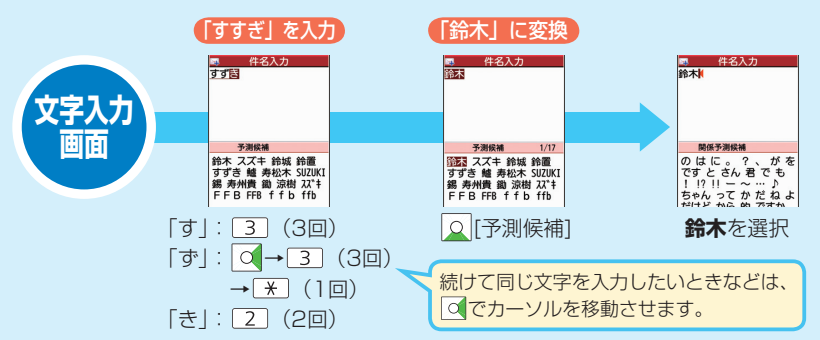

#### 文字入力の使いこなし

## 文字の変換機能について

下記の候補リストが文字の変換中や確定後に表示されます。

| 変換中              | 予測候補       | 入力した文字で始まると予測される候補<br>(予測候補)と完全一致した候補(変換候<br>補)の混在リスト<br>予測候補の例)「わ」→「私」「わたし」等<br>変換候補の例)「わ」→「和」「輪」等 |
|------------------|------------|----------------------------------------------------------------------------------------------------|
| に表示              | 変換候補       | 入力した文字と完全一致した候補リスト<br>例)「わ」→「和」「輪」等                                                                 |
|                  | 英数カナ<br>候補 | 入力した文字が入力ボタンに割り当てられて<br>いる英数字/カタカナと一致した候補リスト                                                        |
| 確定後<br>に表示<br>候補 |            | 文字確定後に予測される候補リスト<br>例)「私」で確定した場合、それに続くと<br>予測される「です」「の」「は」等                                         |

● 予測と変換の候補リストは 図[予測]/[変換]で切り替えられます。

#### ■予測/変換/関係予測候補の利用例 「私の鼻」と入力する場合

- ④ 6 5 を押し、「はな」を入力→ [変換]
- 5 ○で変換候補リストに移動→鼻を選択

#### 便利な機能 英数カナ候補を 利用する 英数字/カタカナが簡単 に入力できます。 漢字・ひらがな入力モード のまま、ボタンに割り当て られている英数字やカタカ ナに変換できます。 例)「OK」を入力する 1 「「を3回押し、「ふ」 を入力 5 を2回押し、「に」 を入力 3 [[英数カナ]] 英数カナ候補リストが 表示されます。 OKを選択

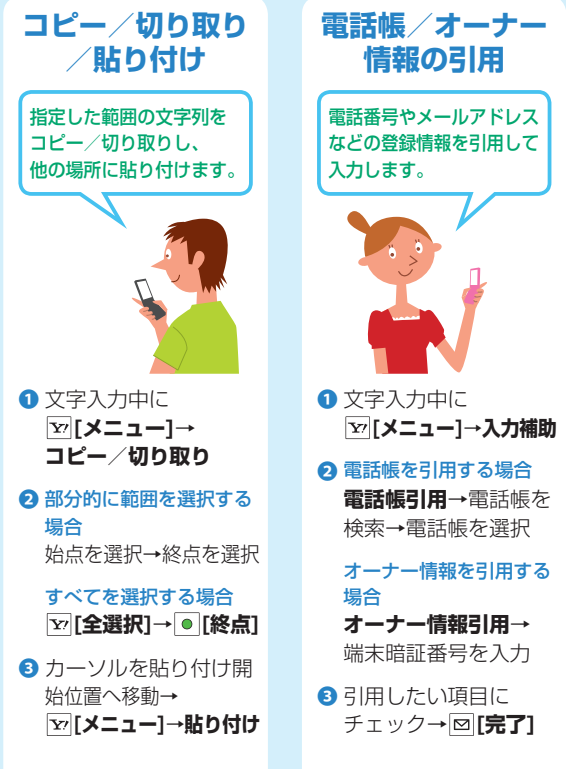

#### 文字入力設定を お好みに変更する 文字入力中に <u>צי</u>[メニュー]→ 文字入力設定 項目を選択(下記参照) ユーザー辞書 学習履歴 入力モード切替 予測機能 関係候補表示 キー入力確定時間 ・2タッチ/ニコタッチ ガイダンス 以降画面に従って操作 よく使う言葉をユーザー辞 書に登録しておけば、必要 なときに簡単に呼び出して 使うことができます。

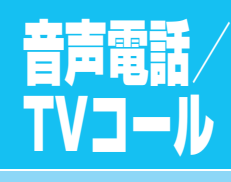

コミュニケーション の基本。電話なら 相手の声が聞けて 安心。

#### 受話音量の調節は

大きくなる
 小さくなる

 通話中に押してください!
 また、2秒以内に押すと連続で音量調節できます。

音声電話をかける/受ける かける 受話口 まず確認! 「】」の棒の本数が多いほど、 電波状態が良好です。 2/2(月) 10:10<sup>1</sup> ①電話番号を入力 電話番号を確認 123 [S!速報ニュースとは 090XXXXXXX  $\overline{\Box}$ TV3-ル 発行 発行 2 1 1 HLD 🐨 電話がかかる DIALING [呼出中] 通話を保留にする : [保留] 090XXXXXXXXX 通話に戻る : • [通話] 送話口 3通話が終わったら 🕤

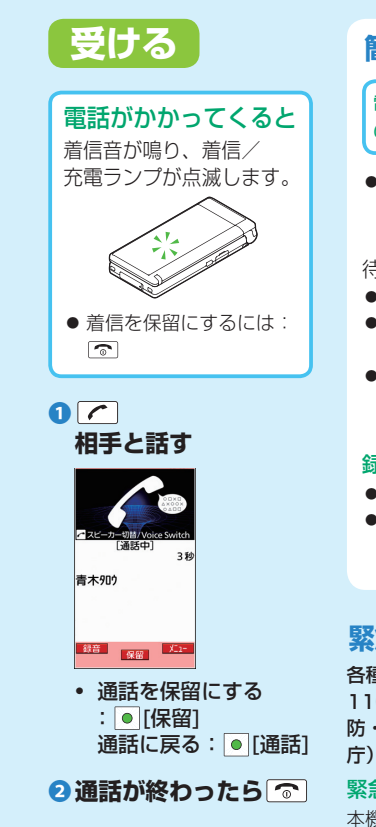

#### 簡易留守録について

#### 電話に出られないときに相手 のメッセージを録音できます。

- 電源OFF、電波OFFモー ド設定中、圏外のときは 使用できません。
- 待受画面で᠋(長押し)
- 簡易留守録が設定されます。
   解除するにはもう一度
- 所はするにはもり 反
   がたを長押しします。
   簡易留守録がOFFでも、
- 着信中に**回[留守録]**を押 すと録音できます。

#### 録音メッセージの確認方法

 ● 待受画面で mme を押します。
 ● 簡易留守録ありのお知らせ アイコンを選択(ご♪ P.40)

#### 緊急電話発信について

各種発信制限設定中でも、 110番 (警察)、119番 (消 防・救急)、118番 (海上保安 庁) へは発信できます。

緊急通報位置通知について 本機から緊急通報を行った場合 発信した位置情報を受信できる システムを導入している緊急通 報受理機関(警察など)に対し て、本機で受信している基地局 測位情報をもとに算出した位置 情報を通知するシステムです。

- 状況により、正確な位置が通知されないことがあります。
   緊急通報受理機関に対して、
   必ず口頭で発信場所や目標物をお伝えください。
- 「184」を付けて緊急通報した場合などは、位置情報は通知されません。ただし、人の生命等に差し迫った危険があると判断した場合には、緊急通報受理機関が発信者の位置情報を取得する場合があります。
- 海外ローミングを使用時は 対象外です。
- 申込料金、通信料は一切必 要ありません。
- 海外でのご利用にあたって は、すべての国や地域での 接続を保証するものではあ りません。

#### 次の場合は発信できません

 通話料金上限設定をONに設定中で上限を超えた場合
 PIN/PIN2、PUK/PUK2 コード入力画面

31

#### TVコールをかける/受ける

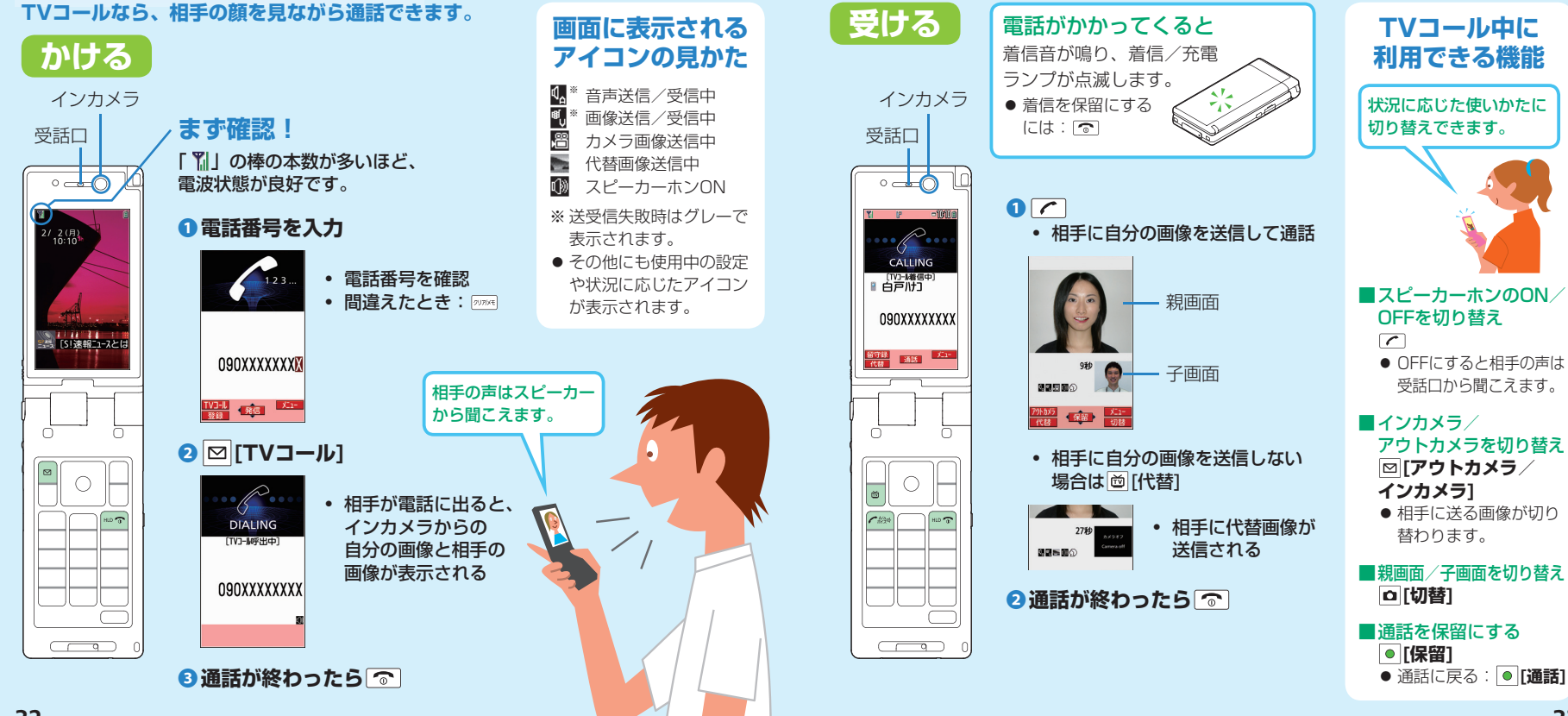

#### いろいろな電話のかけかた

## 履歴を使ってかける

過去に電話をかけた/受けた相手にかけ直すことができます。

#### 履歴について

音声電話/TVコールで発 着信した相手の電話番号 や日時を確認できます。

#### ■リダイヤル

待受画面で「へで表示 発信の記憶です。 同じ番号の古いデータ は削除されます。

#### ■発信履歴

待受画面で→電話帳 →通話履歴→発信履歴 で表示

 ● 発信などの記憶です。 同じ番号の古いデータ も残ります。

#### ■着信履歴

待受画面でので表示 ● 着信などの記憶です。 同じ番号の古いデータ も残ります。

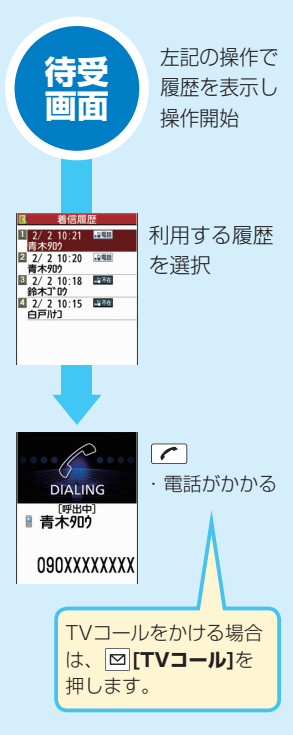

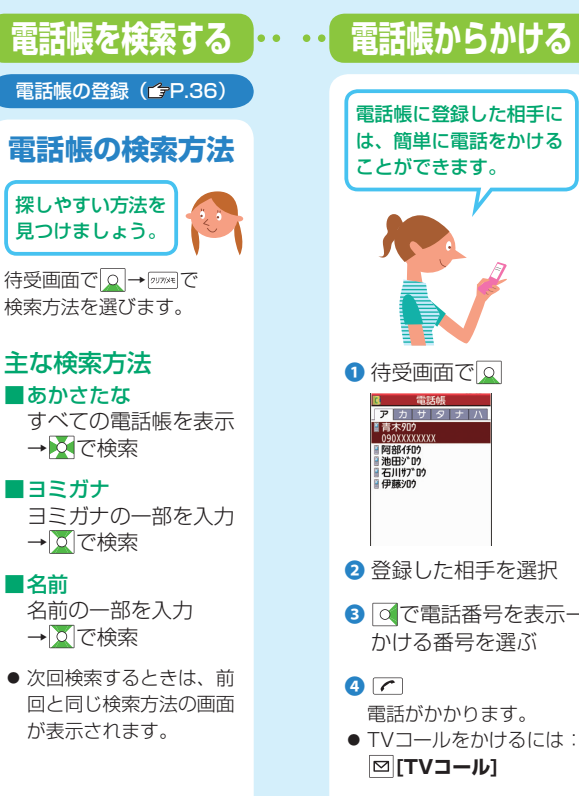

# 

3 ○で電話番号を表示→ かける番号を選ぶ

● TVコールをかけるには:

#### 国際電話をかける

#### 国内から国際電話をかける

別途お申し込みが必要です。【2009年2月1日 (日) 以降は、お申し込み手続き不要で、すべて のお客様がご利用いただけるようになります。】

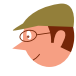

詳しくはソフトバンクホームページでご案内しています。 http://www.softbank.ip

#### 2 ∑ [メニュー]→国際ダイヤルアシスト

3 相手の国/地域名を選択→

#### 世界対応ケータイについて

日本国内と海外の3G/GSMサービスエリアで 音声通話などが利用できます。 ご利用には別途お申し込みが必要です。

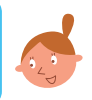

3G/GSMの切り替えや通信事業者のネットワークサーチ設定 は、待受画面で ● →設定→国際設定から設定できます。 その他の詳細については、ケータイで下記サイトをご覧くださ い。(別途通信料がかかります) http://mg.mb.softbank.ip/scripts/ japanese/mg/international/index.jsp QRコードの読み取りかた (**♪**P.83 「バーコードリーダー|)

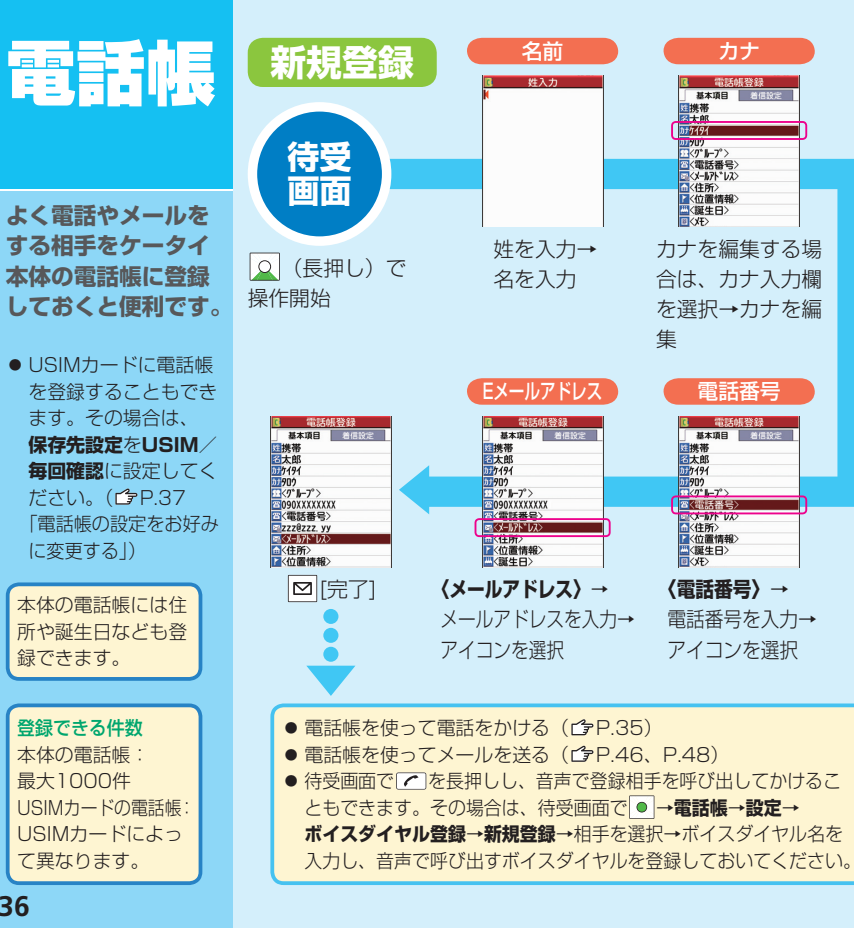

#### 電話帳の使いこなし

グループについて 電話帳の設定を お好みに変更する グループの登録 仕事や友達、家族などに 電話帳の保存先や文字サイズ 分類して登録できます。 などを変更できます。 ● 電話帳登録時にグループを 選択すると、グループに登 録されます。(CPP.36) ● 登録済みデータに追加で 登録するには:待受画面で ① 待受画面で ● →電話帳 □→登録した相手を選択 → 🖄 [編集] → グループ入 2 設定→項目を選択 力欄を選択→グループを (下記参照) 選択→ ☑ **[完了]→YES**  保存先設定 検索方法 グループ設定について 
 ・
 文字サイズ設定
 グループごとに着信音 • 電話帳画像転送 などを設定できます。 画面に従って操作 2 グループ設定 3 グループを選んで □[編集]→設定したい 項目を選択→内容を設定 ④ [完了]

#### 電話帳データを バックアップする

#### ケータイ破損時や紛失時 の備えに安心です。

- S!電話帳バックアップを使 えば、ケータイの電話帳 データをサーバーにバック アップできます。
- S!電話帳バックアップの ご利用には、別途お申し 込みが必要です。(有料)
- S!電話帳バックアップに ついては、下記のURLな どでご確認ください。 http://www.softbank.jp
- 待受画面で
   →電話帳

2 S!電話帳バックアップ

#### Ⅰ 同期開始

 ● 自動でバックアップした いときは、自動同期設定 を選択します。

④ 画面に従って操作

| その他設定                                                                                                    | ×インメニューの<br>画面を変える<br>待受画面で●                                                                              | アイコンや背景を<br>変える                                                                                                    | <b>着信音量を変える</b><br><b>①</b> 待受画面で●→設定                                                                                           | バイブレータの振動                                                                                                    | 最大3つの機能を                                                                                                    |
|----------------------------------------------------------------------------------------------------|----------------------------------------------------------------------------------------------------|----------------------------------------------------------------------------------------------------|----------------------------------------------------------------------------------------------------|----------------------------------------------------------------------------------------------------|----------------------------------------------------------------------------------------------------|
|                                                                                                    | 付文画画(●                                                                                                    |                                                                                                    |                                                                                                    |                                                                                                    | 同時に起動                                                                                                    |
| 自分の好みに合わせ<br>て画面や音、その他<br>の機能を設定してみ<br>ましょう。                                                                                                    | ▶ <b>□ [メニュー切替]</b><br>) パターンを選択                                                                          | <ul> <li>② ○[メニュー切替]→<br/>カスタマイズ</li> <li>③ アイコンを変える場合<br/>メニューを選択</li> </ul>                                        | <ul> <li>2 サウンド・着信音設定→<br/>着信音量</li> <li>3 着信の種類を選択→</li></ul>                                                                  | <ul> <li>● 行交回回 C●→設定</li> <li>2 着信設定→バイブレータ</li> <li>3 着信の種類を選択→バイブレータのパターンを選択</li> </ul>                                  | <b>以下の4つのグループ</b><br>から機能を選びます。**<br>** 同じグループ内は除く。<br>① メール<br>② Yahoo! ケータイ/                                                   |
| <ul> <li>待受画面と着信音の<br/>種類の設定については<br/>(ごP.23)</li> <li>メインメニューから各機能の<br/>操作中、メニュー名の先頭に<br/>番号が表示さ<br/>れていたら該<br/>当のダイヤルレ<br/>ボタンを押し<br/>でがない<br/>ロンでない<br/>ロンでの<br/>ロンでの<br/>ロンでの<br/>ロンでの<br/>ロンでの<br/>ロンでの<br/>ロンでの<br/>ロンでの</li></ul> | <ul> <li>ライベートメニューを利用する</li> <li>よく使う機能をプライベート</li> <li>メニューに登録し、すぐに使えるようにします。</li> <li>待受画面で●</li> </ul> | <ul> <li>背景を変える場合</li> <li>背景イメージ</li> <li>ショルダを選択→</li> <li>画像を選択</li> </ul>                                        | 文字のサイズを変える<br>大きさを一括設定する<br><ul> <li>① 待受画面で ●→設定</li> <li>② ディスプレイ設定</li> <li>③ 文字サイズ→<br/>一括設定→拡大表示/<br/>標準表示/縮小表示</li> </ul> | のぞき見を防止する<br><b>ビューブラインドを</b><br>利用する<br>斜めの角度からディスプレイ<br>を見えにくくすることができ<br>ます。                                              | S!アプリ/<br>エンタテイメント/<br>おサイフケータイ<br>(生活アプリ)<br>③ カメラ/ツール/<br>データフォルダ/<br>TV/電話帳/<br>ミュージックプレイヤー<br>④ 設定/<br>おサイフケータイ<br>(ICカード設定) |
| を選択できま<br>す。<br>2<br>3<br>3<br>4<br>3<br>4<br>3<br>4<br>5<br>5<br>5<br>5<br>5<br>5<br>5<br>5<br>5<br>5<br>5<br>5<br>5                                                                                                    | [□][フライベート] を<br>押し、プライベート<br>メニューを表示<br>登録するには:<br>[②[設定]→登録位置を<br>選んで[>[メニュー]→<br>メニュー登録→<br>登録する機能を選択  | <ul> <li>日方の電話留与を表示する</li> <li>① 待受画面で●</li> <li>② ○</li> <li>● 図[編集]で電話番号の他、<br/>名前やメールアドレスも<br/>登録できます。</li> </ul> | <ul> <li>● 縮小表示に設定しても、</li> <li>電話帳や発着信履歴の文字サイズは、標準表示に</li> <li>設定されます。</li> </ul>                                              | <ul> <li>● 苻受画面 ご●→設定</li> <li>● ディスプレイ設定</li> <li>③ ビューブラインド→<br/>ON</li> <li>④ レベルを選択</li> <li>● 解除するには: ③でOFF</li> </ul> | <ul> <li>(MULTI)<br/>タスクメニューが表示されます。</li> <li>MENUを開く→起動したい機能を選択</li> <li>複数の機能の画面を切り替え<br/>(MULTI)(長押し)</li> </ul>              |

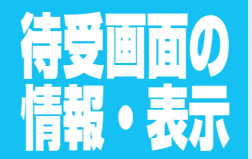

最新ニュースや不在着 信、メール受信などの さまざまな情報を表示 させたり、よく使う機 能のアイコンを表示さ せておいたりすること ができます。

S!速報ニュースのQRコード

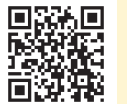

● 読み取りかた(**企** P.83 「バーコードリーダー」)

ショートカットアイコンを 待受画面に登録しておけば、 使いたい機能が簡単に呼び 出せるのね。 S!速報ニュース

最新のニュースなどの情報 をテロップで表示させる情 報配信サービスです。

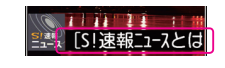

情報を表示するには、情報コン テンツの項目の登録が必要です。 ● テロップの情報料は無料です が、登録や更新情報の確認に は別途通信料がかかります。 詳しくはケータイで下記サイ トをご覧ください。(別途通信 料がかかります) http://mg.mb.softbank.jp/service/

■更新情報の確認 待受画面で →テロップを 選択→新着情報を選択

■情報コンテンツの登録

● 待受画面で● →
 エンタテイメント→
 S!速報ニュース

2 S!速報ニュース一覧→ 登録はこちら→YES インターネットに接続します。

③ コンテンツを選択→YES

#### お知らせアイコン

いろいろな情報を待受画面 に通知し、アイコンで通知 内容の確認ができます。

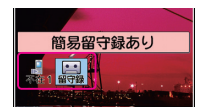

待受画面で 同→ お知らせアイコンを選択 **主な通知内容** 不在着信/簡易留守録あり/ メール受信/留守電メッセージ

ショートカットアイコン よく使う機能が待受画面 から簡単に呼び出せます。

ショートカットアイコンの登録
 登録したい機能を利用中に
 [メニュー]→
 ショートカット登録→YES
 機能の呼び出し

待受画面で○→ アイコンを選択

# オプション サービス

ご利用できる代表的な オプションサービス

| 転洋電話サービフ                                                 |  |
|----------------------------------------------------------|--|
|                                                          |  |
| (『石記)                                                    |  |
|                                                          |  |
|                                                          |  |
| (「了石記)                                                   |  |
| 割いる手サニレフ*                                                |  |
|                                                          |  |
| (⊑₹₽.43)                                                 |  |
| 祭美信珥判サニビフ                                                |  |
| 光自活が向り一て入                                                |  |
| (Ľ₹P.43)                                                 |  |
| 祭信老来三通知廿ビフ                                               |  |
|                                                          |  |
| (C7P.43)                                                 |  |
|                                                          |  |
| ※別途お由し込みが必要                                              |  |
| ※別途お申し込みが必要                                              |  |
| ※別途お申し込みが必要                                              |  |
| ※別途お申し込みが必要                                              |  |
| ※別途お申し込みが必要                                              |  |
| ※別途お申し込みが必要                                              |  |
| ※別途お申し込みが必要                                              |  |
| ※別途お申し込みが必要<br>お申し込み、一般電話か                               |  |
| ※別途お申し込みが必要<br>お申し込み、一般電話か<br>らの操作、サービスの詳                |  |
| ※別途お申し込みが必要<br>お申し込み、一般電話か<br>らの操作、サービスの詳                |  |
| ※別途お申し込みが必要<br>お申し込み、一般電話か<br>らの操作、サービスの詳<br>細についてはソフトバン |  |

細についてはソフトバン クホームページでご案内 しています。 http://www.softbank.jp

#### 転送電話/留守番電話サービス

#### 電源を切っているときや電波の届かない場所にいるときの他、 以下の場合にご利用できます。

● 転送電話サービスと留守番電話サービスの同時利用はできません。

#### ■転送電話サービスは

電話に出られないときも、かかってきた電話を指定した電話番号に転送 します。

#### ■留守番電話サービスは

通話中のために電話に出られないときも留守番電話センターで伝言 メッセージをお預かりします。

● TVコール着信にはご利用できません。

#### サービスを開始する

① 待受画面で ● →設定 → 通話設定 → 留守番・転送電話

❷ 転送電話サービスの場合

転送ON→着信の種類を選択→転送先の電話番号を入力

留守番電話サービスの場合 留守番電話ON

⑧ 呼び出しあり/呼び出しなし

#### ❹ 呼び出しありの場合

呼び出し時間を選択→**YES** 呼び出し時間内に応答できなかった場合、着信を転送します。

#### 呼び出しなしの場合

#### YES

着信音を鳴らさずにすべての着信を転送します。

#### 転送電話/留守番電話サービス

| サービス<br>を停止する                                                                                                    | 伝言メッセージを<br>再生する                                                                                                    | 着信お知<br>を利                                                                  |
|----------------------------------------------------------------------------------------------------|----------------------------------------------------------------------------------------------------|-----------------------------------------------------------------------------|
| 転送電話/留守番電話<br>サービスを停止します。                                                                                                    | 留守番電話サービスで<br>録音されたメッセージを<br>確認/再生します。                                                                                                    | 留守番電話<br>開始してい<br>利用できま                                                     |
| <ol> <li>         ・待受画面で●→設定         <ul> <li>             通話設定→留守番・<br/>転送電話             </li> <li>             留守番・転送全てOFF<br/>→YES         </li> </ul> </li> </ol> | <ul> <li>伝言メッセージを受けたら</li> <li>待受画面にお知らせアイコン</li> <li>「響」が表示されます。</li> <li>● お知らせアイコンについて<br/>(CPP.40)</li> <li>1 待受画面で○</li> </ul>             | 圏外や電源OF<br>あった着信をさ<br>「■」で通知<br>● お知らせア<br>( <b>ご</b> P.40)                 |
| <b>サービスの設定状況を確認<br/>するには</b><br>❷のあとに、 <b>現在の設定確認</b><br>を選択します。                                                                                                    | <ul> <li>2 お知らせアイコンを選択</li> <li>3 YES</li> <li>④ アナウンスに従って操作</li> <li>● 待受画面で ● → 設定→<br/>通話設定 → 留守番・<br/>転送電話 → 留守番再生<br/>でも再生できます。</li> </ul> | <ol> <li>待受画面</li> <li>通話設定<br/>着信お知</li> <li>YES</li> <li>アナウン:</li> </ol> |

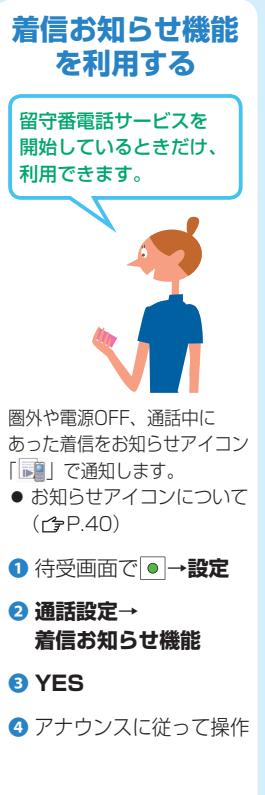

#### その他のオプションサービス 割込通話サービス※ 通話中の相手を保留にして 別の電話を受けられます。 ● 诵話相手を切り替えるご ともできます。 待受画面で●→設定 2 通話設定→割込通話 3 割込通話開始/ 割込通話停止→YES 割込通話を受ける 通話中に割込音が聞こえたら、 $\boldsymbol{\boldsymbol{\wedge}}$

- が切り替わります。
- ● を押すと、通話中の 相手との通話が終了しま す。
- 通話中の相手が電話を切 ると、通話中の電話は切 れます。 へを押すと、 保留中の相手と通話でき ます。

発着信規制サービス 電話の発着信を状況に 合わせて制限できます。 2 通話設定→発着信規制 項目を選択(下記参照) 全発信規制<sup>\*</sup> • 滞在国以外規制 日本/滞在国以外規制

- 国際着信規制

#### ④ 設定/解除→YES

- ⑤ 規制暗証番号(♪P.76) を入力(15秒以内) ※ 転送電話/留守番電話 サービス開始中はご利用 できません。
- (転送電話/留守番電話 サービスが優先)

#### 発信者番号通知 サービス お客様の電話番号を相手 に通知したり、非通知に

- することができます。 待受画面で●→設定
- 2 通話設定→ 発信者番号通知
- 3 発信者番号通知設定→ 通知する/通知しない /ネットワーク依存
- **ネットワーク依存**に設定 すると、お申し込みいた だいた設定になります。

設定内容を確認するには、 2のあとに「発信者番号 通知設定確認」を選択し ます。

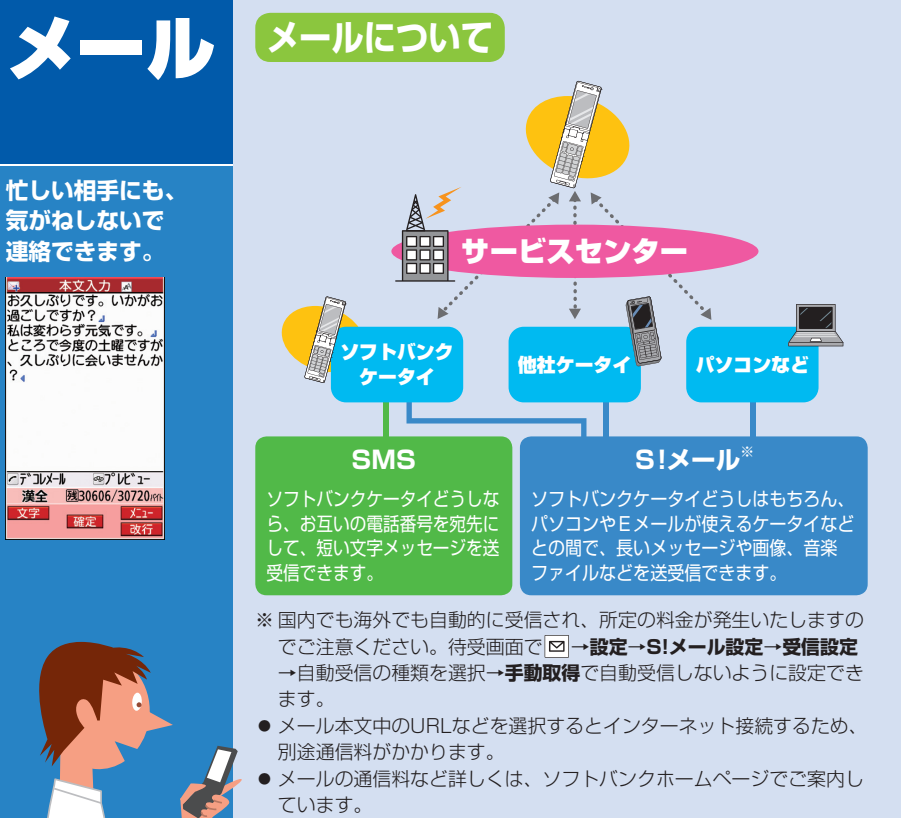

http://www.softbank.ip

### メール一覧画面の見かた

| Y Y Y Y                  |  |
|--------------------------|--|
| 📷 🗾 受信X-11 1/1           |  |
| 1 1 2 2 鈴木ゴ ロウ           |  |
|                          |  |
| 明日はとつする?<br>◎   2/2 鈴木ゴウ |  |
|                          |  |
| 日本<br>Happy              |  |
| 5 ● 2/2 白戸けつ<br>お元気ですか   |  |
|                          |  |
|                          |  |
|                          |  |
| 選択 X_1-                  |  |
| 例)受信ボックスの                |  |
| 受信メールフォルダ                |  |
|                          |  |
|                          |  |
|                          |  |
|                          |  |
|                          |  |
| 未読のメールもアイコンで             |  |
| 未読のメールもアイコンで<br>確認できて便利! |  |
| 未読のメールもアイコンで<br>確認できて便利! |  |
| 未読のメールもアイコンで<br>確認できて便利! |  |
| 未読のメールもアイコンで<br>確認できて便利! |  |
| 未読のメールもアイコンで<br>確認できて便利! |  |
| 未読のメールもアイコンで<br>確認できて便利! |  |
| 未読のメールもアイコンで<br>確認できて便利! |  |
| 未読のメールもアイコンで<br>確認できて便利! |  |
| 未読のメールもアイコンで<br>確認できて便利! |  |

#### ①メールの種類/状態を示すアイコン

種類アイコンの上に、状態アイコンが表示されます。 例)

▶ 種類: ≥ の組み合わせ → 状態: 🛇 添付ファイルあり -

#### 種類アイコン

未読/既読のS!メール  $\mathbb{A}/\mathbb{A}$ 未読/既読のS!メール (続きを受信する必要あり) 未読/既読のSMS (本体に保存) 未読/既読のSMS (USIMに保存)

#### 状態アイコン

- ◎ 添付ファイルあり (銀色) A
- 保護設定したメール
- ▲ 転送済みメール

√ 仮信済みメール

- ★ 送信失敗 (送信ボックスのみ) 配信確認通知あり (送信ボックスのみ) ● 優先順位 高
- 優先順位 低 0

#### ②受信(送信)日時

③送信元(送信先)の電話番号/メールアドレス 電話帳に登録した相手の場合は、登録した名前が表示されま す。

④S!メールの件名/SMSの本文

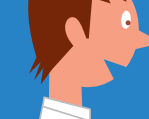

文字

#### 絵文字/記号の入力(♪P.26)

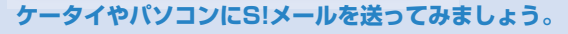

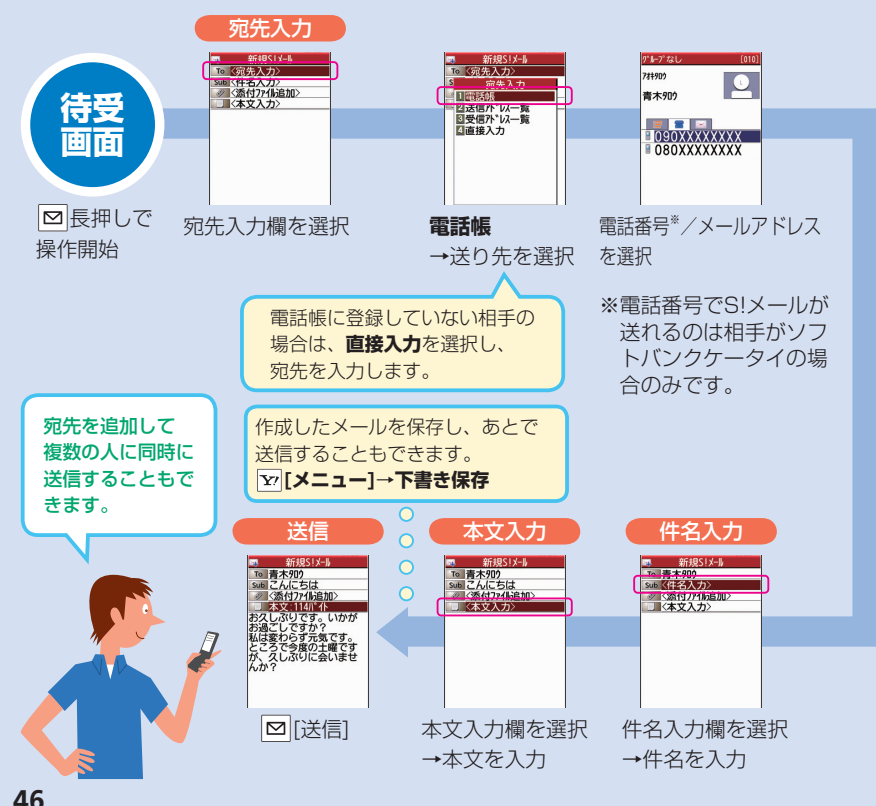

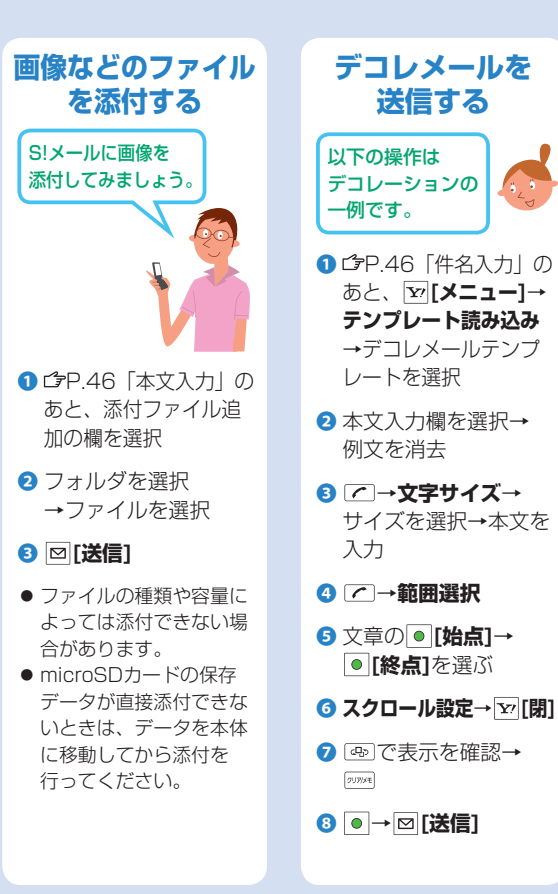

#### マイ絵文字を 利用する あらかじめ登録されている ものやダウンロードしたも のを使います。 デコレメール作成時に 利用できる絵文字です。 P.46本文入力中に (★)→ () (マイ絵) マイ絵文字を選択 マイ絵文字が入力されま す。 本文を入力 ④ [送信]

47

絵文字/記号の入力(**今**P.26)

#### ソフトバンクケータイどうしで短いメールのやりとりをするなら、SMSが便利です。

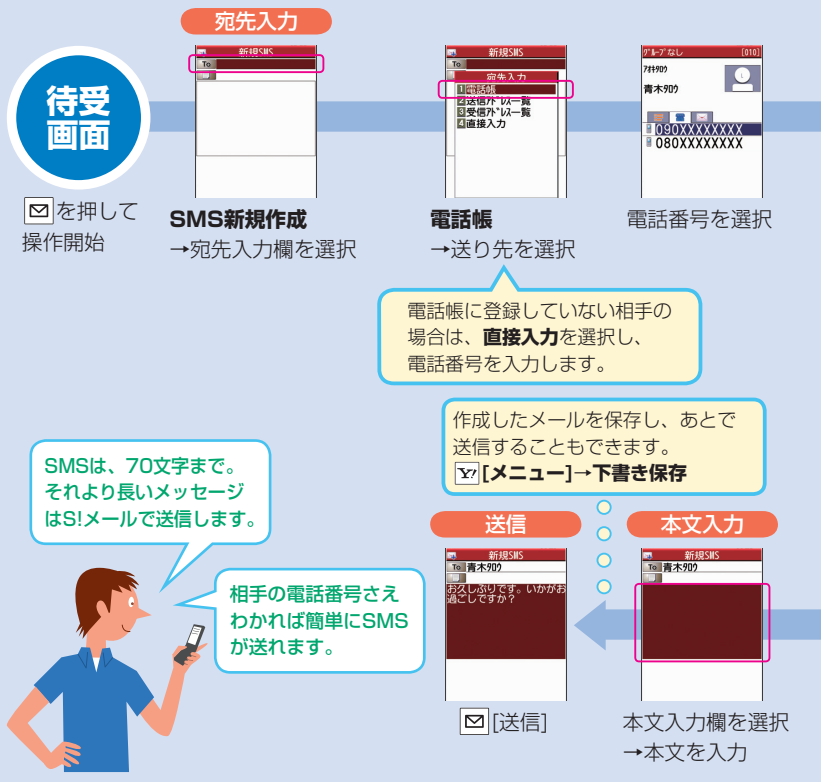

#### S!メール/SMS受信・返信 新着メール 新着メールあり 2件 確認 NH 2 1111 11 ミニュ [S!速報ニュースとは ○ →新着メールお知らせ アイコン\*を選択 ※お知らせアイコン (**⊈**P.40) X-lb - 受信は \* ックス 록 新規作成 受信メール ➡ 新着メール受信 ┗ 下書き 📭 デコレメールテンプレート ■送信ポックス 島,サ−//°−X−ル操作 网 SMS新規作成 ◎ 設定 待受画面で 凶 受信ボックス を押して操作開始 メール返信 受信メール表示 2009/2/2 15:02 To 鈴木丁 D9 Sub Re: こんにちは 引用して返信 S1送信元に返信 ■ 本文:138/1 小 ≤全員に返信 お久しぶりです。いかが お過ごしですか? 私は変わらず元気です。 ところで今度の土曜です が、久しぶりに会いませ 送信元に返信 本文入力欄を選択 →本文を入力 (SMS返信の場合: → 🖾 [送信] 送信元に返信→

S!メール作成/SMS作成)

新しいメールを受信すると、
が点滅します。 受信(1) ックス 受信外期 ■ 2/2 鈴木309
 こんにちは
 2/2 台戸け3
 明日はどうする?
 2/1 鈴木309
 こんにちは
 2/1 携帯太郎 1 受信メール(2)
 2 ユーザ - フォルタ・1
 3 ユーザ - フォルタ・2
 4 ユーザ - フォルタ・3
 5 迷惑メール フォルダを選択 確認するメールを選択 前後のメールを確認 (前のメール)/\* (後のメール) メールの削除 削除したメールは、元に戻らないのでご 注意ください。 [Y/[メニュー]→削除→1件→YES 添付ファイルの確認/保存 [メニュー]→添付ファイル一覧→ ファイルを選択→厕м→ファイルを選んで □ [保存]→YES→フォルダを選択 受信メール表示
 2009/2/2 15:02
 From 鈴木ゴ ロク sub こんにちは ② 添付ファイルなし メール

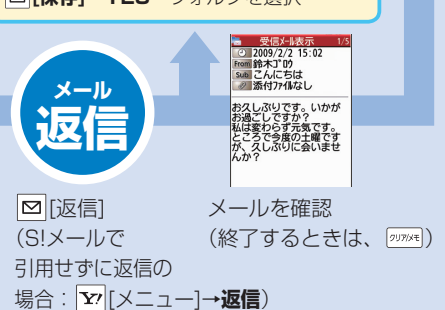

#### メール機能の使いこなし

| 履歴を利用して<br>メールを送信する                                                                                                    | 受信/送信メールを<br>削除する                                                                                               |
|----------------------------------------------------------------------------------------------------|----------------------------------------------------------------------------------------------------|
| 過去に送受信した相手<br>がすぐに選べます。                                                                                                    | 不要なメールを削除しま<br>す。                                                                                               |
|                                                                                                    | <ol> <li>              待受画面で回→<br/>受信ボックス/<br/>送信ボックス             (→受信ボックスの場合、<br/>さらにフォルダを選択)      </li> </ol> |
| <ol> <li>CP.46、P.48</li> <li>「宛先入力」のあと、</li> <li>「送信アドレス一覧」</li> <li>または「受信アドレス<br/>一覧」を選択</li> </ol>                                                           | <ul> <li>2 削除するメールを選ん</li> <li>で [メニュー]→削除</li> <li>→削除方法を選択→</li> <li>画面に従って操作</li> </ul>                      |
| <ul> <li>2 送信する相手を選択</li> <li>3 S!メールプP.46<br/>「件名入力」、<br/>SMSプP.48<br/>「本文入力」以降参照</li> <li>SMS送信の場合は電話番号が含まれる履歴を選ん<br/>でください。</li> <li>30件以前の履歴は順次削</li> </ul> | 受信/送信メールを<br>保護する<br>削除されたくないメールを<br>保護することができます。<br>上記「削除する」の手順で<br>削除の代わりに保護を選択<br>し、画面に従って操作して               |
| 除されます。                                                                                                    | ください。                                                                                                    |

| S!メールのみ                                                                                                    |
|----------------------------------------------------------------------------------------------------|
| メールグループを<br>作成する                                                                                                    |
| ー度に、決まった複数の相<br>手にメールが送信できます。                                                                                                    |
| <ul> <li>● グループの登録</li> <li>① 待受画面で● →</li> <li>電話帳→設定→</li> <li>メールグループ</li> </ul>                                                              |
| <ol> <li>2 登録するグループを選択</li> </ol>                                                                                                    |
| <ul> <li>3 &lt;未登録&gt;を選んで</li> <li>[メニュー]→</li> <li>アドレス参照入力→</li> <li>参照先を選択→</li> <li>登録する相手を選択</li> <li>● 3を繰返して複数のメールアドレスを登録します。</li> </ul> |
| グループへメールを送信<br>上記●のあと、グループ<br>を選んで回→OK→<br>メールを作成(ごPP.46<br>「件名入力」以降参照)                                                                          |

|                                                                                                    | 本ページ(                                                                                                    |
|----------------------------------------------------------------------------------------------------|----------------------------------------------------------------------------------------------------|
| メールアドレスを<br>変更する                                                                                                    | 迷惑メール振分け<br>を設定する                                                                                                    |
| アカウント名はお好きな<br>文字列に変更できます。                                                                                                    | 電話帳に登録していない<br>相手からのメールが<br>迷惑メールの対象です                                                                                                    |
| <ul> <li>abc123-xyz@softbank.ne.jp</li> <li>アカウント名<br/>(変更できる部分)</li> <li>ドメイン名</li> <li>ソフトバンクケータイのご<br/>契約時は、アカウント名に<br/>ランダムな英数字が設定されています。</li> </ul> | <ul> <li>送惑メールは着信通知なし<br/>で受信し、迷惑メールフォ<br/>ルダに振分けられます。</li> <li>1 待受画面で 回→設定→<br/>一般設定→迷惑メール設定</li> <li>2 迷惑メール振分け→<br/>端末暗証番号を入力→<br/>ON→YES</li> </ul> |
| 迷惑メール防止のため、<br>メールアドレスは他人に安<br>易に推測されない文字列に<br>変更することをおすすめし<br>ます。<br>① 待受画面で 図 → 設定                                                                     | <b>迷惑メールを</b><br>申告する<br>ソフトバンクに迷惑メール                                                                                                    |
| <ul> <li>2 メール・アドレス設定</li> <li>3 インターネットに接続したら、画面に従って操作</li> </ul>                                                                                       | 本文表示画面で<br>図[メニュー]→<br>迷惑メール申告→<br>図[送信]                                                                                                    |

米或マール対答

#### 本ページの内容はS!メールのみに有効です

#### 迷惑メール対象外 の相手を登録する

電話帳に登録していない 相手でも迷惑メール対象 外にできます。

迷惑メール振分けを設定す るときに、迷惑メール対象 外にしたいメールアドレス やドメインを登録できます。 1 待受画面で □→設定→ 一般設定→ 迷惑メール設定

- 2 迷惑メール対象外アドレス→ Y/[Xニュー]
- 3 アドレス追加または ドメイン追加
- ④ 以降は画面に従って 操作
- ドメイン追加のときは、 「@| も含めて登録しま す。

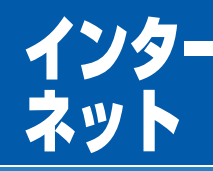

#### 知りたい情報は、 ケータイからチェック できる

- インターネットのサー ビス内容や通信料など の詳細は、ソフトバン クホームページでご案 内しています。 http://www.softbank.ip
- インターネットの利用 には、別途ご契約が必 要です。
- 右記の画面例はイメージ です。
- ・
   ・
   画面は予告なく変更さ
   れます。

サイト表示中に Yahoo!ケータイと PCサイトとの切り替え ができます。 ∑/ [メニュー]→便利機能→ PCサイトブラウザ切替 またはブラウザ切替

Yahoo!ケータイ

ソフトバンクケータイで利用 できる携帯電話専用の ポータルサイトです。 できること

 Yahoo!ケータイの情報画面の閲覧 ・画像のダウンロード …など 待受画面で

を押してアクセス

Yahoo!ケータイ画面は、Paronのでも記動できます。 また、サイト表示中に®を押して デジタルテレビ画面との切り替えもできます。

## PCサイト

#### PC サイトブラウザを利用してパソコン向けサイトの 情報をケータイで見ることができます。

● データ量の多い情報画面を表示する ときは通信料が高額になりますので、 ご注意ください。

#### できること

 PCサイトの情報画面の閲覧 ・画像のダウンロード …など **ホームページ**でアクセス

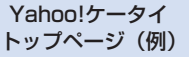

© 2009 Yahoo Japan Corporation

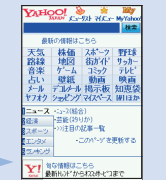

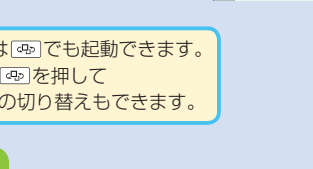

Yahoo! Japan

トップページ (例)

YAHOO! 6.3. 旅行 ニュース ファイナンス テレビ グルメ 求人 格示板 ブロヴ 曲面 会楽 >>サービス一覧 12100 1225 8 15100 12000 11900 11900

#### インターネットの使いこなし

## 情報画面での操作

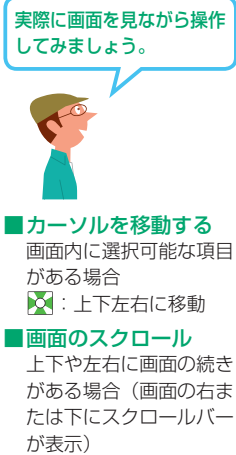

□:上下の続きを表示

▶ : 左右の続きを表示

◎:一画面分上を表示

 一画面分下を表示

■前の画面に戻る

■次の画面に進む

∑ [メニュー]→進む

☑ [戻る]

ブックマーク/ 画面メモを利用する よく利用するURLや情報画面

を登録しておくと、簡単な操 作で表示できます。

#### ブックマーク

表示中の情報画面のURLを 登録します。

#### 画面メモ

表示中の情報画面そのもの を登録し、インターネット に接続せずに表示できます。

#### ■情報画面を登録

 情報画面で Y/「メニュー] 2 ブックマーク /

画面メモ→登録

3 タイトル欄を選択→ タイトルを編集

#### 

■登録した情報画面を表示 待受画面で y/(長押し) (→PCサイトブラウザ)

2 ブックマーク / 画面メモ→ タイトルを選択

#### お好みの設定 に変更する

待受画面で y/(長押し)

 A Yahoo!ケータイの場合
 設定

PCサイトの場合 PCサイトブラウザ→ PCサイトブラウザ設定

- 項目を選択(下記参照)
  - 文字サイズ
  - スクロール単位
  - 画像·音設定
  - メモリ操作
  - セキュリティ
  - 保存先設定 (Yahoolケータイの場 合のみ)
  - 警告画面表示設定 (PCサイトの場合のみ)

④ 画面に従って操作

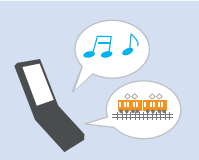

© 2009 Yahoo Japan Corporation

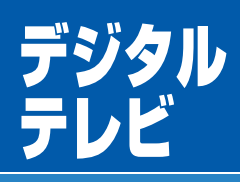

地上デジタル放送の 「ワンセグ」を視聴 することができます。

本書では「ワンセグ」の ことを「デジタルテレビ」 と呼んでいます。 デジタルテレビは国内 専用です。海外では利 用できません。

はじめてデジタルテレビ を視聴するときは、 チャンネル設定が必要で す。

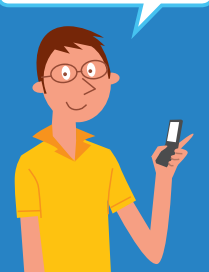

## チャンネルを設定する

#### 放送電波の受信エリア内で設定を行ってください。

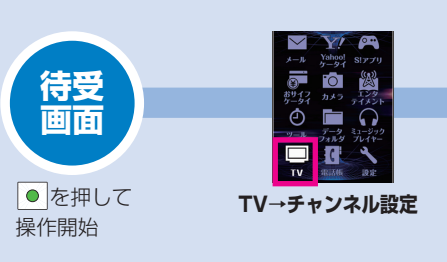

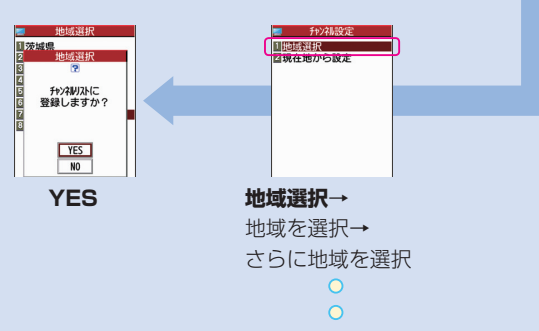

現在地から設定を選択すると、受信 できるチャンネルを自動で選択して 設定することもできます。

## デジタルテレビを視聴する

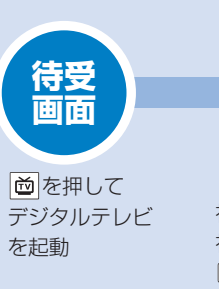

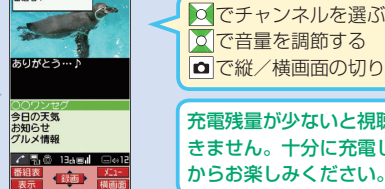

視聴画面が表示されます。 視聴が終わったら →YES

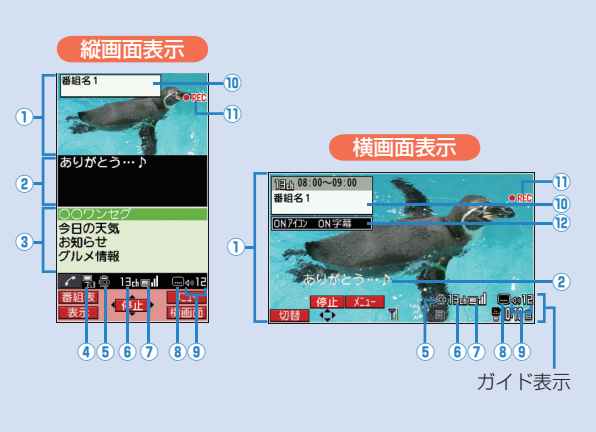

| <ul> <li>○でチャンネルを選ぶ</li> <li>○で音量を調節する</li> <li>○で縦/横画面の切り替え</li> </ul> |
|-------------------------------------------------------------------------|
| 充電残量が少ないと視聴で<br>きません。十分に充電して                                            |

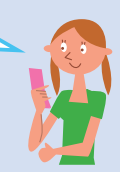

| 主な表示内容       |
|--------------|
| 1 映像         |
| 2 字幕         |
| ③ データ放送      |
| ④ 操作モード      |
| ✔ 🖥 :映像モード   |
| ✓ ■:データ放送モート |
| ⑤ECOモード      |
| ⑥ チャンネル      |
| ⑦ 放送電波の受信レベル |
|              |
| 強◀━━━▶弱 放送圏タ |
| ⑧ 字幕受信       |
| 9 音量         |
| 🔟 番組情報(概要)   |
| 🕕 ビデオ録画      |
| 😢 アイコン/字幕設定  |

#### 番組を録画/再生する

#### microSDカードを利用すれば番組を録画/再生して楽しむことができます。

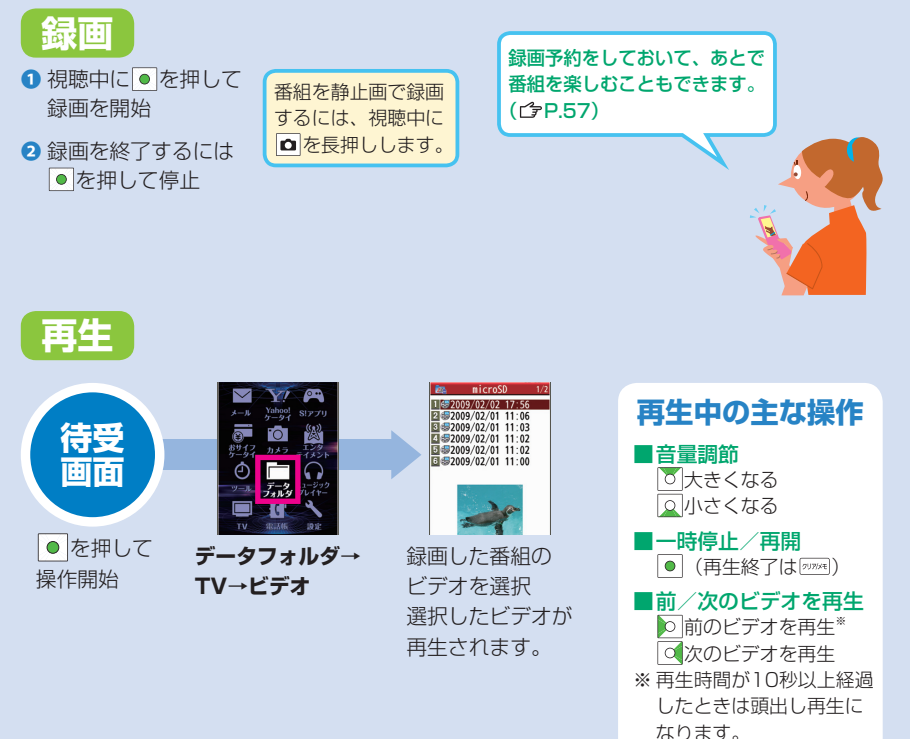

#### デジタルテレビの使いこなし

| 視聴中              | の主な操作                       | データ放送について                                                           |    | データ放送の受信には、通<br>信料はかかりません。ただ                                          |
|------------------|-----------------------------|---------------------------------------------------------------------|----|-----------------------------------------------------------------------|
|                  | 音量調節                        | 番組やサイトと連動した                                                         |    | し、インターネットを利用                                                          |
| 2U7/XE * 1       | 消音/消音解除                     | 情報が活用できます。    ○                                                     | 00 | したサービスの利用には通信料がかかります                                                  |
| ≥ *2             | 番組表を表示                      | ブークなどは傑声表でのひ                                                        |    |                                                                       |
| 図<br>(長押し)       | 番組情報を表示                     | テータ放送は縦画面でのみ<br>お楽しみいただけます。                                         |    | お好みの設定                                                                |
| ŏ                | 番組情報(概要)                    | ● 視聴中に 🖍                                                            |    | に変更する                                                                 |
|                  | を表示                         | データ放送モードに切り替わ                                                       |    | <ol> <li>待受画面で●→TV</li> </ol>                                         |
| 番組情報<br>(概要)     | <b>横画面表示時</b><br>アイコンや字幕の   | 2<br>2<br>で項目を選択                                                    |    | 2 ユーザー設定                                                              |
| 表示中に             | 表示の切り替え                     |                                                                     |    | 3 項目を選択(下記参照)                                                         |
|                  | 減回回表示の切り<br>替え              | 視聴/録画の予約をする                                                         |    | <ul> <li>・ 字幕表示切替</li> <li>・ 電池少量時録画設定</li> </ul>                     |
| <b>D</b> *1*3    | 縦画面/横画面<br>の切り替え            | 指定した時間に視聴や 録画の予約ができます。                                              |    | <ul> <li>・ モバイルWスヒート</li> <li>・ 画質モード設定</li> <li>・ 音声設定</li> </ul>    |
| ∕~*2             | 映像モード/<br>データ放送モード<br>の切り替え | <ul> <li>● 待受画面で● → TV</li> </ul>                                   |    | <ul> <li>・ ECOモード</li> <li>・ バックライト設定</li> <li>・ デークが送記字</li> </ul>   |
| ※1 映像モ<br>※2 縦画面 | ードの場合のみ<br>表示時の場合のみ         | <ul> <li>2 視聴予約/録画予約→</li> <li>☑ [新規]</li> </ul>                    |    | <ul> <li>・ アータ版医設定</li> <li>・ アイコン常時表示設定</li> <li>・ TV設定確認</li> </ul> |
| *3 ノーマ           | ッルスタイル時のみ                   | <ul> <li>3 項目を選択</li> <li>● 開始日時やチャンネル、<br/>番組名などを設定します。</li> </ul> |    | <ul> <li>チャンネル設定初期化</li> <li>放送用保存領域消去</li> <li>TV設定リセット</li> </ul>   |
|                  |                             | ④ 画面に従って操作                                                          |    | ④ 画面に従って操作                                                            |

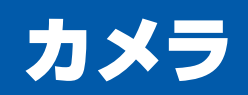

#### 思い出のワンシーンが 簡単に撮影できる!

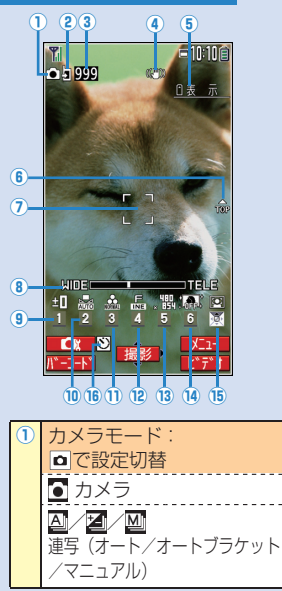

|  | 静止画撮影画面の見かた |  |
|--|-------------|--|
|--|-------------|--|

| 2  | 保存先:「ので設定切替   | 12   | 画質: ④→画質選択                  |
|----|---------------|------|-----------------------------|
|    | 本体 pmicroSD   |      | <b>ふ</b> ノーマル <u>F</u> ファイン |
| 3  | 撮影可能枚数        |      | S スーパーファイン                  |
| 4  | 手ブレ補正:        | 13   | 画像サイズ: 5 →サイズ選択             |
|    | ⊇→撮影設定→手ブレ補正  |      | ● 下記は縦画面の場合です。              |
|    | →オート/OFF      |      | 横画面の場合はアイコン                 |
|    | (())) オート     |      | 内の上トの致値が人れ替                 |
| 5  | アイコン表示:       |      |                             |
| 9  | 天地アイコン        |      |                             |
| 0  | フォーカスガイド      |      | <u>、</u> 語 3./Mリイド 、 部 VGA  |
| 8  | ズームバー:        |      | 🛗 3M 🚬 🏭 QVGA               |
|    | ◎望遠 ◎広角       |      | 、語 2Mワイド 、 🛗 QCIF           |
| 9  | 明るさ調節:        |      | 、器 2M 、器 Sub-QCIF           |
|    | □→レベル選択       |      | ×1280 1 M                   |
| 10 | ホワイトバランス:     | 14   | 高感度撮影:                      |
|    | [2]→七一ト選択     |      | ON∕OFF                      |
|    | いん オート 🕂 電塚   |      | ON IM OFF                   |
|    | 源 晴大 〇 蛍光灯    | 15   | フォーカス設定:                    |
|    |               |      | ○で設定切替                      |
| 1  | 撮影モード:        |      | ▶ 顔認識 ♥ 接写                  |
|    | 3 → 七一 卜 選択   |      | AF オート 🚺 風景                 |
|    | ₩₩ 標準         | (16) | セルフタイマー設定:                  |
|    | ▶ ボートレート 🗾 文字 |      | L <sup>1</sup> CUN/UFF切替    |
|    | 🗙 スポーツ 诸 雪    |      | <u>U</u> UN                 |
|    | 🔯 料理 🛛 夕焼け    | • j  | 最影画面が横画面の場合、画               |
|    | 🚺 風景 🛛 😽 ペット  |      | 自右上にボタンガイダンスが               |
|    | ☆ ナイトモード      | Ā    | を示されます。(ビア-59)              |

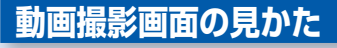

9-

10-

 $\widehat{\mathbf{n}}$ 

2

3

(4)

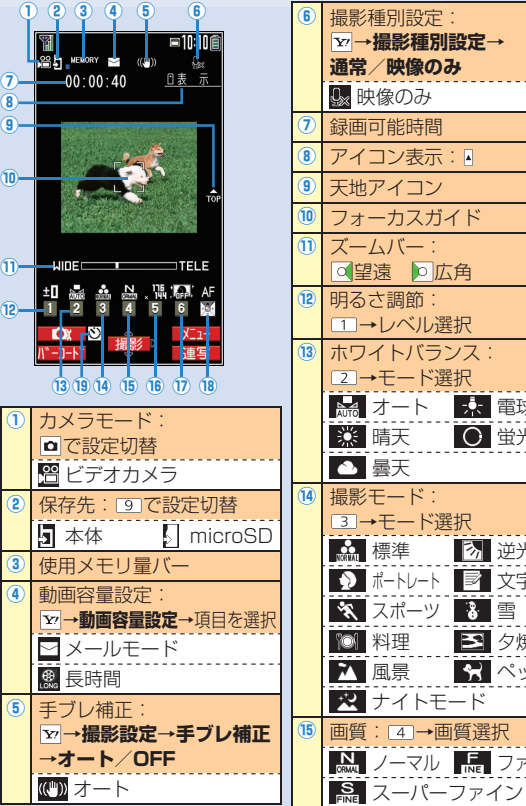

| 設定→                                                                                                    | <ul> <li>16 画像サイズ:</li> <li>「5 → サイズ選択</li> </ul>                                                                                                    |
|----------------------------------------------------------------------------------------------------|----------------------------------------------------------------------------------------------------|
| 4                                                                                                    | VGA 🛄 QCIF                                                                                                    |
|                                                                                                    | 、聖 HVGAワイド 、 唱 Sub-QCIF                                                                                                    |
|                                                                                                    | <mark>↓</mark> 訊 QVGA                                                                                                    |
|                                                                                                    | 1) 高感度撮影は動画撮影時に<br>は利用できません。                                                                                                    |
| <br>イド                                                                                                    | 18 フォーカス設定:                                                                                                    |
|                                                                                                    | ○で設定切替                                                                                                    |
| 角                                                                                                    | AF オート 🔼 風景                                                                                                    |
| 択                                                                                                    | ★ 接与 ① セルフタイマー設定・                                                                                                    |
| ,,,、<br>ノス:                                                                                                    | つでON/OFF切替                                                                                                    |
| 択                                                                                                    | 1 ON                                                                                                    |
| 📩 電球                                                                                                    |                                                                                                    |
|                                                                                                    |                                                                                                    |
| ○ 蛍光灯                                                                                                    | 横画面で撮影する場合、画面                                                                                                    |
| ○ 蛍光灯                                                                                                    | 横画面で撮影する場合、画面<br>右上にボタンガイダンスが表                                                                                                    |
| ○ 蛍光灯                                                                                                    | 横画面で撮影する場合、画面<br>右上にボタンガイダンスが表<br>示されます。                                                                                                    |
| <ul> <li>● 蛍光灯</li> <li>択</li> <li>● 逆光</li> </ul>                                                                                                    | 横画面で撮影する場合、画面<br>右上にボタンガイダンスが表<br>示されます。<br><u>●加7期降</u><br><u>○連 男</u>                                                                                                    |
| <ul> <li>● 蛍光灯</li> <li>択</li> <li>● 逆光</li> <li>● 文字</li> </ul>                                                                                                    | <ul> <li>横画面で撮影する場合、画面<br/>右上にボタンガイダンスが表<br/>示されます。</li> <li>ヘルス閉路<br/>9達 9<br/>7セル羽4<br/>90+4</li> </ul>                                                                                                    |
| <ul> <li>○ 蛍光灯</li> <li>択</li> <li>⑦ 逆光</li> <li>③ 文字</li> <li>3 雪</li> </ul>                                                                                                    | 横画面で撮影する場合、画面<br>右上にボタンガイダンスが表<br>示されます。<br>例)動画撮影<br>横画面                                                                                                    |
| <ul> <li>         ・</li> <li>         ・</li></ul> | 横画面で撮影する場合、画面<br>右上にボタンガイダンスが表<br>示されます。<br>例)動画撮影<br>横画面                                                                                                    |
| <ul> <li>○ 蛍光灯</li> <li>択</li> <li>② 逆光</li> <li>③ 文字</li> <li>③ 字</li> <li>③ 夕焼け</li> <li>☆ ペット</li> </ul>                                                                                                    | 横画面で撮影する場合、画面<br>右上にボタンガイダンスが表<br>示されます。<br>例)動画撮影<br>横画面<br>● ● ● ●<br>0 · · · · ● ● ●                                                                                                    |
| <ul> <li>● 蛍光灯</li> <li>択</li> <li>② 逆光</li> <li>図 文字</li> <li>3 夕焼け</li> <li>N ペット</li> <li>ド</li> </ul>                                                                                                    | <ul> <li>横画面で撮影する場合、画面<br/>右上にボタンガイダンスが表示されます。</li> <li>●加2788</li> <li>●通 5</li> <li>●通 5</li> <li>●通 5</li> <li>●通 5</li> <li>●通 5</li> <li>●通 5</li> <li>●通 5</li> <li>●通 5</li> <li>●通 5</li> <li>●通 5</li> <li>●通 5</li> <li>●通 5</li> <li>●通 5</li> <li>●通 5</li> <li>● 1</li> <li>● 1</li></ul> |
| <ul> <li>● 蛍光灯</li> <li>択</li> <li>⑦ 逆光</li> <li>◎ 文字</li> <li>3 雪</li> <li>○ 夕焼け</li> <li>♀ ペット</li> <li>⊢ド</li> <li>質選択</li> </ul>                                                                                                    | <ul> <li>横画面で撮影する場合、画面<br/>右上にボタンガイダンスが表示されます。</li> <li>例)動画撮影<br/>横画面</li> <li>●●●●<br/>●●●●<br/>●●●●●<br/>●●●●●<br/>●●●●●<br/>●●●●●<br/>●●●●●●</li></ul>                                                                                                    |
| <ul> <li>● 蛍光灯</li> <li>択</li> <li>⑦ 逆光</li> <li>⑦ 文字</li> <li>3 雪</li> <li>○ 夕焼け</li> <li>○ ク焼け</li> <li>○ ク焼け</li> <li>○ マット</li> <li>○ 戸浜</li> <li>● ○ アアイン</li> </ul>                                                                                                    | <ul> <li>横画面で撮影する場合、画面<br/>右上にボタンガイダンスが表示されます。</li> <li>例)動画撮影<br/>横画面</li> <li>● ● ● ● ● ● ● ● ● ● ● ● ● ● ● ● ● ● ●</li></ul>                                                                                                    |

#### 静止画/動画を撮影する

## 撮影データの表示/再生( **♪**P.70) 静止画を撮影する 約5.1メガピクセルの カメラで撮影できます。 カメラを起動 2 被写体にカメラを向ける ● イン / アウトカメラを 切り替えるには:

- 3 [撮影]を押し、 撮影する
- 撮り直すには: 💴
- ④ [保存] → 保存先を 選択
- ⑤ 撮影が終わったら ○

| 連写で撮影する                                                                                                    |
|----------------------------------------------------------------------------------------------------|
| コマ送りのような連続写<br>真を撮影します。                                                                                        |
| <ol> <li></li></ol>                                                                                            |
| <ul> <li>② □[ビデオ]→□[連写]</li> <li>「④」などが表示されます。</li> <li>③ [メニュー]→連写設定→<br/>連写モード設定で連写モードの切り替えができます。</li> </ul> |
| 3 被写体にカメラを向ける                                                                                                  |
| <ul> <li>         ・[撮影]を押し、<br/>撮影する         ・撮影を途中で止めるには:         7079年     </li> </ul>                       |
| <ul> <li>● 画像を選んで●[詳細]<br/>選んだ画像が拡大表示されます。</li> <li>● ●で残りの画像が確認できます。</li> </ul>                               |
| <ul> <li></li></ul>                                                                                            |

| 動画を撮影する                                                                             | フォーカ                     |
|-------------------------------------------------------------------------------------|--------------------------|
| 音声や動作も記録として                                                                         | <b>利</b> 0員              |
| 残せます。                                                                               | 設定に応じて扱                  |
| ●待受画面で●を長押し                                                                         |                          |
| してビデオカメラを起動                                                                         | ● アウトカメ<br>ています。         |
| <ul> <li>2 被写体にカメラを向ける</li> </ul>                                                   | 1 静止画/重                  |
| 3 ●[撮影]を押し、<br>撮影を開始                                                                |                          |
| <ul> <li>④[終了]を押し、<br/>撮影を終了</li> </ul>                                             | 2 ∑でフォ<br>選択(下)<br>・ 顔認識 |
| <ul> <li>● 撮り亘gには · (2007年)</li> <li>● 撮影した動画を再生する</li> <li>には : (回)[再生]</li> </ul> | のみ)<br>・オート<br>・接写 …     |
| <b>⑤ ● [保存]</b> →保存先を<br>選択                                                         | • 風景 …                   |
| ❻ 撮影が終わったら ☞                                                                        | 0でも撮影の<br>横画面の撮影に        |
| 熟止兩 / 浦客 / 動兩提影時                                                                    | 静止画/動画攝<br>を押して撮影        |
| 画面中央の被写体(「顔認                                                                        | (→動画の場合                  |
| 識」は人物の顔)にピント<br>を白動で合わせます                                                           | 終了) → 0 -<br>● 連写の場合     |
| ピントを固定して撮影する                                                                        | P.60「連門                  |
| 場合( <b>今</b> P.61)                                                                  | の5へ進み                    |

#### カメラの使いこなし

| フォーカス設定を<br>切り替える                                                                                                    | ピントを固定して<br>撮影する                                                                                                    | カお                         |
|----------------------------------------------------------------------------------------------------|----------------------------------------------------------------------------------------------------|----------------------------|
| 設定に応じて撮影前に自動的<br>にピントを合わせます。                                                                                                    | 被写体が画面中央にない<br>場合にも利用できます。                                                                                            | <b>1</b> 前<br>了            |
| <ul> <li>アウトカメラのみ対応しています。</li> <li>静止画/動画撮影画面で</li> </ul>                                                                                                    |                                                                                                    | <b>2</b> ⊫<br>•            |
| <ul> <li>でフォーカス設定を<br/>選択(下記参照)</li> <li>顔認識(カメラモード<br/>のみ)人物の顔</li> <li>オート自動</li> <li>接写近くの物</li> <li>風景遠い風景</li> </ul>                                                                           | <ul> <li>画面中央の被写体にピントを合わせて固定(オートフォーカスロック)します。</li> <li>固定したあとに構図を変えることもできます。</li> <li>静止画/動画撮影画面で被写体にフォーカス</li> </ul> | •                          |
| <ul> <li>○でも撮影の操作ができる!</li> <li>画面の撮影にも便利!</li> <li>山画/動画撮影画面で○</li> <li>押して撮影</li> <li>→動画の場合、○○で撮影を</li> <li>?了)→○→保存先を選択</li> <li>連写の場合、撮影後、</li> <li>P.60「連写で撮影する」</li> <li>の⑤へ進みます。</li> </ul> | ガイドを合わせる→ Q<br>② 画面を見ながら構図を<br>決める<br>③ 各カメラモードに従って<br>撮影 (ぱ P.60)                                                    | ・<br>・<br>・<br>・<br>の<br>き |

#### 」メラの設定を 好みに変更する

- 浄止画/動画撮影画面で ¥7 [メニュー]
- 頁目を選択<sup>\*</sup>(下記参照)
  - インカメラ/ アウトカメラ
  - カメラモード切替
  - 画像サイズ設定
  - 動画容量設定 面質設定

  - 撮影設定
  - 保存設定
  - 高感度撮影
  - ヤルフタイマー設定
- 連写設定
- 撮影種別設定
- 表示サイズ設定
- S!メール添付モード
- アイコン表示
- メモリ容量確認
- 画面に従って操作

リメラモードや画像サイズ )設定によっては、設定で ない場合があります。

# ミュージック プレイヤー

ダウンロードした 着うたフル<sup>®</sup>や パソコンなどから 取り込んだ音楽デー タは、ミュージック プレイヤーで楽しむ ことができます。

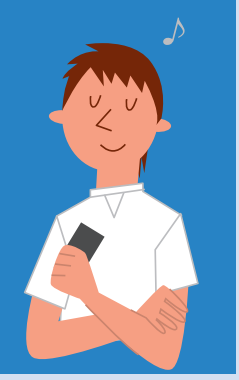

#### 音楽を保存する

#### 音楽を入手するには以下の方法があります。

| 着うたフル <sup>®</sup> を<br>ダウンロードする<br>( <i>C</i> 字下記) | ケータイからインターネットに接続して音楽を<br>ダウンロードします。                                                 |
|-----------------------------------------------------|-------------------------------------------------------------------------------------|
| WMAファイル<br>を保存する <sup>*</sup><br>( <i>C</i> 字P.63)  | パソコンに取り込んだ音楽CDの曲を、ケータイの<br>microSDカードに保存します。                                        |
| SDオーディオ<br>を利用して音楽<br>を保存する<br>( <i>C</i> P.63)     | <ul> <li>あらかじめmicroSDカードをケータイに入れておいてください。</li> <li>USBケーブル(オプション品)が必要です。</li> </ul> |

※他のケータイでmicroSDカードに保存したWMAデータは、認識されない場合があります。また、USBモード設定をMTPモードに設定してパソコンと接続しても認識されない場合があります。この場合は、パソコンなどでmicroSDカード内のPRIVATE - MYFOLDER - My Items内のWMAudioとWMSystemフォルダを削除するか、microSDカードをフォーマット(CP:P.74)してください。なお、microSDカードをフォーマットすると、音楽データ以外のデータもすべて削除されますのでご注意ください。

#### 着うたフル®をダウンロードする

ご利用にあたっては、音楽の提供サイトの情報 (料金や有効期限など)を必ずご確認ください。

- 1 待受画面で ●→ミュージックプレイヤー→データ管理
- 2 メインフォルダ→ミュージックダウンロード→YES インターネットに接続され、ダウンロードサイトが表示されます。

③ ジャンルやサイトなどを選択し、ダウンロード

#### WMAファイルを 保存する

#### S!ミュージックコネクト を利用して保存する場合

S!ミュージックコネクトに ついては、ソフトバンク ホームページなどでご確認 ください。 http://mb.softbank.jp/mb/r/mc/

待受画面で●→設定

#### ② 外部接続→ USBモード設定→ MTPモード

- 3 ケータイとパソコンを USBケーブルで接続する
- S!ミュージックコネク トを利用してmicroSD カードに音楽を保存
- S!ミュージックコネクト の操作方法については、
   S!ミュージックコネクト のヘルプをご覧ください。

#### SDオーディオを利用して音楽を保存する

SD-Jukebox(市販品)を利用 してAAC形式で保存する場合

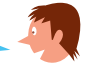

SD-Jukeboxは下記のホームページより購入できます。 http://www.sense.panasonic.co.jp/PanaSense/special/soft/sd\_jukebox/

#### 

#### ② 外部接続→USBモード設定→microSDモード

③ ケータイとパソコンをUSBケーブルで接続する→ パソコンのSD-Jukeboxを起動→パソコンに音楽CDを 入れる

④ SD-Jukeboxを利用してmicroSDカードに音楽を保存

 SD-Jukeboxの操作方法については、SD-Jukeboxの取扱説 明書をご覧ください。

#### パソコンでの音楽データ保存について ファイル形式を変換できる上記のような ソフトウェアが必要です。

ソフトウェアについては、提供各社のホームページなどをご覧ください。
 当社では、特定のソフトウェアの動作保証はしておりません。

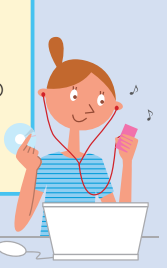

#### 音楽を再生する

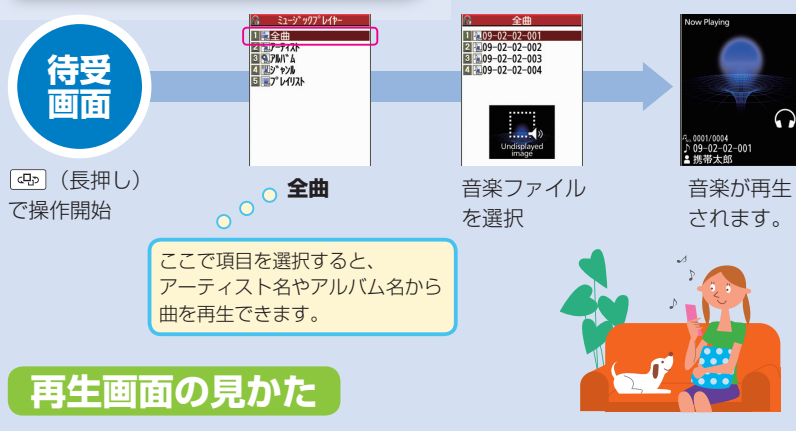

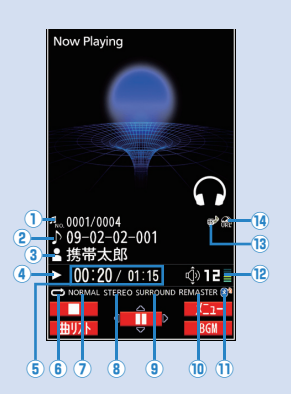

| 1 | 曲番号/総曲数      |   | 0   | イコライサ                       |
|---|--------------|---|-----|-----------------------------|
| 2 | タイトル         |   | 8   | ステレオノ                       |
| 3 | アーティスト名      |   | 9   | リスニング                       |
| 4 | 再生状態         |   |     | (OFFの場                      |
| 5 | 再生経過時間/総再生時間 |   | 10  | リ. マスタ                      |
| 6 | 再生モード設定*     |   |     | Bluetoot                    |
|   | ➡┓1曲終了       |   | 12  | 音量                          |
|   | 🔁 1曲リピート     |   | 13  | 歌詞あり                        |
|   |              |   | 14  | URL情報。                      |
|   |              |   | × E | 国生モード7                      |
|   | 🔀 ランダム       |   | 고   | きぶ 雨 生 山 (                  |
|   | ▶ ランダムリピート   | 1 | Ē   |                             |
|   |              |   | -   | ┓ <u>┻</u> ┗  '3<br>=:\22+□ |
|   | DEMO テモ      |   | 10  | ご迭択                         |

|    | 7   | イコライザー設定                     |
|----|-----|------------------------------|
|    | 8   | ステレオ/モノラル種別                  |
|    | 9   | リスニング設定<br>(OFFの場合は、非表示)     |
| IJ | 10  | リ.マスター設定ON                   |
|    | 1   | Bluetooth <sup>®</sup> 機器接続中 |
|    | 12  | 音量                           |
|    | 13  | 歌詞あり                         |
|    | 14  | URL情報あり                      |
|    | ₩ ₹ | 再生モードを変更するには:                |
|    | Ē   | 音楽再生中に ∑ [メニュー]→             |
|    | Ē   | <b>9生モード変更</b> →再生モード        |
|    | 7.  | を選択                          |

## ミュージックプレイヤーの使いこなし

| 再生中の主な操作                |                     | プレイリストを                                                | バックグラウンド                                  |
|-------------------------|---------------------|--------------------------------------------------------|-------------------------------------------|
|                         | 音量調節                | 利用9つ                                                   | 冉生について                                    |
| <b>&gt;</b> *           | 前の音楽を再生             | 音楽データをお好みに                                             | 音楽を聴きながら他の                                |
|                         | 次の音楽を再生             | 分類して再生できます。                                            | 機能を利用できます。                                |
| <mark>)</mark><br>(長押し) | 早戻し                 | ■プレイリストの作成                                             |                                           |
| <mark>(</mark> 長押し)     | 早送り                 | <ol> <li>              待受画面で</li></ol>                 |                                           |
|                         | 一時停止/再開             | 2 ∑ Y [×==]→                                           |                                           |
|                         | 再生終了                | プレイリスト新規作成                                             | <ol> <li>音楽再生中に</li> <li>[BGM]</li> </ol> |
| 3                       | 次のジャケット/<br>歌詞を表示   | 3種別を選択→登録したい<br>曲を選択してチェック→                            | 2 各機能の操作                                  |
| 1                       | 前のジャケット/<br>歌詞を表示   | ■を展れりてリエック・<br>図[ <b>完了]</b>                           | 電話帳などを利用できます                              |
| 2                       | ジャケット/歌詞<br>の表示切り替え | <ul> <li>④ プレイリスト名を入力</li> <li>■ プレイリストから再生</li> </ul> |                                           |
| 9                       | リ.マスター設定<br>ON/OFF  | <ul> <li>① 待受画面で (長押し)</li> <li>→プレイリスト</li> </ul>     | を確認する                                     |
| 8                       | リスニング設定<br>切り替え     | 2 プレイリストを選択→                                           | 曲名、アーティスト名、<br>再生時間などを表示します。              |
| 7                       | イコライザー設定<br>切り替え    | 田を選択                                                   | <ul><li>① 音楽再生中に</li></ul>                |
| ※再生開始後3秒以上経過            |                     |                                                        | Y'[メニュー]                                  |
| 時は頭出<br>す。              | 出し再生になりま            |                                                        | ❷ ミュージック情報                                |

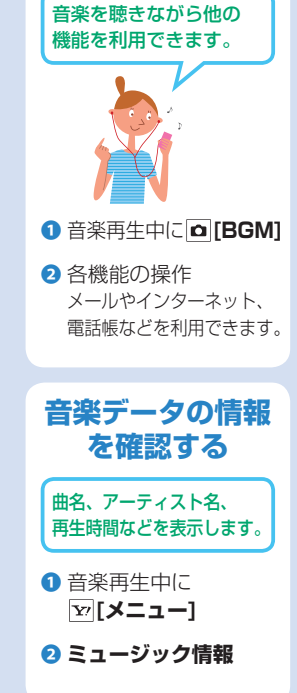

## S!アプリ

#### ゲームから実用的な ものまで、多彩な アプリケーションを ダウンロードして楽 しめます。

- S!アブリの利用には、 別途ご契約が必要です。 (お買い上げ時に登録され ているS!アブリを除く)
   通信料など詳細につい ては、ソフトバンク ホームページでご案内 しています。 http://www.softbank.jp
   S!アブリは本体と microSDカードに 各最大100件ダウン ロードできます。
   S!アブリの操作方法に
- S!アプリの操作方法に ついては、ダウンロー
   ド先の情報画面などを
   ご覧ください。
- ダウンロードする ● 一時停止中のS!アプリは 終了しておいてください。 待受画面で●→ S!アプリ→S!アプリー覧 2 S!アプリダウンロード インターネットに接続しま す。 3 ジャンルやサイトなどを 選択し、ダウンロード操作 4 保存先を選択 ダウンロードが完了すると 自動的に保存されます。 S!アプリの設定を お好みに変更する 待受画面で●→ S!アプリ→S!アプリ設定 項目を選択(下記参照) 
   · 音量設定
   バックライト設定 バイブ設定 microSDシンクロ

画面に従って操作

起動する S!アプリ→S!アプリー覧 2 S!アプリを選択 S!アプリが起動します。 ● 音量を調節するには:▲▼ ● 一時停止/終了するには: → 一時停止 / 終了 ● 一時停止中のS!アプリを再 開/終了するには:1のあと、 再開/終了 ● microSDカード内のS!アプリ を選択するには: ①のあと、 ノーマルスタイルで記動中に ヨコオープンスタイルにする と、S!アプリは一時停止し ます。 ヨコオープンスタイルで S!アプリー覧を表示 させるには: 待受画面で

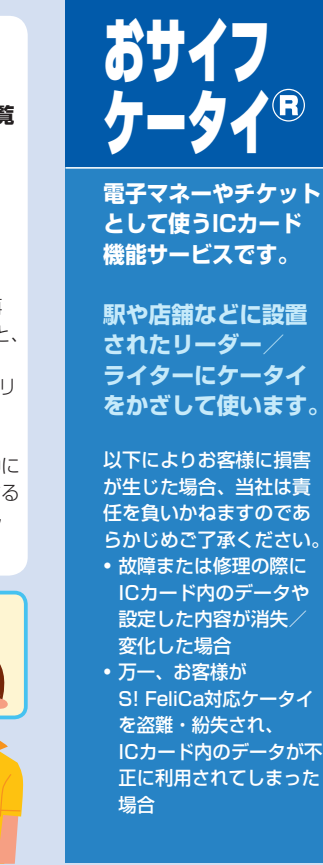

#### '(R) 生活アプリを ダウンロードする おサイフケータイ 2 生活アプリ 6 生活アプリダウンロード インターネットに接続され、 ダウンロードサイトが表示 されます。 ④ サービスの種類などを 選択し、ダウンロード 生活アプリを起動する 1 待受画面で → おサイフケータイ 2 生活アプリ 生活アプリを選択 生活アプリが起動します。 ● 終了するには: →終了

#### おサイフケータイ<sup>®</sup>を利用するには、生活アプリを起動し、 加入登録や各種設定を行う必要があります。

生活アプリはケータイにあらかじめいくつか登録されています。
 ダウンロードして利用することもできます。

リーダー/ライター にかざして使う

- あらかじめ、サービスの登録/ 設定、入金などを行っておいて ください。
- ご利用時に、生活アプリを 起動する必要はありません。
   ケータイの つマーク付近を、
   リーダー/ライターにかざす

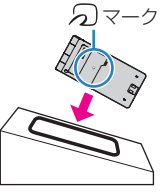

 ● リーダー/ライターに対して 平行にかざしてください。

おサイフケータイ<sup>®</sup>が不正使用 されないようにロックできます。 ICカードロック/ 電話リモートロック(CPP.79)

66

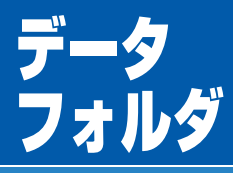

#### 撮影した画像や ダウンロードした データは、データ フォルダに保存し、 管理できます。

| <ul> <li>\$\overline{\tau}\$^*\$\$\$\$\$\$\$\$\$\$\$\$\$\$\$\$\$\$\$\$\$\$\$\$\$\$\$\$\$\$\$\$\$\$\$</li></ul> |
|----------------------------------------------------------------------------------------------------|
| ₽ <u>₩</u> E° 0チャ-                                                                                             |
| ■◎着うた・メロディ                                                                                                    |
| ISI77°U                                                                                                    |
| ➡、ミューシ゛ック                                                                                                    |
| <b>™</b> 4-t°-                                                                                                 |
| ▶PC動画                                                                                                    |
| TV 📲                                                                                                    |
| ■る 生活アプリ                                                                                                    |
| <b>™</b> 7 <sup>*</sup> 99                                                                                     |
| <b>ゆきせかえアレンジ</b>                                                                                               |
| < 選択 ▶                                                                                                    |
|                                                                                                    |

 データフォルダ内の ファイルを表示/再生 できます。( **今**P.70) •フォルダ/ファイル 一覧表示中にサイトの ダウンロード用アイコ ンを選択すると、サイ トに接続し、データを ダウンロードできます。

| <br>クフ | II | 1.150 | い構成  |   |
|--------|----|-------|------|---|
| 11     |    | v     | ノ門得ル | 5 |

| 分類     | フ;                | ォルダ/ファイル          |
|--------|-------------------|-------------------|
| ピクチャー  | ピクチャーダウン          | <i>′</i> □−ド      |
|        | メインフォルダ*          | 1                 |
|        | カメラ               |                   |
|        | マイ絵文字             | マイ絵文字ダウンロード       |
|        |                   | お気に入り/顔文字など       |
|        | デコレメピクチャー         | デコレメピクチャー(ダウンロード) |
|        | プリインストール          | ,                 |
|        | 自作アニメ             |                   |
|        | microSD*2         |                   |
| 着うた・   | 着うた・メロディ          | ダウンロード            |
| メロディ   | メインフォルダ*          |                   |
|        | プリインストール          | ,                 |
|        | おしゃべり             |                   |
|        | プレイリスト            |                   |
|        | microSD*2         |                   |
| S!アプリ  | S!アプリダウンロ         | <u>」ード</u>        |
|        | microSD*2         |                   |
| ミュージック | メインフォルダ*'         | ミュージックダウンロード      |
|        |                   | ミュージックサーチ         |
|        |                   | 初期フォルダ            |
|        |                   | microSD*2         |
|        | WMA <sup>*3</sup> |                   |
| ムービー   | ムービーダウンロ          | ]ード               |
|        | メインフォルダ*          |                   |
|        | カメラ               |                   |
|        | プリインストール          | /                 |
|        | ブレイリスト            |                   |
|        | しおり               |                   |
|        | microSD*2         |                   |

| PC動画   | microSD <sup>*3</sup> |
|--------|-----------------------|
|        | しおり                   |
|        | 再生履歴                  |
| TV     | イメージ                  |
|        | ビデオ <sup>*3</sup>     |
|        | しおり                   |
| 生活アプリ  | 生活アプリダウンロード           |
| ブック    | ブックダウンロード             |
|        | microSD <sup>*2</sup> |
| きせかえ   | きせかえアレンジ              |
| アレンジ   | S!おなじみ操作              |
|        | microSD <sup>*2</sup> |
| デコレメール | テンプレートダウンロード          |
| テンプレート |                       |
| その他    | メインフォルダ <sup>*1</sup> |
| ファイル   | microSD*2             |

※1 ダウンロードしたファイルが保存されます。 ※2 microSDカード装着時、フォルダ/ファイル一覧表示中に **囫 [microSD]**を押します。 ※3 microSDカード装着時のみ利用できます。

#### 著作権保護ファイルについて

ダウンロードしたファイルには、再生や保存など が制限されているものがあります。

コンテンツ・キーの取得が必要な著作権保護ファイルがあります。 ● コンテンツ・キーを必要とする著作権保護ファイルには鍵マーク 「 ● / ● (銀色)」が付いています。「 ● 」はコンテンツ・キーの 取得が必要な状態です。

コンテンツ・キー を取得する

著作権保護ファイルの使用 権利(期限、回数など)が 切れている場合に必要です。

引き続きファイルを使用す るにはコンテンツ・キーを 取得してください。

 ファイルを開こうとす ると警告メッセージが 表示→YES インターネットに接続します。

画面に従って操作

#### ファイル情報 を確認する

ファイルの名称、種別、 サイズなどを確認できます。

 各フォルダ内のファイル を選んで >> [メニュー]

**2**000**情報**を選択 例) ピクチャー情報

#### ファイルを表示/再生する

#### 撮影した画像やダウンロードしたデータを表示/再牛します。 ● ここでは、静止画(ピクチャーからカメラのフォルダを選択した画面)を例として説明します。

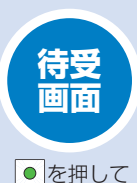

操作開始

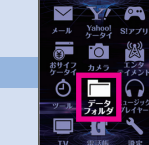

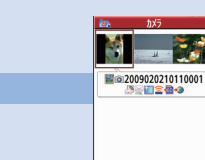

**データフォルダ**→フォルダ ファイルを選択 を選択→フォルダを選択

| 再生中の主な操作      |           | : | •      | 一時停止/再開                                      |
|---------------|-----------|---|--------|----------------------------------------------|
| ■着うた          | ゜・メロディ    | : |        | <ul> <li>● 一時停止中に</li> <li>図を押すと、</li> </ul> |
|               | 音量調節      | • |        | コマ送り。                                        |
|               | 停止        | : | ۵      | 縦画面/横画面                                      |
|               | 再生中のファイル  | ÷ |        | (全画面)を切り替え                                   |
|               | をS!メールに添付 | : | 9      | リ. マスター設定                                    |
|               | _         | ÷ |        | ON/OFF                                       |
|               |           | ÷ | 8      | リスニング設定                                      |
|               | 音量調節      | : |        | 切り替え                                         |
| <b>Y</b> /    | 消音/消音解除   | ÷ | 7      | イコライザー設定                                     |
| <b>&gt;</b> * | 前のファイルを再生 | ÷ |        | 切り替え                                         |
|               | 次のファイルを再生 | : | ※ 再生開始 | 治後3秒以上経過時                                    |
| (長押し)         | 早戻し       | ÷ | は頭出し   | ,再生になります。                                    |
| (長押し)         | 早送り       | : | ■その他   |                                              |
|               | 再生速度の切り替え | ÷ | 各データや  | ソフトの操作方法                                     |
|               |           | : | に従ってく  | ださい。                                         |

選択したファイルが 表示/再生されます。

## 静止画を編集する スタンプやフレーム、 トリミングなどができます。 静止画表示中に→ Y [メニュー] 2 編集→ [メニュー] 3 項目を選択→画面に 従って操作

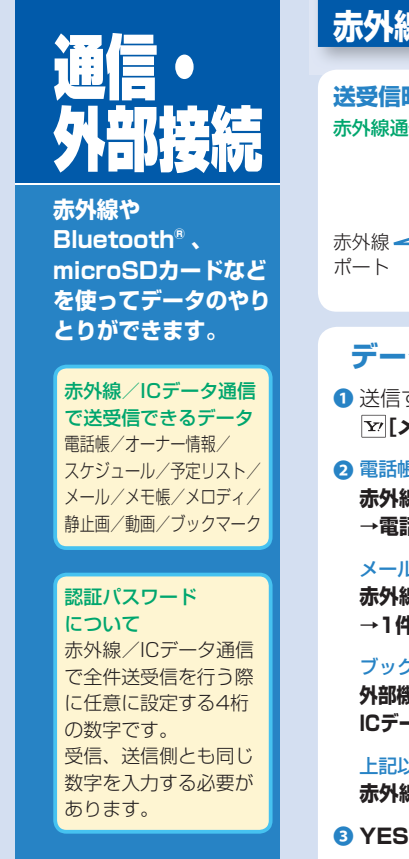

#### 赤外線/ICデータ通信 送受信時の状態 赤外線通信の場合 ICデータ通信の場合 20cm以内 んマークを 赤外線 -お互いに重ねる ポート データを送信する データを受信する 1 送信するデータの画面で ■赤外線诵信 Y [X=1] 2 電話帳の場合 2 赤外線受信→受信 赤外線送信/ICデータ送信 30秒以内に送信側からデー →電話帳送信 タを送信してください。 メールの場合 3 データを受信したら、YES 赤外線通信/ICデータ送信 ■ICデータ通信 →1件 待受画面の状態で送信側 ブックマークの場合 とケータイ(受信側)の 外部機器送信→赤外線送信/ のマークを重ねる ICデータ送信→1件送信 2 データを受信したら、YES 上記以外の場合 赤外線送信/ICデータ送信 ※静止画/動画の場合は

[⊻/[メニュー]→複数選択→ データ選択を行うことで複数 件送信できます。

#### Bluetooth®

## Bluetooth® 通信で以下の機能がワイヤレスで利用できます。

| 使用機器(例)   | ワイヤレスで利用できる機能 |
|-----------|---------------|
| ヘッドセット    | ハンズフリー通話      |
| オーディオ     | 音声や音楽などを再生    |
| パソコン      | インターネット接続     |
| パソコン/ケータイ | 電話帳のデータを送受信   |

● 接続には機器の登録や対応機器などへの接続が必要です。

各Bluetooth<sup>®</sup> 機器の取扱説明書も合わせてご覧ください。
 パソコンやPDAを接続して利用する場合、パケット通信料が高額になる可能性があります。

#### Bluetooth®機器を登録/接続する

- 待受画面で●→ツール→Bluetooth→ 検索・登録デバイスリスト→YESでリストを表示
   ● 登録済みの機器の場合:リストから機器を選択→④へ
- 2 登録したい機器を選択→YES→端末暗証番号を入力
- 3 Bluetooth® パスキーのテキストボックスを選択→ Bluetooth® パスキーを入力(1~16桁の任意の英数字)

④ 機器などを選択(画面上部に「診(青色)」が点滅)

#### Bluetooth®機器を接続待ちにする

待受画面で●→**ツール→Bluetooth→接続待ち**→ 接続待ちにするサービスにチェック→●[**庁了**] ● 解除する場合はチェックを外します。

#### Bluetooth®の 機能を停止する

待受画面で ●→ツール→ Bluetooth→ Bluetooth OFF→YES ● 接続を有効にするには: Bluetooth ON

#### **電話帳を送受信する** ■データを送信する

- 2 電話帳送信→
   機器を選択→YES
- ■データを受信する
- 待受画面で● →
   ツール→
   Bluetooth→
   Bluetooth受信

#### 2 受信→YES

● 2で全件の送信/受信を 選ぶこともできます。

#### microSDカードの利用

## 取り付け/取り外し

必ず電源を切った状態で行ってください。 取り付ける場合 図の向きで「カチッ」と音が するまで差し込む 取り外す場合

microSDカードを指先で軽く押し込む ● 手を離すとmicroSDカードが出てきます。

## バックアップについて

 microSDカードの 状態を示すアイコン
 画面上部に表示されます。
 正常に装着中
 データ読み込み /

> 書き込み中 ■ ライトプロテクト設定中
> ● 非対応タイプ

♥ 使用不可

#### 以下の分類のデータをmicroSDカードにバックアップ/読み込みできます。 分類:電話帳、カレンダー、予定リスト、メール、メモ帳、ブックマーク

| バックアップ               |                                                                                                    |  |
|----------------------|----------------------------------------------------------------------------------------------------|--|
| 選んだ分類<br>のデータを<br>全件 | 待受画面で●→ <b>ツール→SDバックアップ→</b> バックアップしたい分類を選んで<br>[ンズニュー]→microSDヘコピー(→ブックマークの場合、項目を選択)→<br>端末暗証番号を入力→YES |  |
| 1件ずつ                 | バックアップしたいデータの画面で <b>[メニュー]→microSDへコピー→YES</b>                                                          |  |
| 読み込み                 |                                                                                                    |  |
| 1件ずつ                 | 待受画面で <b>● →ツール→SDバックアップ→</b> 分類を選択→ファイルを選択→<br>データを選んで <b>' [メニュー]→本体へ追加コピー</b>                        |  |
| 1ファイル                | 待受画面で● → <b>ツール→SDバックアップ→</b> 分類を選択→ファイルを選んで<br><b>[メニュー]→本体へ追加コピー/本体へ上書コピー</b> →端末暗証番号を入力→YES          |  |
| 全ファイル                | 待受画面で (●)→ツール→SDバックアップ→分類を選択→ [>] (メニュー]→<br>全件本体へ追加コピー ⁄ 全件本体へ上書コピー→端末暗証番号を入力→YES                      |  |

 microSDカードの登録内容は事故や故障により消失・変化する恐れがあります。大切なデータは控えをとっておくことをおすすめします。なお、データが消失・変化した場合の損害について当社は 責任を負いかねますのであらかじめご了承ください。

#### microSDカードの利用

#### microSDカード内 のデータを表示する

バックアップ(C字P.73) したデータを表示します。

 待受画面で●→ツール
 →SDバックアップ

2 データの分類を選択→ ファイルを選択→ データを選択

microSDカードの フォーマットについて microSDカード内 のすべてのデータ が消去されます。 待受画面で ● →ツール→ SDバックアップ→ ♡[メニュー]→ microSDフォーマット から行います。 ● 他機器でフォーマットした 場合は、必ずご使用になる ケータイでフォーマットし てから使用してください。

#### データフォルダのファイルを microSDカードへコピー/移動する

画像や着うた\*・メロディ、S!アプリ、ミュージック、 ブック、きせかえアレンジなどをコピー/移動します。

データフォルダの各フォルダ内のファイルを選んで □[メニュー]→microSDへコピー/microSDへ移動

#### パソコンとデータのやりとりをする

ケータイに挿入したmicroSDカードと パソコン間でデータのやりとりができます。

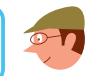

● USBケーブル (オプション品) が必要です。
 ● 待受画面で ● → 設定

#### ② 外部接続→USBモード設定→microSDモード

3 ケータイとパソコンをUSBケーブルで接続

 パソコンからカードのメモリを開き、PRIVATE -MYFOLDER - My Itemsフォルダ内のフォルダにデータ を保存

データの種類によって保存するフォルダを選択してください。

#### ■PC動画(WMV形式)を保存するには

My Itemsフォルダ内のWMFileフォルダ内に保存

 WMFileフォルダがない場合は、フォルダを新規作成し 「WMFile」と名前を付けて、その中に保存してください。

#### その他の外部接続

#### ソフトバンク ユーティリティーソフト

ケータイのデータをパソ コンから閲覧/編集する ことができます。

本ソフトの詳細、およびダウン ロードについては、下記の URLなどでご確認ください。 http://mb.softbank.jp/r/utilitysoft/cd/ ● USPケーブル(オブション)

● USBケーブル(オプション 品)が必要です。

待受画面で●→設定

- 2 外部接続→USBモード設定
   →通信モード
- 3 ケータイとパソコンを USBケーブルで接続
- ソフトバンクユーティ リティーソフトを利用 してデータを同期/ 転送/編集/管理

#### データ通信をする

ケータイを外部モデムのように使って パソコンからインターネット接続します。

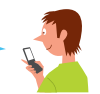

ユーティリティーソフトウェアを下記のURLよりダウンロード してインストールする必要があります。

http://panasonic.jp/mobile/support/download/930p/index.html

- USBケーブル(オプション品)が必要です。
- パソコンやPDAを接続して利用する場合、パケット通信料が 高額になる可能性があります。

#### テレビにケータイの画像を表示する

#### 表示できるもの

TVコール中の画像、デジタルテレビの映像、ケータイに保存 した静止画や動画など

- ビデオ出力ケーブル(オプション品)が必要です。
- イヤホンマイク / AV出力端子のカバーを開ける (ごP.12)
- 2 ビデオ出力ケーブルの接続プラグをイヤホンマイク/ AV出力端子に差し込む
- 3 ビデオ出力ケーブルをテレビの映像/音声入力端子に 差し込む

④ テレビ出力したい画像をケータイで選択

● S!アプリを表示するには:S!アプリ起動中に<sup>∞∞∞</sup>(対応S!アプリのみ)

## セキュリティ

#### 不正使用や紛失などに 備えたセキュリティ 機能が利用できます。

各種暗証番号は忘れたり 他人に知られたりしない ようご注意ください。 他人に知られ悪用された 場合の損害について当社 は責任を負いかねますの で、あらかじめご了承く ださい。暗証番号につい て詳しくは、お問い合わ せ先(全 P.106)までご 連絡ください。

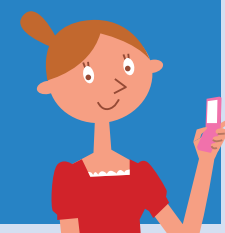

# 端末暗証番号 各機能の操作時に使用する、 4~8桁の暗証番号です。 ・お買い上げ時:9999 時証番号の変更 待受画面で●→設定 セキュリティ設定→ 暗証番号変更 現在の端末暗証番号を 入力→新しい端末暗証

各種暗証番号について

#### 交換機用暗証番号 契約時に登録する4桁の 暗証番号です。

番号を入力→**YES** 

オプションサービスを一般電話 から操作するときや、インター ネットの有料情報を申し込みす る際に使用します。

 ● 暗証番号を変更するには 手続きが必要となります。 (ピア.106「お問い合わせ先」)

#### 発着信規制用 暗証番号

#### 契約時に登録する4桁の 暗証番号です。

ケータイで発着信規制サービス (ご)P.43)の設定を行うとき に使用します。

#### ■暗証番号の変更

待受画面で●→設定

#### 2 通話設定→発着信規制 →規制暗証番号

- 3 現在の規制暗証番号を 入力→新しい規制暗証 番号を入力→もう一度 新しい規制暗証番号を 入力
- 入力を3回間違えると、 発着信規制サービスの設 定変更ができなくなります。この場合、発着信規 制用暗証番号と交換機用 暗証番号の変更が必要と なりますのでご注意くだ さい。(ごP.106「お問 い合わせ先」)

#### 各種ロック機能について

#### **ΡΙΝϽ–**Ϝ΄/ΡΙΝ2**Ͻ**–Ϝ

#### USIMカードに備えられた2つの暗証番号です。

- PINコード(お買い上げ時:9999)
   第三者による無断使用防止のため、電源ON時に入力する 4~8桁の暗証番号。
- PIN2コード(お買い上げ時:9999)
   通話料金の各設定に使用する暗証番号。
- コードの入力を3回間違えるとPIN/PIN2ロックが設定され、 PUK/PUK2(♪右記)の解除操作が必要となります。

#### ■PINコードの設定

#### 待受画面で●→設定

#### 2 セキュリティ設定→PIN認証→端末暗証番号を入力→ PINコード入力設定→ON(有効)/OFF(無効)

3 PINコードを入力

 ● 設定中は電源ON時にPINコードを入力しないと緊急電話番号 (110/119/118)発信を含むケータイの操作ができません。

■ PINコード/ PIN2コードの変更 あらかじめPINコード入力設定をONに設定してください。

#### 待受画面で●→設定

#### 2 セキュリティ設定→PIN認証→端末暗証番号を入力→ PINコード変更/PIN2コード変更

3 現在のPIN/PIN2コードを入力→新しいPIN/PIN2コード を入力→もう一度新しいPIN/PIN2コードを入力

#### PUK/PUK2

#### PIN/PIN2ロック (左記)を解除するため の暗証番号です。

PUK/PUK2については、 お問い合わせ先(CPP.106) までご連絡ください。

- PUK/PUK2入力画面で は緊急電話番号 (110/119/118)へ は発信できません。
- PINロックの状態で→ PUK/PUK2を入力
- 2 新しいPIN/PIN2コード を入力→もう一度新しい PIN/PIN2コードを入力
- 入力を10回間違えると、 USIMカードがロックされ、 ケータイが使用できなくなります。この場合、所定の 手続きが必要となりますの でご注意ください。 (CP-106「お問い合わせ 先」)

#### 各種ロック機能について

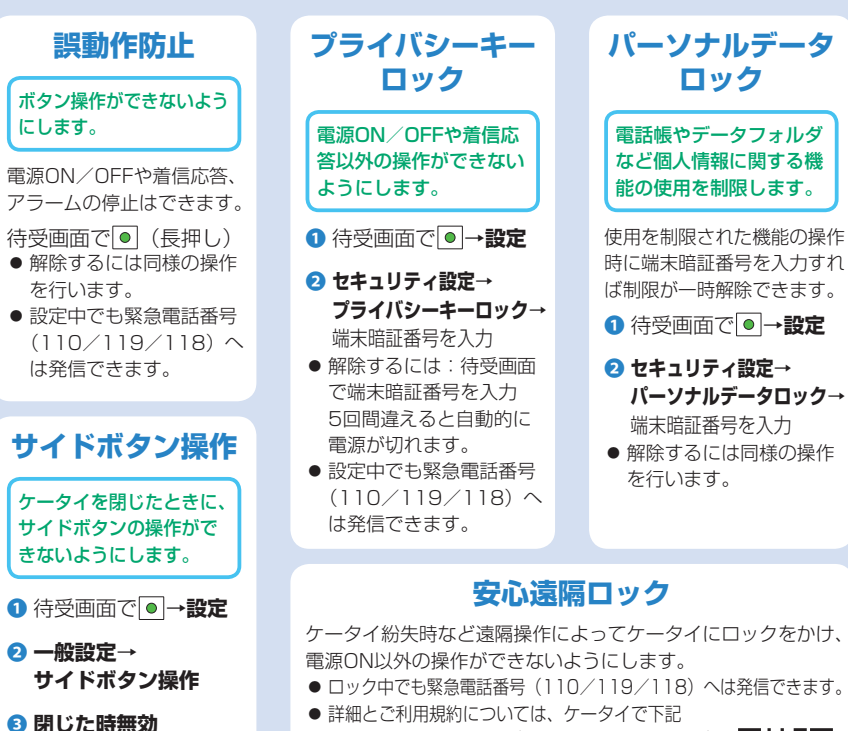

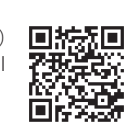

#### 閉じタイマー ロック設定

ケータイを閉じてから一定 の経過時間後、パーソナル データロックが自動的に設 定されるようにします。

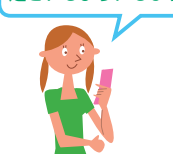

● 待受画面で●→設定
 2 セキュリティ設定→
 閉じタイマーロック設定

3端末暗証番号を入力→ パーソナルデータロック

- ④ 経過時間を選択
   解除するには: OFF
- ●ロック中、ケータイを開くと一時解除画面が表示され、端末暗証番号の入力で一時解除できます。

#### ICカードロック

おサイフケータイ®の利用を禁止します。

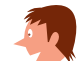

待受画面で (長押し)→端末暗証番号を入力 ●解除するには同様の操作を行います。

#### 電話リモートロック

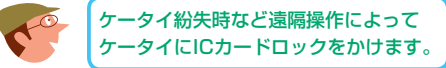

■ロック操作する電話番号(許可番号)の登録(最大3件)
 ① 待受画面で●→おサイフケータイ

- ② ICカード設定→電話リモートロック→端末暗証番号を 入力→ON
- 3 許可番号→<未登録>→登録する電話番号を入力→
   □[戻る]→□[確定]

■ロックが設定されるまでの着信回数を変更 上記2のあと、着信回数→着信回数を入力→図[確定]

■電話リモートロックを設定

- ●許可番号に登録した電話番号から発信者番号を通知して ケータイに電話をかける→着信してから電話を切る
- 2 3分以内に、あらかじめ設定した着信回数になるまで 操作●を繰返す

設定されると、ICカードロックを設定した旨のアナウンスが流れます。

操作ができるようにする

(こは:閉じた時有効)

#### 発着信の制限について

#### 発着信の制限について以下のような機能があります。

| 機能                            | 補足                                                                                                    | 設定方法                                                                                                    |
|-------------------------------|----------------------------------------------------------------------------------------------------|----------------------------------------------------------------------------------------------------|
| ダイヤル発信制限*                     | 電話帳に登録されている番号からの発信だけ<br>を許可し、ダイヤルボタンでの発信をできな<br>いようにします。                                                                                                    | 待受画面で●→ <b>設定→</b>                                                                                                    |
| 登録外着信拒否                       | 電話帳に登録されていない番号からの着信を<br>拒否できます。                                                                                                    | <b>セキュリティ設定→</b> 画面に<br>従って操作                                                                                                    |
| 非通知着信拒否                       | 番号非通知での着信を拒否できます。                                                                                                    |                                                                                                    |
| 履歴表示設定                        | 発着信履歴や送受信アドレス一覧を表示でき<br>ないようにします。                                                                                                    |                                                                                                    |
| 呼出時間表示設定                      | 電話帳に登録していない番号から音声電話、<br>TVコールがかかってきたときに呼出動作をす<br>ぐに開始しないように設定します。                                                                                                    | 雨文回回 C. J つ おたつ<br>着信設定→画面に従って操作                                                                                                    |
| シークレットモード<br>/シークレット専用<br>モード | シークレット設定 <sup>*1</sup> した電話帳やスケジュール<br>(シークレットデータ)は、ケータイを<br>シークレットモード/シークレット専用モード<br>に設定*2したときにのみ表示されます。<br>シークレットモード<br>シークレットデータを含め、すべてのデータ<br>を表示。<br>シークレット専用モード<br>シークレットデータのみを表示。 | *1<br>電話帳/スケジュールの画面<br>で [ン[メニュー]→<br>シークレット設定→画面に<br>従って操作<br>*2<br>行受画面で ●→設定→<br>セキュリティ設定→<br>シークレットモード/<br>シークレット専用モード→<br>画面に従って操作 |
| 電話帳指定設定 <sup>**</sup>         | 指定番号からの着信を拒否/許可/転送した<br>り、それ以外への発信を制限したりできます。                                                                                                    | 電話帳詳細画面で<br>☑ [メニュー]→電話帳指定設定<br>→画面に従って操作                                                                                               |

※ダイヤル発信制限や電話帳指定設定の指定発信制限を設定中でも緊急電話番号(110/119/118) へは発信できます。

#### お買い上げ時の設定に戻す

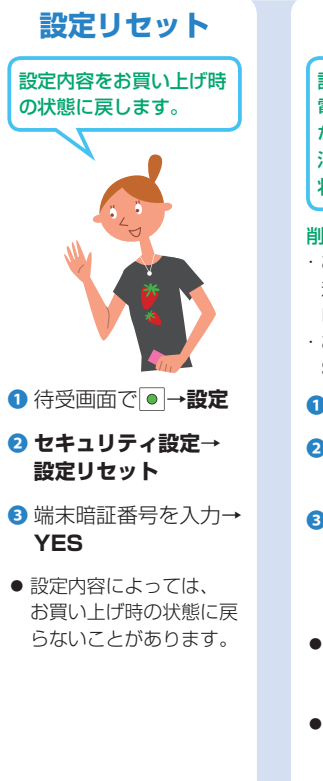

#### オールリセット

設定リセットに加えて 電話帳やデータフォルダ などの登録内容をすべて 消去し、お買い上げ時の 状態に戻します。

#### 削除されるデータ

- お客様が登録した内容や発 着信などの履歴、ダウン ロードしたS!アプリなど ・お客様が登録した S!タウンアプリ/データ
- 待受画面で●→設定
  - 2 セキュリティ設定→ オールリセット
- YES→YES
- 3 端末暗証番号を入力→ 自動的に電源が切れたあと、 再び電源が入ります。
  - オールリセットは、電池 がフル充電の状態で行っ てください。
  - ●端末暗証番号もお買い上 げ時の状態に戻ります。

#### ご注意ください! リセットした内容は元に戻す ことはできませんので、十分 にご注意ください。

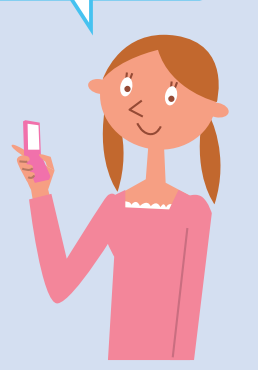

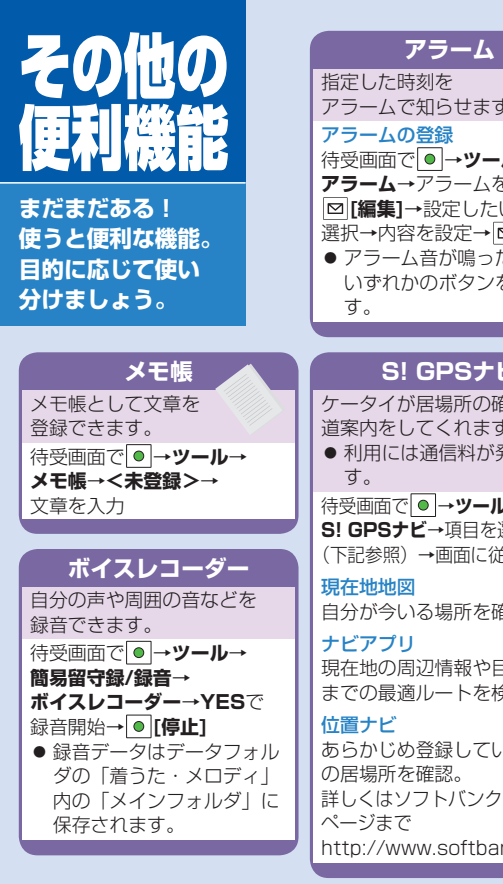

|              | カレンダー 📊 🚃                  |
|--------------|----------------------------|
| ЧЛ           | スケジュールを                    |
| t. 🦰         | 登録/確認できます。                 |
|              | スケジュールの登録                  |
| ル→<br>=>≅/ ∽ | 待受画面で  ●  →ツール→            |
| と進んで         | ガレノダー→豆球9 る日を<br>選んで図[新調]→ |
|              | <b>スケジュール→</b> 設定したい項      |
| たら、          | 目を選択→内容を設定→                |
| を押しま         | □ [完了]                     |
|              | スケジュールの確認                  |
|              | 待受画面で<br>●<br>→<br>ツール→    |
| ビ            | <b>カレンダー→</b> 日付を選択→       |
| 寉認や          | スケシュールの内容を選択               |
| ŧ,           |                            |
| 発生しま         | 予定リスト                      |
|              | 予定を簡単なメモとして書き              |
| →<br>ا       | 留め、リストで管理できます。             |
| 送択           | 予定リストの登録                   |
| ED C 探TF     | 「待受画面で」●」→ツール→             |
| 左≡刃          |                            |
| 生司込っ         | 内容を設定→□[完了]                |
| 日的地          | 予定リストの確認                   |
| 余。           | 待受画面で●→                    |
|              | ツール→                       |
| いる相手         | 予定リスト→ 💦 🌾                 |
|              |                            |
| のホーム         |                            |
| nk in        |                            |
| - IIX.JP     |                            |

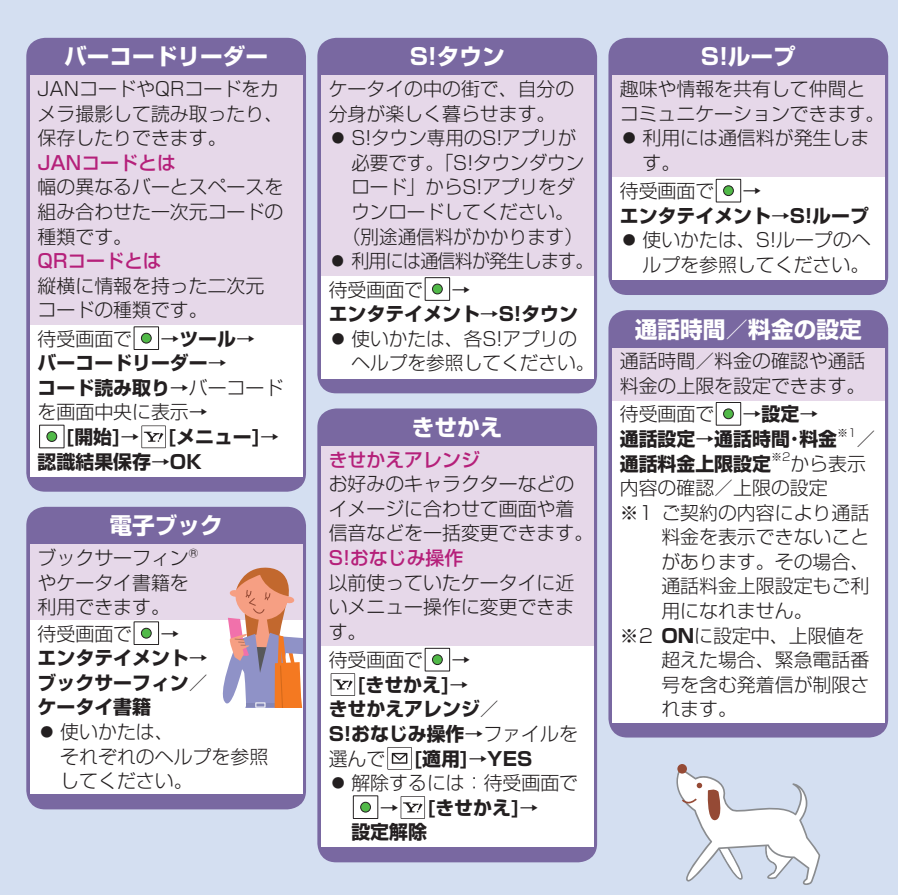

## 機能一覧

| メインメニューから使える代表的な機能の一覧です。           | PCサイトブラウ       |
|------------------------------------|----------------|
| の項目は、ヨコオープンメニューと共通です。              | 設定             |
| <ul> <li>● メインメニューの使いかた(</li></ul> | 文字サイズ          |
| メール                                | スクロール単位        |
| ここ  高信ボックフ                         | 画像·音設定         |
|                                    | メモリ操作          |
|                                    | セキュリティ         |
|                                    | 保存先設定          |
|                                    | リセット           |
|                                    | S!アプリ          |
| 送信 パックス                            | ○ S!アプリー覧      |
|                                    | s!ァフリ おサイフケータイ |
|                                    | S!アプリ設定        |
|                                    | S!アプリ開始要求      |
| メール・アトレス設定                         | インフォメーショ       |
|                                    | おサイフケータイ       |
|                                    | (上) 生活アプリ      |
| スクロール設定                            | ディ ICカード設定     |
|                                    | カメラ            |
| 述惑メール設定                            | カメラ            |
| 送信メール自動削除                          | カメラ ビデオカメラ     |
| 受信メール自動削除                          | ピクチャー          |
| 5!メール設定                            | ムービー           |
| SMS設定                              | エンタテイメント       |
| メモリ容量確認                            | - S!速報ニュース     |
| Yahoo!ケータイ                         | - ジェン ブックサーフィン |
| Y? Yahoo!ケータイ                      | ケータイ書籍         |
| <u> </u>                           | S!タウン          |
| 画面メモ                               | S!ループ          |
| URL入力                              |                |
| 閲覧履歴                               |                |

|                                            | Ρ                     | Cサイトブラウザ                                                                                                    |
|--------------------------------------------|-----------------------|----------------------------------------------------------------------------------------------------|
|                                            | 影                     | 定                                                                                                    |
|                                            |                       | 文字サイズ                                                                                                    |
|                                            |                       | スクロール単位                                                                                                    |
|                                            |                       | 画像·音設定                                                                                                    |
|                                            |                       | メモリ操作                                                                                                    |
|                                            |                       | セキュリティ                                                                                                    |
|                                            |                       | 保存先設定                                                                                                    |
|                                            | Ļ                     | リセット                                                                                                    |
| ア.                                         | プリ                    | J                                                                                                    |
|                                            | S                     | !アプリー覧                                                                                                    |
| プリ                                         | đ.                    | <b>ジ</b> サイフケータイ                                                                                                    |
|                                            | S                     | !アプリ設定                                                                                                    |
|                                            | S                     | !アプリ開始要求履歴                                                                                                    |
|                                            | 1                     | インフォメーション                                                                                                    |
|                                            |                       |                                                                                                    |
| サイ                                         |                       | フケータイ                                                                                                    |
| ナイ                                         | 、<br>(フ<br>生          | <b>アケータイ</b><br>三活アプリ                                                                                                    |
| ナー                                         | く<br>生<br>IC          | <b>クケータイ</b><br>活アプリ<br>Cカード設定                                                                                                    |
| ナイ<br>分<br>メラ                              | 、<br>(<br>」<br>(<br>ラ | <b>7ケータイ</b><br>E活アプリ<br>Cカード設定                                                                                                    |
| ナイ<br>分<br>メラ                              | 、<br>生<br>に<br>テ      | <b>7ケータイ</b><br>E活アプリ<br>Cカード設定                                                                                                    |
|                                            | 日本に                   | <b>7ケータイ</b><br>活アプリ<br>Cカード設定<br>メラ<br>デオカメラ                                                                                                    |
| ナイ<br>子<br>好<br>メラ                         |                       | <b>7ケータイ</b><br>活アプリ<br>Cカード設定<br>メラ<br>ビデオカメラ<br>パクチャー                                                                                                    |
|                                            |                       | <b>7ケータイ</b><br>活アプリ<br>Cカード設定<br>パメラ<br>ビデオカメラ<br>パクチャー<br>ムービー                                                                                                    |
| サイ<br>                                     |                       | 75-97<br>活アプリ<br>ごカード設定<br>シメラ<br>ビデオカメラ<br>パクチャー<br>ユービー<br>モイメント                                                                                                    |
|                                            |                       | 75-97<br>万テータイ<br>活アプリ<br>2カード設定<br>1メラ<br>ビデオカメラ<br>グクチャー<br>ユービー<br>モイメント<br>1!速報ニュース                                                                                                    |
| サインションションションションションションションションションションションションション |                       | 75-97<br>万-97<br>活アプリ<br>こカード設定<br>シメラ<br>ビデオカメラ<br>グクチャー<br>ヘービー<br>・イメント<br>記聴報ニュース<br>ボックサーフィン                                                                                                    |
| サイションションションション                             |                       | 75-97<br>第770<br>第7700<br>第7700<br>第770 |
| サイショング                                     |                       | 75-97<br>ボアプリ<br>ボアプリ<br>Cカード設定<br>マント<br>ジクチャー<br>ユービー<br>マイメント<br>ジャクサーフィン<br>マータイ書籍<br>シタウン                                                                                                    |
|                                            |                       | アケータイ       ご方アプリ       ご方一ド設定       ウメラ       ごデオカメラ       ピクチャー       ムービー       マイメント       記述報ニュース       ジックサーフィン       マータイ書籍       ジタウン       ジループ                                                                                                    |

| ツール  | له<br>ا              |
|------|----------------------|
| ٢    | アラーム                 |
| ツール  | カレンダー                |
|      | 電卓                   |
|      | メモ帳                  |
|      | 予定リスト                |
|      | 簡易留守録/録音             |
|      | 音声電話データ              |
|      | TVコールデータ             |
|      | 簡易留守録設定              |
|      | ボイスレコーダー             |
|      | おしゃべり機能              |
|      | バーコードリーター            |
|      | S! GPSナビ             |
|      | Bluetooth            |
|      | 赤外線受信                |
|      |                      |
|      |                      |
| テーク  |                      |
| データ  |                      |
| ブォルダ | 宿つた・メロティ             |
|      |                      |
|      |                      |
|      |                      |
|      |                      |
|      | 上江アプロ                |
|      | <u>エル/ ノリ</u><br>ブック |
|      | ラック<br>きせかえアレンバブ     |
|      | デコレメールテンプレート         |
|      | その他ファイル              |
|      |                      |

| ミュー               | -ジックプレイヤー   |
|-------------------|-------------|
| $\mathbf{\Omega}$ | プレイヤー       |
| ミュージック<br>プレイヤー   | データ管理       |
| TV                |             |
|                   | TV視聴        |
| τv                | 番組表         |
|                   | 視聴予約        |
|                   | 録画予約        |
|                   | 録画予約結果      |
|                   | TVリンク       |
|                   | チャンネルリスト選択  |
|                   | チャンネル設定     |
|                   | ユーザー設定      |
| 電話射               | E.          |
| C                 | 電話帳         |
| 電話帳               | 新規登録        |
|                   | 通話履歴        |
|                   | グループ設定      |
|                   | オーナー情報      |
|                   | S!電話帳バックアップ |
|                   | メモリ管理       |
|                   | 発着信制限       |
|                   | 設定          |
|                   | メモリ容量確認     |

#### 機能一覧

| 設定 |                                         |  |
|----|-----------------------------------------|--|
| 4  | サウンド・着信音設定                              |  |
| 設定 | 着信音選択                                   |  |
|    | 着信音量                                    |  |
|    | ボタン確認音                                  |  |
|    | ステレオ・3Dサウンド設定                           |  |
|    | イヤホン切替                                  |  |
|    | メール鳴動設定                                 |  |
|    | ディスプレイ設定                                |  |
|    | メインディスプレイ                               |  |
|    | 待受画面                                    |  |
|    | 待受画面(横画面モード)                            |  |
|    | S!速報ニュース設定                              |  |
|    | 時計                                      |  |
|    |                                         |  |
|    |                                         |  |
|    |                                         |  |
|    |                                         |  |
|    |                                         |  |
|    |                                         |  |
|    | 1 1 1 2 2 1 1 2 2 1 1 2 2 2 2 2 2 2 2 2 |  |
|    |                                         |  |
|    | ハノー・アフク国因<br>  サブディスプレイ                 |  |
|    | 文字サイズ                                   |  |
|    | フォント設定                                  |  |
|    | メニューアイコン設定                              |  |
|    | ヨコオープンメニュー設定                            |  |
|    | バックライト設定                                |  |
|    | ビューブラインド                                |  |
|    | カラーテーマ設定                                |  |

|   | プライベートメニュー設定 |
|---|--------------|
|   | Language     |
|   | オープン新着表示     |
| ĺ | 液晶AI         |
|   | 発着信番号表示設定    |
|   | 表示アイコン説明     |
| き | きせかえアレンジ     |
| 雇 | 信設定          |
|   | バイブレータ       |
| ĺ | マナーモード設定     |
| Ì | 着信アンサー設定     |
| ĺ | オープン設定       |
| ĺ | 履歴表示設定       |
| ĺ | 電話帳画像表示      |
| ĺ | 呼出時間表示設定     |
|   | 確認機能設定       |
|   | 自動応答         |
|   | 着信動作選択       |
| - | 一般設定         |
|   | スタイル連動設定     |
|   | サイドボタン操作     |
|   | 文字入力方式       |
|   | 電池           |
|   | ポーズダイヤル      |
|   | イヤホンスイッチ発信設定 |
|   | ボイス設定        |
|   | ソフトウェア更新     |
| 民 | 計設定          |
|   | 日時設定         |
|   | 世界時計表示       |
| ĺ | サマータイム設定     |

|   | アラーム通知設定    |
|---|-------------|
|   | 時刻補正設定      |
| t |             |
|   | プライバシーキーロック |
|   | パーソナルデータロック |
|   | ICカードロック    |
|   | シークレットモード   |
|   | シークレット専用モード |
|   | ダイヤル発信制限    |
|   | 登録外着信拒否     |
|   | 非通知着信拒否     |
|   | オールリセット     |
|   | 設定リセット      |
|   | PIN認証       |
|   | 暗証番号変更      |
|   | 閉じタイマーロック設定 |
|   | コンテンツ・キー    |
|   | ロックメッセージ設定  |
| 通 | 通話設定        |
|   | 通話時間·料金     |
|   | 積算リセット      |
|   | 通話料金上限設定    |
|   | 留守番・転送電話    |
|   | 割込通話        |
|   | 発着信規制       |
|   | 着信お知らせ機能    |
|   | プレフィックス設定   |
|   | 受話音量        |
|   | しっかりトーク     |
|   | クローズ時動作設定   |
|   | 保留音設定       |

|   |   | ノイズキャンセラ   |
|---|---|------------|
|   |   | 通話品質アラーム   |
|   |   | 再接続機能      |
|   |   | 電波OFFモード   |
|   | [ | 発信者番号通知    |
|   |   | サービスダイヤル   |
| ſ | T | Vコール       |
|   | ſ | 受信画質       |
|   | [ | 画像選択       |
|   | ſ | スピーカーホン    |
|   |   | 音声自動再発信    |
|   | ſ | 遠隔監視       |
| ſ | 玉 | 際設定        |
| ľ | 外 | 部接続        |
|   | ſ | USBモード設定   |
|   | ſ | ネットワーク自動調整 |
| ľ | 1 | ルミネーション    |

#### 本体色ごとのお買い上げ時の設定

#### イルミネーション(着信/充電ランプの光りかた)、ディスプレイは本体色ごとにお買い上げ時の設定 が異なります。(\_\_\_\_\_\_は、ヨコオープンスタイル時のお買い上げ時の設定)

●待受画面で●→設定→イルミネーション/ディスプレイ設定から設定を変更できます。

| 設定項目                                                |               | お買い上げ時の設定 |                  |          |          |          |  |
|-----------------------------------------------------|---------------|-----------|------------------|----------|----------|----------|--|
|                                                     |               | ブラック      | シルバー             | ピンクゴールド  | ターコイズ    | レッド      |  |
| イルミ                                                 | イルミネーション      |           |                  |          |          |          |  |
| 電話/                                                 | TVコール着信       | A-Signal  | B-Signal         | C-Signal | D-Signal | A-Signal |  |
| メール                                                 | 着信            | A-Rhythm  | B-Rhythm         | C-Rhythm | D-Rhythm | A-Rhythm |  |
| サイド<br>(サイト                                         | ボタン<br>ド上ボタン) | A-Flash   | B-Flash          | C-Flash  | D-Flash  | A-Flash  |  |
| ディス                                                 | プレイ設定(        | メインディスプレ  | ノイ)              |          |          |          |  |
| 待受                                                  | 縦画面           | ビル        | Photo<br>Screen* | シルエット    | 月と湖      | 貨物船      |  |
| 回回                                                  | 横画面           | ダウンタウン    | 熱帯魚              | ロンドン     | 熱帯魚      | ダウンタウン   |  |
|                                                     | サイズ           | 大きく表示     | 小さく表示            | 大きく表示    | 小さく表示    | 小さく表示    |  |
| 仕立                                                  | 位置            | パターン1     | アイコン時計           | パターン1    | パターン10   | パターン4    |  |
| 待受<br>時計                                            |               | パターン3     | パターン3            | パターン7    | パターン3    | パターン3    |  |
|                                                     | パターン          | パターン1     | パターン6            | パターン2    | パターン2    | パターン6    |  |
|                                                     |               | パターン4     | パターン6            | パターン5    | パターン6    | パターン4    |  |
| アイコ                                                 | ン時計           | パターン1     | パターン6            | パターン2    | パターン2    | パターン6    |  |
| 発着信/送受信時の<br>画面(電話/メール)                             |               | パターン1     | パターン2            | パターン3    | パターン2    | パターン1    |  |
| ディスプレイ設定(サブディスプレイ、メニューアイコン設定、ヨコオープンメニュー設定、カラーテーマ設定) |               |           |                  |          |          |          |  |
| サブディスプレイ<br>(時計)                                    |               | パターン1     | パターン3            | パターン2    | パターン2    | パターン3    |  |
| メニューアイコン設定                                          |               | パターン1     | パターン2            | パターン3    | パターン2    | パターン1    |  |
| ヨコオープン<br>メニュー設定                                    |               | パターン1     | パターン2            | パターン2    | パターン2    | パターン1    |  |
| カラーテーマ設定                                            |               | ブラック      | シルバー             | ゴーレド     | ブルー      | レッド      |  |

※カレンダーを待受画面にした場合、背景としては設定できません。

#### 故障かな?と思ったら

#### 電源が入らない

- ・ を長く(1秒以上)押していますか?
- ・電池切れになっていませんか?
- ・電池パックは正しく取り付けられていますか? (ごP.17)

#### 電源を入れたのに操作できない

PINコード入力画面が表示されていませんか?
 PINコード入力設定がONになっています。
 PINコードを入力してください。(ごP.77)

#### 電源を入れたときや機能の操作時に「USIM未挿 入です」、「有効なUSIMを挿入してください」と 表示される

- ・USIMカードを正しく取り付けていますか?
   (ごす P.17)
- ソフトバンクが指定したUSIMカードをお使い ですか?
   使用できないカードが取り付けられている可能

使用とさないの一下が取り付けられている可能 性があります。 USIMカードのIC部分に指紋などの汚れが付い

 USIMカードのIC部分に指紋などの汚れが付い ていませんか?

乾いたきれいな布で汚れを落として、正しく取 り付けてください。

#### ボタン操作ができない

「」または「」が表示されていませんか?
 誤動作防止またはプライバシーキーロックが設定されています。(ごP.78) ロックを解除してください。

#### 本機を閉じているときにサイドボタンの操作ができない

- 「>)が表示されていませんか?
- ・サイドボタン操作(♪P.78)が閉じた時無効 に設定されています。閉じた時有効に設定して ください。

#### 電話やTVコールがつながらない、またはメール やインター<u>ネットが</u>利用できない

電波の届く場所に移動してから再度操作してく ださい。

- ・海外でご利用ではありませんか? 海外でご利用になる場合は、通信事業者などの 国際設定の変更が必要です。(♪P.35)
- 「」が表示されていませんか?
   パーソナルデータロックが設定されています。
   (プP.78) 解除してください。

#### 電話やTVコールがかけられない

- ・市外局番を忘れていませんか?
- ・発信規制を設定にしていませんか? (ごPP.43)
- 「¥」が表示されていませんか?
   積算通話料金が上限を超えています。
   通話料金上限設定をOFFにするか、

地話科金上限設定をUFFにするか、 積算リセットの積算通話料金リセットを行って

ください。(**ご**P.87)

#### 電話をかけても話中音(プープー…)が鳴って つながらない

- ・市外局番を忘れていませんか?
- 発信規制を設定にしていませんか?
   (ごP.43)

#### 通話が途切れたり、切れたりする

「
 ・「
 ・」
 が表示されていませんか?
 サービスエリア外か電波の届きにくい場所にいませんか?
 電波の届く場所に移動してください。

#### 故障かな?と思ったら

#### 新しく機能を起動させたとき、「これ以上機能を 起動できません」と表示される

- 同時に使用できる最大数の機能が起動しています。
- 使っていない機能を終了してから再度操作して ください。(ごP.39)

#### 電話帳を使って電話がかけられない

- かけたい相手の電話帳をシークレット設定にしていませんか?
- シークレットモードまたはシークレット専用 モードに設定してください。(CPP.80)
- 「□」が表示されていませんか?
   パーソナルデータロックが設定されています。
   (ごP.78) 解除してください。

#### デジタルテレビを視聴できない

 ・地上デジタルテレビ放送サービスのエリア外か 放送電波の届きにくい場所にいませんか?
 放送電波の届く場所に移動してください。

#### 設定したきせかえアレンジが解除できない

 ・待受画面で「6368##」と入力→設定解除で 解除してください。シンプルメニュー設定時の 待受画面では、解除できません。シンプルメ ニュー解除後に入力をしてください。

#### おサイフケータイ®を利用できない

・「私」が表示されていませんか? ICカードロックを解除してください。(CPP.79)

#### 電池の消耗が早い

・使用環境(気温/充電状況/電波状態)、操作 や設定状態によっては、電池パックの消耗が早 くなります。充電時間や利用可能時間の目安に ついては(CPP.104)を参照してください。

#### 充電できない

- 急速充電器(オブション品)の接続コネクター が本機または卓上ホルダー(オプション品)に 確実に差し込まれていますか?(ごP.18)
- 急速充電器のプラグがしっかりとコンセントに 差し込まれていますか?
- ・電池パックが本機に取り付けられていますか? (ごP.17)
- 本機が卓上ホルダーに確実に装着されていますか?
- ・端子部が汚れていませんか?(本機の充電端子 と外部接続端子、電池パックの充電端子、急速 充電器の接続コネクター、卓上ホルダーの充電 端子と接続端子)

端子部をきれいにしてください。

- ・周囲温度が5℃~35℃以外になると、充電できないことがあります。
- ・電池パックの寿命、または電池パックの異常です。新しい電池パックと交換してください。

#### 熱くなる

充電中に、急速充電器や卓上ホルダーが発熱することがあります。また、長時間利用すると、
 本機が熱くなることがあります。手で触れることのできる温度であれば異常ではありません。
 ただし、本機を長時間肌に触れたまま使用していると、低温やけどになる恐れがあります。

以上を確認して、それでも正常に戻らない 場合は、お問い合わせ先(ごP.106)まで ご連絡ください。

#### こんなときはご利用になれません

#### 

サービスエリア外か電波の届きにくい場所にい るためです。

受信電波の強さを示すバーが1本以上表示される場所へ移動してください。

#### 「響」が表示されている

- サイドボタン操作が**閉じた時無効**に設定されています。(ごP.78)
- 閉じたままサイドボタン操作をするためには、 サイドボタン操作を**閉じた時有効**に設定してく ださい。

#### 「💼」または「🔚」が表示されている

誤動作防止またはプライバシーキーロックが設定されています。(♪P.78) 本機を使用するためには、ロックを解除してください。ただし、設定中でもかかってきた電話に出ることはできます。

電池残量が不足している旨のメッセージが表示 され、電池切れアラーム音が鳴っている

電池残量がなくなっています。 電池パックを充電する(**ウ**P.18)か、充電さ れている予備の電池パックと交換(**ウ**P.17) してください。

#### ソフトウェア更新について

#### ソフトウェア更新が必要かどうかの確認と、ソフト ウェア更新をインターネットに接続して行います。

- ソフトウェア更新には通信料はかかりません。
- 電池がフル充電の状態(充電しても充電ランプが点灯しない状態)で行ってください。
- 電波状態の良い場所で移動せずに行ってくだ さい。
- 更新中は絶対に電池パックを取り外さないでください。取り外すと、ソフトウェアの更新が正常に行われません。
- 更新中は他の機能を使用できません。
- 待受画面で → 設定

#### 2 一般設定→ソフトウェア更新

#### ⑤ ソフトウェア更新→□[Yes]

#### ④ 画面に従って操作

更新用データのダウンロード完了後、自動的 に再起動を行い、ソフトウェア更新が開始さ れます。

「ソフトウェア更新完了しました。」と表示されたあと、再び再起動を行い、更新完了のお知らせアイコン「 🌺 」が表示されます。

- ③で定期更新設定を選ぶと、自動で定期更新 することができます。
- 更新に失敗し本機が使用できなくなった場合は、お問い合わせ先(プP.106)までご連絡ください。(更新の前に必要なデータはバックアップをとることをおすすめします。)
- ソフトウェアの更新については、ソフトバンクのホームページでもご案内しています。 http://www.softbank.jp

#### 安全上のご注意

- ■ご使用の前に、この「安全上のご注意」をよく お読みのうえ、正しくお使いください。また、 お読みになったあとは大切に保管してください。
- ■ここに示した注意事項は、お使いになる人や、他の 人への危害、財産への損害を未然に防ぐための内容 を記載していますので、必ずお守りください。
- 本製品の故障、誤動作または不具合などにより、通話などの機会を逸したために、お客様、または第三者が受けられた損害につきましては、当社は責任を負いかねますのであらかじめご了承ください。
- ■次の表示の区分は、表示内容を守らず、誤った使用をした場合に生じる危害や損害の程度を説明しています。 内容をよく理解したうえで本文をお読みください。

▲ 危険 この表示は、取り扱いを誤った場合、 「死亡または重傷を負う危険が切迫し て生じることが想定される」内容です。

ご 警告 この表示は、取り扱いを誤った場合、 この表示は、取り扱いを誤った場合、 「死亡または重傷を負う可能性が想定 される」内容です。

▲ この表示は、取り扱いを誤った場合、 「傷害を負う可能性が想定される場合お よび物的損害のみの発生が想定される」内容です。

■次の絵表示の区分は、お守りいただく内容を説 明しています。内容をよく理解したうえで本文 をお読みください。

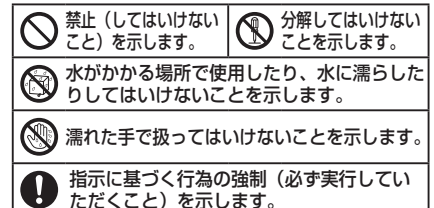

電源プラグをコンセントから抜いていただ くことを示します。

本機、電池パック、充電器(オプション品)の 取り扱いについて(共通)

#### 

■高温になる場所(火のそば、暖房器具のそば、直射日光の当たる場所、炎天下の車内など)で充電・使用・放置しないでください。また、暖かい場所や熱のこもりやすい場所(こたつや電気毛布の中、携帯カイロのそばのポケット内など)においても同様の危険がありますので、充電・放置・使用・携帯しないでください。 機器の変形・故障や電池パックの漏液・発熱・発火・破裂の原因となります。また、ケースの一部が熱く

なり、やけどなどの原因となることがあります。

■本機に電池パックを取り付けたり、充電器を接続す る際、うまく取り付けや接続ができないときは、無理 に行わないでください。電池パックや端子の向きを確 かめてから、取り付けや接続を行ってください。 電池パックを漏液・発熱・破裂・発火させるなどの 原因となります。

●分解・改造・ハンダ付けなどお客様による 修理をしないでください。

火災、けが、感電などの事故または故障の原 因となります。また、電池パックの漏液・発熱・破 裂・発火などの原因となります。電話機の改造は電 波法違反となり、罰則の対象となります。

●濡らさないでください。 水やペットの尿などの液体が入ったときに、 濡れたまま放置したり、濡れた電池パックを 充電すると、発熱・感電・火災・けが・故障などの原因 となります。使用場所、取り扱いにご注意ください。 ●本機に使用する電池パック・充電器(オブショ ン品)・卓上ホルダー(オブション品)は、ソフ トバンクが指定したものを使用してください。 指定品以外のものを使用した場合は、電池パックの 漏液・発熱・破裂・発火や、充電器の発熱・発火・ 故障などの原因となります。

#### ▲ 警告

●本機・電池パック・充電器を、加熱調理機器(電子レンジなど)・高圧容器(圧力釜など)の中に入れたり、電磁調理器(旧調理器)の上に置いたりしないでください。
 電池パックの漏液・発熱・破裂・発火や、本機と充電器の発熱・発煙・発火・故障などの原因となります。
 ■落としたり、投げたりして、強い衝撃を与えないでください。

電池パックの漏液・発熱・破裂・発火や火災・感電・ 故障などの原因となります。

■充電端子や外部接続端子、外部メモリーカード ホルダーに水やペットの尿などの液体や導電性異物 (鉛筆の芯や金属片、金属製のネックレス、ヘアピ ンなど)が触れないようにしてください。また内部 に入れないようにしてください。

ショートによる火災や故障などの原因となります。

●プロパンガス、ガソリンなどの引火性ガス や粉塵の発生する場所(ガソリンスタンドなど)では、必ず事前に本機の電源をお切りください。また、充電もしないでください。 ガスに引火する恐れがあります。ガソリンスタンド構内などでおサイフケータイ®対応携帯電話をご利用になる際は、電源を切った状態で使用してください。 (ICカードロックを設定されている場合は、ロックを解除した上で電源をお切りください。)

#### ●使用中、充電中、保管時に、異音・発煙・ 異臭など、今までと異なることに気づいたときは、次の作業を行ってください。

- 1. 充電器を持ってプラグをコンセントから抜いて ください。
- 2. 本機の電源を切ってください。
- 3. やけどやけがに注意して、電池パックを取り外 してください。

異常な状態のまま使用すると、火災や感電などの原 因となります。

#### <u>∧</u>注意

●ぐらついた台の上や傾いた所など、 不安定な場所に置かないでください。

落下して、けがや故障などの原因となります。 バイブレーション(振動)を設定中は、特にご注意 ください。

■乳幼児の手の届かない場所に保管してください。

誤って飲み込んだり、けがなどの原因となります。 ■子供が使用する場合は、保護者が取り扱い方法を 教えてください。使用中においても、指示どおりに 使用しているかをご注意ください。 けがなどの原因となります。

92

#### 電池パックの取り扱いについて

#### <u> </u>危険

■電池パックのラベ ルに記載されている 表示により、電池の 種類を確認した上で、ご利用・処分をしてください。

●火の中に投下しないでください。 電池パックを漏液・破裂・発火させるなどの

● 電池パリンを構成 戦表 先人とともなとい

■釘を刺したり、ハンマーでたたいたり、踏みつけたり、強い衝撃を与えないでください。

電池パックを漏液・発熱・破裂・発火させるなどの 原因となります。

■電池パックの端子に、針金などの金属類を接触させないでください。また、導電性異物(鉛筆の芯や金属片、金属製のネックレス、ヘアピンなど)と一緒に電池パックを持ち運んだり保管したりしないでください。

電池パックを漏液・発熱・破裂・発火させるなどの 原因となります。

●電池パック内部の液が眼の中に入ったとき は、こすらず、すぐにきれいな水で洗い流 し、ただちに医師の診察を受けてください。 失明などの原因となります。

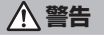

●電池パック内部の液が皮膚や衣服に付着した場合は、ただちに本機の使用をやめ、きれいな水で洗い流してください。 皮膚に傷害を起こすなどの原因となります。 ● 所定の充電時間を超えても充電が完了しな い場合は、充電を中止してください。

電池パックを漏液・発熱・破裂・発火させる などの原因となります。

■電池パックの使用中・充電中・保管時に、異臭・ 発熱・変色・変形など、今までと異なることに気づ いたときは、やけどやけがに注意して電池パックを 取り外し、さらに火気から遠ざけてください。 異常な状態のまま使用すると、電池パックを漏液・ 発熱・破裂・発火させるなどの原因となります。

⚠ 注意

▶ ■不要になった電池パックは、一般のゴミと 一緒に捨てないでください。

端子にテープなどを貼り、個別回収に出す か、最寄りの「ソフトバンクショップ」へお持ちく ださい。電池を分別している市町村では、その規則 に従って処理してください。

#### 本機の取り扱いについて

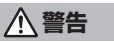

●自動車、バイク、自転車などの乗り物の運転中には使用しないでください。 交通事故の原因となります。 乗り物を運転しながら携帯電話を使用することは、 法律で禁止されており、罰則の対象となります。 運転者が使用する場合は、駐停車が禁止されていない い安全な場所に止めてからで使用ください。

■赤外線ポートを目に向けて送信しないでください。 目に影響を与える可能性があります。 ●高精度な制御や微弱な信号を取り扱う電子 機器の近くでは、本機の電源を切ってください。

電子機器が誤動作するなどの影響を与える場合があ ります。

※ご注意いただきたい電子機器の例 補聴器・植込み型心臓ペースメーカ・植込み型除細 動器・その他の医用電気機器・火災報知器・ 自動ドア・その他の自動制御機器など

■航空機内では本機の電源を切ってください。 電源が自動的に入る設定(アラーム機能など)をし ている場合は、設定を解除してから電源を切ってく ださい。航空機の安全に支障をきたす恐れがありま す。航空機内で携帯電話の電源を入れることは、法 律で禁止されており、罰則の対象となります。

■心臓の弱い方は、着信時のバイブレーション (振動)や着信音量の設定に注意してください。 心臓に影響を与える恐れがあります。

■屋外で使用中に雷が鳴りだしたら、ただちに電源 を切って屋内などの安全な場所に移動してください。 落雷や感電の原因となります。

#### <u>∧</u>注意

■本機に磁気カードなどを近づけたり、挟んだりしないでください。

キャッシュカード・クレジットカード・テレ ホンカード・フロッピーディスクなどの磁気データ が消えてしまうことがあります。

■ストラップなどを持って本機をふり回さないでく ださい。

本人や周囲の人に当ったり、ストラップが切れたり して、けがなどの事故や故障および破損の原因とな ります。 ●着信音が鳴っているときや、本機でメロディを再生しているときなどは、スピーカーに耳を近づけないでください。
難聴になる可能性があります。

■人の近くや顔を近づけた状態で、ワンプッシュ オープンボタンを使用しないでください。 本人や他の人に当たり、けがの原因となります。 ■ヨコオープンスタイル用フックが飛び出た状態の まま、使用しないでください。 けがの原因となります。

●車両電子機器に影響を与える場合は使用しないでください。

本機を自動車内で使用すると、車種によりま れに車両電子機器に影響を与え、安全走行を損なう 恐れがあります。

■本機の使用により、皮膚に異常が生じた場合は、 ただちに使用をやめて医師の診察を受けてください。 本機では材料として金属などを使用しています。お客 様の体質や体調によっては、かゆみ・かぶれ・湿疹な どが生じることがあります。(使用材料 (♪ P.105)

■本機を長時間ご使用になる場合、特に高温環境で は熱くなることがありますので、ご注意ください。 長時間肌にふれたまま使用していると、低温やけど になる恐れがあります。

■本機を開閉する際は、指やストラップなどを挟ま ないようご注意ください。

けがなどの事故や破損の原因となります。

■デジタルテレビを視聴するときは、充分明るい場所 で、画面からある程度の距離を空けてご使用ください。 視力低下につながる可能性があります。

■イヤホンを使用するときは音量に気をつけてくだ さい。

長時間使用して難聴になったり、突然大きな音が出 て耳をいためたりする原因となります。

#### 充電器(オプション品)の取り扱いについて

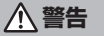

■充電中は、布や布団でおおったり、包んだ りしないでください。

熱がこもって火災や故障などの原因となります。 ■指定以外の電源・電圧で使用しないでください。

指定以外の電源・電圧で使用すると、火災や故障な どの原因となります。

急速充電器:AC100V~240V(家庭用交流コン セント専用)

シガーライター充電器 (オプション品): DC12V・ 24V (マイナスアース車専用)

■シガーライター充電器(オプション品)は、マイ ナスアース車専用です。プラスアース車には絶対に 使用しないでください。

火災などの原因となります。

■雷が鳴り出したら、充電器には触れないでください。 感電などの原因となります。

■濡れた手で充電器のプラグを抜き差ししな いでください。 感電・故障などの原因となります。

0 ヒューズが切れたときは、必ず指定のヒュー ズに交換してください。 指定以外のヒューズを使用すると、火災や故障の原 因となります。指定のヒューズに関しては、シガー ライター充電器の取扱説明書でご確認ください。 ■プラグにほこりがついたときは、充電器を持って プラグをコンセントから抜き、乾いた布などでふき 取ってください。 火災の原因となります。 ●充電器をコンセントに差し込むときは、卓上ホル ダーの端子および充電器のプラグや端子に導電性異 物(鉛筆の芯や金属片、金属製のネックレス、ヘア ピンなど)が触れないように注意して、確実に差し 込んでください。

■シガーライター充電器(オプション品)の

感電・ショート・火災などの原因となります。

■長時間使用しない場合は、充電器を持って R プラグをコンセントから抜いてください。 感電・火災・故障の原因となります。

■万一、水やペットの尿などの液体が入った場合は、 ただちに充電器を持ってプラグをコンセントや、シ ガーライターソケットから抜いてください。 感電や発煙、火災の原因となります。

▲ 注意

■充電中は、ぐらついた台の上や傾いた所な ど、不安定な場所に置かないでください。 落下して本機が外れたり、故障などの原因 となります。

■充電器をコンセントやシガーライターソ 0 ケットから抜くときは、コードを引っ張らず、 充電器を持ってプラグを抜いてください。 コードを引っ張るとコードが傷つき、感電や火災な どの原因となります。

R. ■お手入れの際は、コンセントやシガーライ ターソケットから、必ず充電器を持ってプラ グを抜いてください。 感電などの原因となります。

医用電気機器近くでの取り扱いについて

#### ▲ 警告

ここで記載している内容は、「医用電気機器への電 波の影響を防止するための携帯電話端末等の使用に 関する指針 ( 電波環境協議会 「平成9年4月1) に 準拠、ならびに「電波の医用機器等への影響に関す る調査研究報告書」(平成13年3月「社団法人電波 産業会1)の内容を参考にしたものです。

■植込み型心臓ペースメーカおよび植込み型 A 除細動器を装着されている場合は、ペース メーカ等の装着部位から22cm以上離して携 行および使用してください。

電波により植込み型心臓ペースメーカおよび植込み 型除細動器の作動に影響を与える場合があります。

■自宅療養など医療機関の外で、植込み型心 0 臓ペースメーカおよび植込み型除細動器以外 の医用電気機器を使用される場合には、電波 による影響について個別に医用電気機器メーカなど に確認してください。

電波により医用電気機器の作動に影響を与える場合 があります。

■医療機関などでは、以下を守ってください。本機 の電波により医用電気機器に影響を及ぼすおそれが あります。

- 手術室・集中治療室(ICU)・冠状動脈疾患監視 病室(CCU)には、本機を持ち込まないでくだ さい。
- 病棟内では、本機の電源を切ってください。電源 が自動的に入る設定(アラーム機能など)をして いる場合は、設定を解除してから電源を切ってく ださい。
- ロビーなど、携帯電話の使用を許可された場所で あっても、近くに医用電気機器があるときは本機 の電源を切ってください。
- 医療機関が個々に使用禁止、持ち込み禁止などの 場所を定めている場合は、その医療機関の指示に 従ってください。

■満員電車などの混雑した場所にいるときは、本機 の電源を切ってください。付近に植込み型心臓ペー スメーカおよび植込み型除細動器を装着されている 方がいる可能性があります。電源が自動的に入る設 定(アラーム機能など)をしている場合は、設定を 解除してから電源を切ってください。

電波により、植込み型心臓ペースメーカおよび植込 み型除細動器が誤動作するなどの影響を与える場合 があります。

#### お願いとご注意

#### ■ご利用にあたって

- 事故や故障、修理などにより本機やmicroSDカードに登録したデータ(電話帳・画像・音楽など)が消失・変化したときの損害につきましては、当社では責任を負いかねますのであらかじめご了承ください。大切な電話帳などのデータは、控えをとっておかれることをおすすめします。
- 本機は、電波を利用しているため、特に屋内や地下街、 トンネル内などでは電波が届きにくくなり、通話やデジ タルテレビ視聴が困難になることがあります。また、通 話・デジタルテレビ視聴中に電波状態の悪い場所へ移動 すると、通話やデジタルテレビ映像が急に途切れること がありますので、あらかじめご了承ください。
- 本機を公共の場所でご利用いただくときは、周囲の迷惑 にならないようにご注意ください。
- 本機は電波法に定められた無線局です。従って、電波法 に基づく検査を受けていただくことがあります。あらか じめご了承ください。
- 一般の電話機やテレビ、ラジオなどをお使いになってい る近くで使用すると、雑音が入るなどの影響を与えることがありますので、ご注意ください。
- microSDカード(市販)をご利用される場合は、あらか じめmicroSDカードの取扱説明書をよくお読みになり、 安全に正しくご使用ください。
- 傍受にご注意ください。

本機は、デジタル=号を利用した傍受されにくい商品で すが、電波を利用している関係上、通常の手段を超える 方法をとられたときは第三者が故意に傍受するケースも まったくないとは言えません。この点をご理解いただい たうえで、ご使用ください。傍受(ぼうじゅ)とは無線 連絡の内容を第三者が別の受信機で故意または偶然に受 信することです。

#### ■お取り扱いについて

- ●本機は防水仕様にはなっていません。水にぬらしたり、 湿度の高い所に置いたりしないでください。
  - 雨の日にバッグの外のポケットに入れたり、手で持ち 歩いたりしないでください。

- エアコンの吹き出し口に置かないでください。急激な温度 変化により結露し、内部が腐食する場合があります。
- 洗面所などでは衣服に入れないでください。ボケットなどに入れて、身体をかがめると、洗面所に落としたり、水でぬらしたりする場合があります。
- 海辺などに持ち出すときは、バッグなどに入れて、海水が かかったり、直射日光が当たらないようにしてください。
- ・汗をかいた手で触ったり、汗をかいた衣服のボケット に入れたりしないでください。手や身体の汗が本機の 内部に浸透し、故障する場合があります。
- 本機に無理な力がかかるような場所には置かないでください。
  - 本機をズボンやスカートの後ろのポケットに入れたまま、
     座席や椅子などに座らないでください。
  - 荷物のつまった鞄などに入れるときは、重たいものの下にならないようにご注意ください。
- ●本機の電池パックを長い間外していたり、電池残量のない状態で放置したりすると、お客様が登録・設定した内容が消失または変化してしまうことがありますので、ご注意ください。なお、これらに関しまして発生した損害につきましては当社では責任を負いかねますのであらかじめご了承ください。
- ●本機は温度:5℃~35℃、湿度:35%~85%の範囲で ご使用ください。極端な高温や低温環境、直射日光の当 たる場所でのご使用、保管は避けてください。
- 使用中や充電中は本機や電池パックが温かくなることが ありますが、異常ではありませんので、そのままご使用 ください。
- カメラ部分に、直射日光が長時間当たると、内部のカラー フィルターが変色して、映像が変色することがあります。
- 端子が汚れていると接触が悪くなり、充電不十分の原因となりますので、汚れたときは、端子を乾いた布、綿棒などでふいてください。
- お手入れの際は、乾いた柔らかい布でふいてください。 また、アルコール、シンナー、ペンジンなどを用いると 色があせたり、文字が薄くなったりすることがあります ので、ご使用にならないでください。
- 本機のディスプレイを堅いものでこすったり、傷つけた りしないようご注意ください。
- 銘板をはがさないでください。修理をお受けできないことがあります。

- 電池バックを取り外すときは、必ず本機の電源を切ってから取り外してください。急速充電器を接続して充電しているときは、必ず急速充電器を取り外したあと、本機の電源を切ってから取り外してください。またデータの登録やメールの送信などの動作中に電池バックを取り外すと、データが消失・変化・破損することがあります。
- 液晶ディスプレイは非常に精密度の高い技術で作られていますが、画素欠けや常時点灯する画素がありますのであらかじめご了承ください。
- 本機のイヤホンマイク端子に指定品以外のものは取り付けないでください。誤動作を起こしたり、本機が破損することがあります。
- USIMカードを乳幼児の手の届く所に置かないでください。誤って飲み込む恐れがあります。万一、飲み込んだと思われるときは、すぐに医師にご相談ください。
- 歩行中は、周囲の音が聞こえなくなるほど、ヘッドホンの音量を上げないでください。周囲の音が聞こえにくくなり事故の原因となります。
- 本機を手に持って使用するときは、スピーカーをふさが ないようにご注意ください。

#### ■機能制限について

本機を機種変更、解約したときは、下記の機能が利用できな くなります。また、本機を長時間使用しなかった場合も利用 できなくなる可能性があります。

カメラ/デジタルテレビ/ミュージックプレイヤー/ S!アプリ/S!タウン/生活アプリ

#### ■モバイルカメラについて

- カメラ機能は、一般的なモラルを守ってご使用ください。
- カメラのレンズに太陽の光が進入する状態で放置しない でください。レンズの集光作用により、故障の原因とな ります。
- 大切なシーン(結婚式など)を撮影される場合は、必ず 試し撮りをし、画像を再生して正しく撮影されていることをご確認ください。
- カメラを使用して撮影した画像は、個人として楽しむ場合などを除き、著作権者(撮影者)などの許諾を得ることなく使用したり、転送することはできません。
- 撮影が禁止されている場所での撮影はおやめください。

#### 著作権などについて

#### ■肖像権について

他人から無断で写真を撮られたり、撮られた写真を無断で公 表されたり、利用されたりすることがないように主張できる 権利が肖像権です。肖像権には、誰にでも認められている 格権と、タレントなど経済的利益に着目した財産権(バブリ シティ権)があります。したがって、勝手に他人やタレント の写真を撮って公開したり、配布したりすることは違法行為 となりますので、適切なカメラ機能のご使用を心がけてくだ さい。

#### ■著作権について

音楽、映像、コンピュータ・プログラム、データベースなど は著作権法により、その著作物および著作権者の権利が保護 されています。こうした著作物を複製することは、個人的に または家庭内で使用する目的でのみ行うことができます。上 記の目的を超えて、権利者の了解なくこれを複製(データ形 式の変換を含む)、改変、複製物の譲渡、ネットワーク上で の配信などを行うと、「著作権侵害」「著作者人格権侵害」と して損害賠償の請求や刑事処罰を受けることがあります。本 製品を使用して複製などをなされるときは、著作権法を遵守 のうえ、適切なご使用を心がけていただきますよう、お願い いたします。また、本製品にはカメラ機能が搭載されていま すが、本カメラ機能を使用して記録したものにつきまして も、上記と同様の適切なご使用を心がけていただきますよ う、お願いいたします。

本製品は、MPEG-4 Patent Portfolio License、 AVC Patent Portfolio License及び

VC-1 Patent Portfolio Licenseに基づきライセンスされて おり、お客様が個人的かつ非営利目的において以下に記載する 行為に係る個人使用を除いてはライヤンスされておりません。

- MPEG-4 Visual、AVC、VC-10 規格に準拠する動画 (以下、MPEG-4/AVC/VC-1ビデオ)を記録する場合
- 個人的かつ非営利的活動に従事する消費者によって記録されたMPEG-4/AVC/VC-1ビデオを再生する場合
- MPEG-LAよりライセンスをうけた提供者から入手された MPEG-4/AVC/VC-1ビデオを再生する場合 詳細については米国法人MPEG LA, L.L.C.

(http://www.mpegla.com)をご参照下さい。

#### 著作権などについて

本製品に搭載しているWindows Media Technologyはマイク ロソフト社及び第三者の知的財産権により保護されています。 本製品以外にマイクロソフト社及びその関連会社の許可なくそ の技術を使用すること及び頒布することは禁止されています。

Windows Media<sup>®</sup>, Microsoft<sup>®</sup>, Windows<sup>®</sup>, Windows Vista® は米国Microsoft Corporationの米国 およびその他の国における商標または登録商標です。

JavaおよびすべてのJava関連の商標およびロゴは、米国およ びその他の国における米国Sun Microsystems, Inc.の商標ま たは登録商標です。

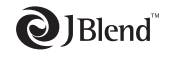

アプリックス、microJBlend 及び JBlend、並びに、アプリックスま たはJBlendに関連する商標並びに ロゴは、米国、日本国及びその他の

国における株式会社アプリックスの商標または登録商標です。

カメラAF用顔検出機能は、オムロン株式会社のOKAO Vision を使用しています。OKAOは日本およびその他の国における登 録商標または商標です。

BookSurfing®は、株式会社セルシス、株式会社ボイジャー、 株式会社インフォシティの登録商標です。

QRコードは株式会社デンソーウェーブの登録商標です。

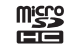

microSDHCロゴは商標です。 HE 着うた®、着うたフル®は、

株式会社ソニー・ミュージックエンタテインメントの登録商標です。

本製品は、マイクロソフト社の知的財産権により保護されて います。マイクロソフトもしくはマイクロソフトによる承認 を受けた子会社からのライヤンスを得ずに、本製品以外で技 術の使用もしくは頒布を行うことは禁止されています。 コンテンツプロバイダーは、本製品に含まれるWindows Media デジタル著作権管理技術(WM-DRM)によってコンテンツの内 容を保護し(以下、"保護コンテンツ"といいます)、そのコンテ ンツの著作権を含む知的財産権が不正に利用されないようにし ています。本製品は、保護コンテンツの再生にWM-DRMソフト ウェアを使用しています。本製品のWM-DRMソフトウェアの安 全性が損なわれた場合、保護コンテンツの所有者はWM-DRMソ フトウェアによる本製品の保護コンテンツの複製、表示、再生 を可能にする新ライセンス取得権の無効化をマイクロソフトに 要求できます。無効化は、WM-DRMソフトウェアによる保護コ ンテンツ以外のコンテンツの再生能力に影響するものではあり ません。インターネットもしくはパソコンから保護コンテンツ のライセンスをダウンロードする際に、無効化されたWM-DRM ソフトウェアリストが製品に送付されます。Microsoftはライヤ ンスとともに、保護コンテンツ所有者に代わり無効化リストを 製品にダウンロードする場合があります。

下記の一件または複数の米国特許またはそれに対応する他国の 特許権に基づき、QUALCOMM社よりライセンスされています。 Licensed by QUALCOMM Incorporated under one or more of the following United States Patents and/or their counterparts in other nations :

4.901.307 5.490.165 5.056.109 5.504.773 5.101.501 5.506.865 5.109.390 5.511.073 5.228.054 5.535.239 5.267.261 5.544.196 5.267.262 5.568.483 5.337.338 5,600,754 5,414,796 5,657,420 5,416,797 5,659,569 5,710,784 5,778,338

本製品にはGNU General Public License (GPL)、 GNU Lesser General Public License (LGPL) その他に基づ きライセンスされるソフトウェアが含まれています。当該ソフト ウェアに関する詳細は、本製品同梱の「GPL/LGPL等適用ソフト

ウェアのライセンスについて」をご参照ください。

Bluetooth<sup>®</sup> is a registered Bluetooth trademark of the Bluetooth SIG, Inc. The Bluetooth word mark and logos

are owned by the Bluetooth SIG, Inc. and any use of such marks by Panasonic Mobile Communications Co., I to, is under license. Other trademarks and trade names are those of their respective owners.

本製品のBluetoothソフトウェア・スタックは株式会社東芝が開発 UccBluetooth™ Stack for Embedded Systems Spec 2.0を 搭載しております。

Powered by MascotCapsule® MascotCapsule® is a registered trademark of HI CORPORATION

©2009 HI CORPORATION, All Rights Reserved.

静止画手ブレ補正は、株式会社モルフォのPhotoSolid®を使用 しています。PhotoSolid®は株式会社モルフォの登録商標です。 FeliCa は、ソニー株式会社が開発した非接触ICカードの技

術方式です。FeliCa はソニー株式会社の登録商標です。

↓ は、フェリカネットワークス株式会社の登録商標です。

「おサイフケータイ」は、株式会社 NTTドコモの登録商標です。

**NetFront** 本製品は、インターネット機能として obile Client Suite 株式会社ACCESSのNetFrontを搭載 ACCESS しています。

NetFrontは株式会社ACCESSの日本 およびその他の国における登録商標または商標です。 本製品の一部分にIndependent JPFG Groupが開発したモ ジュールが含まれています。

本製品は、株式会社ACCESS及びNTTドコモが権利を有す るブラウザモジュールを搭載しています。

IrFrontは、日本国およびその他の国における株式会社 ACCESSの商標または登録商標です。

The IrDA Feature Trademark is owned by the Infrared Data Association and used under license therefrom.

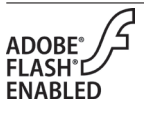

本製品はAdobe Systems Incorporated によるFlash®、Flash® Lite™および/ もしくはBeader®技術を含んでいます。 Copyright© 1996-2008 Adobe Macromedia Software LLC. All rights reserved

Adobe及びFlashはアドビ システムズ社の商標です。

SOFTBANKおよびソフトバンクの名称、ロゴは日本国およびその 他の国におけるソフトバンク株式会社の登録商標または商標です。

TVコール、S!アプリ、ナビアプリ、S! GPSナビ、生活アプリ、 S!メール、きせかえアレンジ、デコレメール、S!タウン、 S!ループ、PCサイトブラウザ、S!速報ニュース、 S!電話帳バックアップ、S!おなじみ操作、安心遠隔ロック、 SIミュージックコネクトはソフトバンクモバイル株式会社の登録商 標または商標です。 「Yahoo!」および「Yahoo!」「Y!」のロゴマークは、米国 Yahoo! Inc.の登録商標または商標です。 本製品は、InterDigital Technology社からのライセンスに 基づき生産・販売されています。 本機のBluetooth®機能の周波数帯では、電子レンジなどの 産業・科学・医療用機器や、工場の製造ライン等で使用され ている構内無線局、アマチュア無線局など(以下、「他の無線 局|と略す)が運用されています。他の無線機器との電波干 渉を防止するため、下記の事項に注意してご使用ください。 Bluetooth<sup>®</sup>機能を使用する前に、近くで同じ周波数帯を

- 使用する「他の無線局」が運用されていないことを確認し てください。
- 2. 万一、Bluetooth<sup>®</sup>機能の使用にあたり、本機と「他の無 線局」との間に電波干渉の事例が発生した場合には、速や かに使用場所を変えるか、Bluetooth®機能の使用を停止 (雷波の発射を停止)してください。
- 3. その他不明な点やお困りのことが起きたときには、次の連 絡先へお問い合わせください。

#### 連絡先:ソフトバンクお客さまセンター

ソフトバンク携帯電話から 157 (無料)

※一般電話からおかけの場合、「お問い合わせ先」 (PP.106)を参照してください。

この無線機器は、2.4GHz帯を使用します。 24 FH 1 変調方式としてFH-SS変調方式を採用し、与干

渉距離は10m以下です。

その他、本書に記載されている会社名および製品名は、各社 の登録商標または商標です。

本機に搭載のソフトウェアは著作物であり、著作権、著作者 人格権などをはじめとする著作者等の権利が含まれており、 これらの権利は著作権法により保護されています。ソフト ウェアの全部または一部を複製、修正あるいは改変したり、 ハードウェアから分離したり、逆アセンブル、逆コンパイル、 リバースエンジニアリング等は行わないで下さい。第三者に このような行為をさせることも同様です。

ワンプッシュオープン™はパナソニック株式会社の商標です。

#### 携帯電話機の電波比吸収率(SAR)

この機種930Pの携帯電話機は、国が定めた電波の人体吸収に関する技術基準に適合しています。

この技術基準は、人体頭部のそばで使用する携帯電話機など の無線機器から送出される電波が人間の健康に影響を及ぼさ ないよう、科学的根拠に基づいて定められたものであり、人 体側頭部に吸収される電波の平均エネルギー量を表す比吸収 率 (SAR: Specific Absorption Rate) について、これが 2W/kg®の許容値を超えないこととしています。

この許容値は、使用者の年齢や身体の大きさに関係なく十分 な安全率を含んでおり、世界保健機関(WHO)と協力関係 にある国際非電離放射線防護委員会(ICNIRP)が示した国 際的なガイドラインと同じ値になっています。

この携帯電話機930PのSARは、0.959W/kgです。この 値は、国が定めた方法に従い、携帯電話機の送信電力を最大 にして測定された最大の値です。個々の製品によってSAR に多少の差異が生じることもありますが、いずれも許容値を 満足しています。また、携帯電話機は、携帯電話基地局との 通信に必要な最低限の送信電力になるよう設計されているた め、実際に通話している状態では、通常SARはより小さい 値となります。

SARについて、さらに詳しい情報をお知りになりたい 方は、次のホームページをご参照ください。

#### 総務省のホームページ

http://www.tele.soumu.go.jp/j/ele/index.htm 社団法人電波産業会のホームページ http://www.arib-emf.corg/initiation/sar.html ※技術基準については、電波法関連省令(無線設備 規則第14条の2)で規定されています。

#### 「ソフトバンクのボディSARポリシー」について

\*ボディ(身体)SARとは:携帯電話機本体を身体に装着 した状態で、携帯電話機にイヤホンマイク等を装着して連続 通話をした場合の最大送信電力時での比吸収率(SAR)の ことです。

\*\*比吸収率(SAR):6分間連続通話状態で測定した値を 掲載しています。

当社では、ボディSARに関する技術基準として、米国連邦 通信委員会(FCC)の基準および欧州における情報を掲載し ています。詳細は「米国連邦通信委員会(FCC)の電波ばく 露の影響に関する情報」

「欧州における電波ばく露の影響に関する情報」をご参照く ださい。

\*\*\*身体装着の場合:一般的な携帯電話の装着法として身体から1.5センチに距離を保ち携帯電話機の背面を身体に向ける位置で測定試験を実施しています。電波ばく電要件を満たすためには、身体から1.5センチの距離に携帯電話を固定出来る装身具を使用し、ベルトクリップやホルスター等には金属部品の含まれていないものを選んでください。

ソフトバンクのホームページからも内容をご確認いただけます。 http://www.softbankmobile.co.jp/ja/info/public/emf/emf02.html

#### 「米国連邦通信委員会(FCC)の電波ばく露の影響に関する 情報」

米国連邦通信委員会の指針は、独立した科学機関が定期的か つ周到に科学的研究を行なった結果策定された基準に基づい ています。この許容値は、使用者の年齢や健康状態にかかわ らず十分に安全な値となっています。

携帯電話機から送出される電波の人体に対する影響は、比吸 収率(SAR: Specific Absorption Rate)という単位を用 いて測定します。FCCで定められているSARの許容値は、 1.6W/kgとなっています。

測定試験は機種ごとにFCCが定めた基準で実施され、下記の とおり本取扱説明書の記載に従って身体に装着した場合は 0.404W/kgです。

身体装着の場合:この携帯電話機930Pでは、一般的な携帯 電話の装着法として身体から1.5センチに距離を保ち携帯電 話機の背面を身体に向ける位置で測定試験を実施していま す。FCCの電波ばく露要件を満たすためには、身体から1.5 センチの距離に携帯電話を固定出来る装身具を使用し、ベル トクリップやホルスター等には金属部品の含まれていないも のを選んでください。

上記の条件に該当しない装身具は、FCCの電波ばく露要件を 満たさない場合もあるので使用を避けてください。 比吸収率(SAR)に関するさらに詳しい情報をお知りにな りたい方は次のホームページを参照してください。 Cellular Telecommunications & Internet Association (CTIA) のホームページ http://www.phonefacts.net (英文のみ)

#### 「欧州における電波ばく露の影響に関する情報」

この携帯電話930Pは無線送受信機器です。 本品は国際指針の推奨する電波の許容値を超えないことを確 認しています。この指針は、独立した科学機関である国際非 電離放射線防護委員会(ICNIRP)が策定したものであり、 その許容値は、使用者の年齢や健康状態にかかわらず十分に 安全な値となっています。

携帯電話機から送出される電波の人体に対する影響は、比吸 収率(SAR: Specific Absorption Rate)という単位を用 いて測定します。携帯機器におけるSAR許容値は20%kgで、 身体に装着した場合のSARの最高値は0.320W/kg\*です。

SAR測定の際には、送信電力を最大にして測定するため、 実際に通話している状態では、通常SARはより小さい値と なります。これは、携帯電話機は、通信に必要な最低限の送 信電力で基地局との通信を行なうように設計されているため です。

世界保健機構は、モバイル機器の使用に関して、現在の科学 情報では人体への悪影響は確認されていないと表明していま す。また、電波の影響を抑えたい場合には、通話時間を短く すること、または携帯電話機を預部や身体から離して使用す ることが出来るハンズフリー用機器の利用を推奨していま す。さらに詳しい情報をお知りになりたい場合には世界保健 機構のホームページをご参照ください。 (http://www.who.int/emf)(和文非対応)

※ 身体に装着した場合の測定試験はFCCが定めた基準に 従って実施されています。値は欧州の条件に基づいたも のです。

#### SSL/TLSについて

SSL (Secure Socket Layer) とTLS (Transport Layer Security) とは、インターネット上でデータを暗号化して 送受信する通信方法です。一般的に、クレジットカードの番 号や個人情報など、大切な情報を送受信する際に使用されま す。本機にはあらかじめ認証機関から発行された電子的な証 明書が登録されており、待受画面で●→Yahoo!ケータイ →設定(PCサイトの場合、PCサイトブラウザ→ PCサイトブラウザ設定) →セキュリティールート証明書表示 から、証明書の内容を確認することができます。

#### SSL/TLS利用に関するご注意

セキュリティで保護されている情報画面を表示する場合、お 客様は自己の判断と責任においてSSL/TLSを利用すること に同意されたものとします。お客様自身によるSSL/TLSの 利用に際し、ソフトバンクおよび認証会社である日本ベリサ イン株式会社、グローバルサイン株式会社、RSAセキュリ ティ株式会社、サイバートラスト株式会社、RSAセキュリ ティ株式会社、サイバートラスト株式会社、セコムトラスト システムズ株式会社、エントラストジャパン株式会社は、お 客様に対しSSL/TLSの安全性などに関して何ら保証を行う ものではありません。万一、何らかの損害がお客様に発生し た場合でも一切責任を負うものではありませんので、あらか じめご了承願います。

#### 主な仕様

#### 930P

| 質量(電池パッ            | 約124g   |        |
|--------------------|---------|--------|
| サノブ (胆いた)          | 約50×109 |        |
| リイス(別した            | ×17.5mm |        |
| 連続待受時間*1           | 3G      | 約650時間 |
| (閉じた状態)            | GSM     | 約390時間 |
|                    | 3G      | 約220分  |
| 連続通話時間*2           | TVコール   | 約130分  |
|                    | GSM     | 約240分  |
| デジタルテレビ            | 通常時*3   | 約4.5時間 |
| 視聴時間               | ECOモード時 | 約6.8時間 |
|                    | 急速充電器   | 約130分  |
| 充電時間 <sup>※4</sup> | シガーライター | 約1204  |
|                    | 充電器     | 示いていた  |
| <b>旱</b> 十山十       | 3G      | 0.25W  |
| 取入山力               | GSM     | 2.0W   |

※1 充電を満たした新品の電池パックを装着し、本機を閉じた状態で通話や操作をせず、電波を正常に受信できる状態で算出した、時間の目空。※2 充電を満たした新品の電池パックを装着し、電波を正常に送受信できる状態で算出した、通話に使用できる時間の目空。※3 モバイルWスピードをONに設定した場合。※4 本機を温度5℃~35℃の範囲で充電した場合の目空。 ※4 本機を温度5℃~35℃の範囲で充電した場合の目空。 第10の充電状態、機能設定状況、気温などの使用環境や利用場所の電波状態などにより、ご利用可能時間 防変動します。●51アプリを起動させた状態での通話時間および待受時間は著しく短くなることがあります。

#### ■電池パック

| 電圧   | 3.7V      | 容量     | 800mAł |
|------|-----------|--------|--------|
| 使用電池 | リチウムイオン電池 |        |        |
| サイズ  | 約45×4.5   | 5×37mm |        |

#### ■メモリ容量一覧

| データフォ     | IL.#j*1    | 最大3500件                                             |  |
|-----------|------------|-----------------------------------------------------|--|
| 5-978.    | 9          | (最大300MB)                                           |  |
| スケジュー     | ル          | 最大1000件                                             |  |
| 電話帳       |            | 最大1000件                                             |  |
|           | 受信ボックス     | 最大1000件                                             |  |
| メール*2     | 送信ボックス     | 最大500件                                              |  |
|           | 下書き        | 最大10件                                               |  |
| 両カット      | Yahoo!ケータイ | 最大20件/<br>750KB                                     |  |
| 画面入て      | PCサイト      | 最大20件/<br>1150KB                                    |  |
| ゴックフーク    | Yahoo!ケータイ | 最大100件                                              |  |
| 7994-9    | PCサイト      | 最大100件                                              |  |
| 履歴        | Yahoo!ケータイ | URL入力履歴:<br>最大20件/<br>閲覧履歴:<br>最大100件 <sup>*3</sup> |  |
| (URL)     | PCサイト      | URL入力履歴:<br>最大20件/<br>閲覧履歴:<br>最大100件 <sup>*3</sup> |  |
| キャッシュ     | Yahoo!ケータイ | 750KB                                               |  |
| + 7 9 9 1 | PCサイト      | 1150KB                                              |  |

※1 S!アブリは1つのアプリにつき最大6MBを消費し ます。S!アブリー覧はデータフォルダとメモリを共有 しています。※2 SMSとS!メールの合計です。 ※3 閲覧履歴への保存可能件数はURLの長さにより変 動します。

#### ■930Pの使用材料

| <b>使用箇所</b> ▶材質/表面処理                             |
|--------------------------------------------------|
| 外装ケース(メインディスプレイ面、サブディスプレイ面、                      |
| 電池面、操作ボタン面、電池カバー)                                |
| ▶ABS樹脂/アクリル系UV硬化塗装処理                             |
| サイドボタン、MULTIボタン                                  |
| ▶ABS樹脂/アクリル糸UV硬化塗装処埋                             |
| メインディスプレイパネル、サブディスプレイパネル、 ヒンジパネル▶アクリル樹脂/表面ハードコート |
| アウトカメラパネル                                        |
| ▶ベース:PC樹脂、アクリル樹脂/表面:ハードコート                       |
| 操作ボタン                                            |
| ▶ボタン:アクリルウレタン樹脂/外枠パネル:PET樹脂                      |
| ワンプッシュオープンボタン                                    |
| ▶PC樹脂/アクリル系UV硬化塗装処理                              |
| ワンプッシュオープンボタンの金属部分                               |
| ▶アルミ/アルマイト着色処理                                   |
| イヤホンマイク端子キャップ、外部接続端子キャップ、                        |
| microSDカードスロットキャップ                               |
| ▶PC樹脂、エラストマー樹脂/アクリル系UV硬化塗装処理                     |
| ディスプレイ側ヒンジ部                                      |
| ▶PA樹脂/アクリル系UV硬化塗装処理                              |
| ヨコオープンスタイル用フック                                   |
| ▶ステンレス鋼/クロムメッキ処理(下地 ニッケルメッキ)                     |
| 充電端子▶りん青銅/金メッキ処理(下地 ニッケルメッキ)                     |
| 操作ボタン面開閉ストッパーシート、操作ボタン面                          |
| <b>スクリューキャップ</b> ▶アクリルウレタン樹脂                     |
| ヨコオープンレバー▶ポリアセタール樹脂                              |
| <b>ネジ(電池収納部)</b> ▶アルミキルド鋼/ニッケルメッキ処理              |
| <b>電池収納面</b> ▶ガラスエポキシ基板/PET樹脂                    |
| <b>電池収納面(側面)</b><br>▶PC+ASA樹脂/ニッケルメッキ(下地 銅メッキ)   |
| 電池端子コネクター本体▶PPS樹脂                                |
| 電池端子                                             |
| ▶ベリリウム銅/金メッキ処理(下地 ニッケルメッキ)                       |
| 電池パック本体 ▶ 樹脂部: PC樹脂/ラベル: PET樹脂                   |
| 電池パック端子部                                         |
| ▶ガラスエポキシ基板/金メッキ処理(下地 ニッケルメッキ)                    |

#### 保証とアフターサービス

#### ■保証について

SoftBank 930P本体をお買い上げいただいた 場合は保証書が付いております。

- ●お買い上げ店名、お買い上げ日をご確認ください。
- 内容をよくお読みの上、大切に保管してください。
- 保証期間は、保証書をご覧ください。

本製品の故障、または不具合などにより、通話な どの機会を逸したためにお客様または第三者が受 けた損害につきましては、当社は責任を負いかね ますのであらかじめご了承ください。

#### ■修理を依頼される場合

「故障かな?と思ったら」(ごP.89)をお読みの 上、もう一度お確かめください。 それでも異常がある場合はご契約いただいた各地

域の故障受付(CP.106)または最寄りのソフトバンクショップへご相談ください。

その際できるだけ詳しく異常の状態をお聞かせく ださい。

- 保証期間中は保証書の記載内容に基づいて修理いたします。
- 保証期間後の修理につきましては、修理によ り機能が維持できる場合は、ご要望により有 償修理いたします。

#### お問い合わせ先一覧

お困りのときや、ご不明な点などがございましたら、お気軽に下記お問い合わせ窓口までご連絡ください。

| ソフトバンク    | 総合案内         | ソフトバンク携帯電話から   | 157(無料) |
|-----------|--------------|----------------|---------|
| お客さまセンター  | 紛失・故障受付      | ソフトバンク携帯電話から   | 113(無料) |
|           |              |                |         |
| ソフトバンク    | 海外からのお問し     | )合わせおよび盗難・紛失のご | 連絡      |
| 国際コールセンター | +81-3-5351-3 | 3491 (有料)      |         |

#### ■一般電話からおかけの場合

| ご契約地域                                                                             | お問い合わせ内容 | 電話番号               |
|-----------------------------------------------------------------------------------|----------|--------------------|
| 北海道 · 青森県 · 秋田県 · 岩手県 ·<br>山形県 · 宮城県 · 福島県 · 新潟県 ·<br>市吉邦 · 神奈川県 · 千葉厚 · 埼玉県 ·    | 総合案内     | ④0088-240-157(無料)  |
| 茨城県 · 栃木県 · 群馬県 · 山梨県 ·<br>長野県 · 富山県 · 石川県 · 福井県                                  | 紛失·故障受付  | ④0088-240-113 (無料) |
| <b>感幻唱,岐白眉,二香眉,熱岡眉</b>                                                            | 総合案内     | ④0088-241-157(無料)  |
| 变和示,或于""。二言"""。""""。""""。""""。""""。""""。""""""""。"""""""""""""""""""""""""""""""" | 紛失·故障受付  | ④0088-241-113 (無料) |
| 大阪府・兵庫県・京都府・奈良県・                                                                  | 総合案内     | ④0088-242-157(無料)  |
| 滋賀県・和歌山県                                                                          | 紛失·故障受付  | ④0088-242-113 (無料) |
| 広島県 · 岡山県 · 山口県 · 鳥取県 ·<br>島根県 · 徳島県 · 香川県 · 愛媛県 ·<br>宮知県 · 海岡県 · 佐賀県 - 트崎県       | 総合案内     | ④0088-250-157(無料)  |
| 向从宗·御问宗·位員宗·及阿宗·<br>大分県・熊本県・宮崎県・鹿児島県・<br>沖縄県                                      | 紛失·故障受付  | ④0088-250-113 (無料) |

# First Step Guide

| Before Using Handset                                                                        | 108 |
|---------------------------------------------------------------------------------------------|-----|
| Getting Started                                                                             | 110 |
| Handset Functions                                                                           | 113 |
| Handling Precautions                                                                        | 118 |
| Support                                                                                     | 120 |
| See Online Manual for "Safety Precautions."<br>< http://mb.softbank.jp/mb/r/support/930p/ > |     |

106

#### **Before Using Handset**

Battery (PMBAP1)

#### **Package Contents**

• Handset (930P)

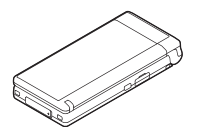

Starter Guide

#### **Horizontal Open Position**

Watch TV programs or use PC Site Browser, S! Appli, Camera, etc. in Horizontal Open Position (landscape view).

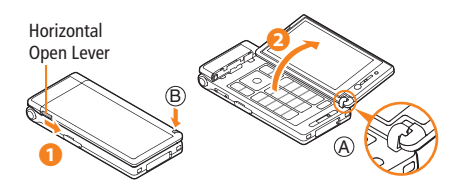

#### 1 Slide and hold Horizontal Open Lever

#### **2** Flip open (as indicated by arrow)

Hinge should be intact (A). If hinge is detached, close handset and try again.

Do not lift hinge portion B when opening handset.

#### **USIM Card Installation**

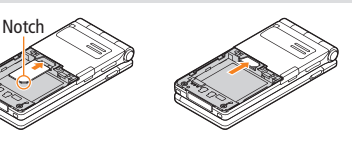

#### With IC chip down, insert USIM Card

USIM Card must be inserted to use this handset. Turn handset off and remove battery before inserting/ removing USIM Card.

#### **Battery Installation**

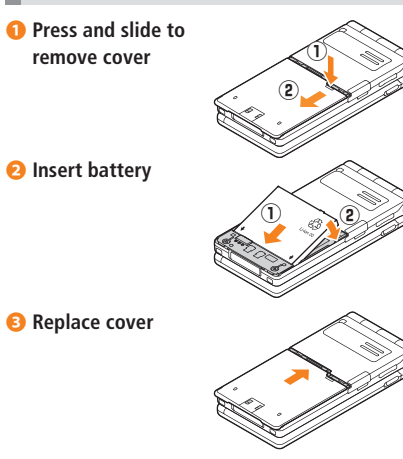

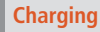

Use only specified AC Charger (sold separately).

1 Connect AC Charger to handset

#### **2** Plug AC Charger into AC Outlet

- Charging Indicator illuminates and charging starts; may take up to approximately 130 minutes.
- When charging is complete, Charging Indicator goes out.

#### Output and the second second secon

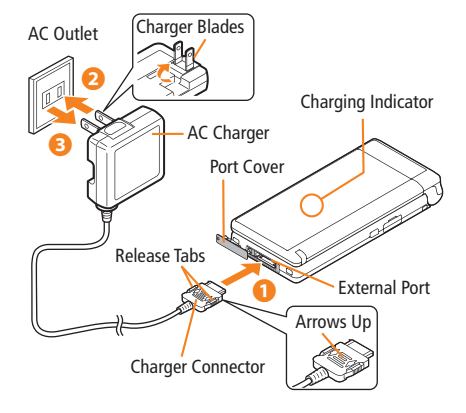

#### **USIM PINs**

#### • PIN

4 to 8-digit code used to prevent unauthorized 930P use.

PIN can be changed.

 When *PIN Authentication* is *ON*, PIN entry is required each time handset is turned on (with USIM Card inserted).

#### • PIN2

- Required to clear call times/costs or set maximum cost. • PIN2 can be changed.
- PIN Lock & Cancellation (PUK)

PIN Lock or PIN2 Lock is activated if PIN or PIN2 is incorrectly entered three times. Cancel PIN Lock or PIN2 Lock by entering the PIN Unblocking Key (PUK/PUK2).

- If PUK/PUK2 is incorrectly entered ten times, USIM Card is locked and handset is disabled. Write down PUK/PUK2.
- For procedures required to unlock USIM Card, contact SoftBank Customer Center, General Information.

#### Passwords

#### • Phone Password

4 to 8-digit number required to use/change some handset functions.

- Enter number within 15 seconds.
- \_\_\_\_ appears for each digit entered.
- Phone Password (**9999** by default) can be changed on handset.

#### Center Access Code

4-digit number specified at initial subscription; required to access Voice Mail via landlines or subscribe to fee-based information.

• Security Code

4-digit number specified at initial subscription, required to restrict handset services.

- Enter number within 15 seconds.
- If entered incorrectly three times, Call Barring settings lock; Security Code & Center Access Code must be changed. Reach SoftBank Customer Center, General Information for details.

#### **Getting Started**

#### Parts, Display Indicators & Key Assignments

#### Normal Position

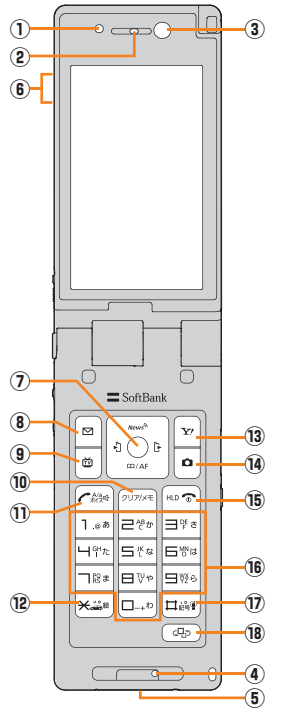

• Horizontal Open Position

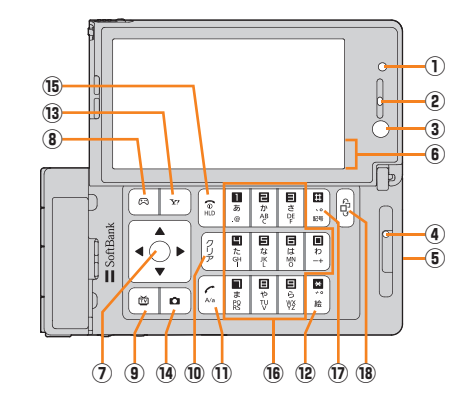

- Key labels differ between Normal Position and Horizontal Open Position. Key icons in this manual use labels in Normal Position.
- Handset operations are based on defaults for handset color Red and screenshots use Pattern 1 (Menu Icons) and Red (Color). Key icons are based on key labels for handset color Silver.

| 1 | Light Sensor: Detect ambient light                                                        | 8    | Open Messaging menu or execute Upper Left<br>Softkev functions (Normal Position)                                |
|---|-------------------------------------------------------------------------------------------|------|----------------------------------------------------------------------------------------------------|
| 2 | Earpiece                                                                                  |      | Open S! Appli List or execute Upper Left     Softway functions (Horizontal Open Position)                       |
| • | self-portrait                                                                             | (9)  | Activate TV or execute Lower Left Softkey                                                                       |
| 4 | Microphone                                                                                |      | functions                                                                                                    |
| 5 | External Port: Connect AC Charger or other                                                | 10   | Delete characters or highlighted items                                                                          |
| 6 | Signal strength                                                                           | U    | Initiate/answer call; press and hold to activate<br>Voice Dial                                                  |
|   | Packet transmission available<br>(Both indicators appear while abroad.)                   | 12   | * Access pictograms in text entry windows; press<br>and hold to toggle Driving Mode                             |
|   | Unread message                                                                            | 13   | Y? Open Yahoo! Keitai Main Menu or execute<br>Upper Right Softkey functions                                     |
|   | microSD Card inserted                                                                     | (14) | Activate Camera in Standby or execute Lower                                                                     |
|   | 🗑 Manner Mode                                                                             |      | Right Softkey functions                                                                                         |
|   | Battery level                                                                             | 15   | Return to Standby; press and hold to turn<br>handset power on/off                                               |
|   | Voice Mail                                                                                | 16   | 0-9 Enter numbers/characters                                                                                    |
|   | <ul> <li>Alarm set</li> <li>Multi Selector: Select items, pavigate menus, etc.</li> </ul> | 17   | # Press and hold in Standby to toggle Manner<br>Mode                                                            |
|   |                                                                                           | (18) | Activate Yahoo! Keitai or press and hold to<br>activate Music Player in Standby; toggle<br>Yahoo! Keitai and TV |
|   |                                                                                           |      |                                                                                                    |
|   | Basic Multi Selector Operations                                                           |      |                                                                                                    |

## Getting Started

| Function List        |                  |      | Receive v  |
|----------------------|------------------|------|------------|
|                      | , <u> </u>       |      | microSD I  |
| Messaging            | Information      |      | Template   |
| Incoming Mail        | Osaifu-Keitai    |      | Data Fold  |
| Create New           | Lifestyle-Appli  |      | Pictures   |
| Retrieve New         | IC Card Settings |      | Ring Song  |
| Drafts               | Camera           |      | S! Appli   |
| Templates            | Camera           |      | Music      |
| Sent/Unsent Messages | Video Camera     |      | Videos     |
| Server Mail          | Pictures         |      | PC Movie   |
| Create New SMS       | Videos           |      | TV         |
| Settings             | Entertainment    |      | Lifestyle- |
| Memory Status        | S! Quick News    |      | Books      |
| Yahoo! Keitai        | BookSurfing      |      | Customiz   |
| Yahoo! Keitai        | e-Book Viewer    |      | Template   |
| Bookmarks            | S! Town          |      | Other Do   |
| Saved Pages          | S! Loop          |      | Music Play |
| Enter URL            | Tools            |      | Player     |
| History              | Alarms           |      | Data Mar   |
| PC Site Browser      | Calendar         | -    | TV         |
| Set Yahoo! Keitai    | Calculator       |      | Watch TV   |
| Reset                | Notepad          |      | Program    |
| S! Appli             | Tasks            |      | Timer Wa   |
| S! Appli List        | Sound Recorders  |      | Timer Rec  |
| Osaifu-Keitai        | Bar Code Reader  |      | Recording  |
| S! Appli Settings    | S! GPS Navi      |      | TV Link    |
| S! Appli History     | Bluetooth        |      | Channel    |
|                      |                  | - T. | L CHUINELL |

| Describes when he for and | Channel Catting     |
|---------------------------|---------------------|
| Receive via Infrared      | Channel Setting     |
| microSD Backup            | User Settings       |
| Templates/Users Dic.      | Phone Book          |
| ata Folder                | Phone Book          |
| Pictures                  | Create New Entry    |
| Ring Songs&Tones          | Call Log            |
| S! Appli                  | Group               |
| Music                     | Account Details     |
| Videos                    | S! Addressbook BkUp |
| PC Movies                 | Memory Manager      |
| TV                        | Restrictions        |
| Lifestyle-Appli           | Settings            |
| Books                     | Memory Status       |
| Customized Screen         | Settings            |
| Templates                 | Sound Settings      |
| Other Documents           | Display Settings    |
| lusic Player              | Customized Screen   |
| Player                    | Incoming Settings   |
| Data Manager              | Phone Settings      |
| V                         | Date & Time         |
| Watch TV                  | Security            |
| Program List              | Call Settings       |
| Timer Watching            | Video Call          |
| Timer Recording           | International Call  |
| Recording Result          | Connectivity        |
| TV Link                   | Notification Light  |
| Channel List              |                     |

#### Handset Functions

Most operation descriptions below begin in Standby.

#### **Basic Operations**

#### Handset Power On/Off

Power On

Open handset  $\rightarrow$  Press and hold  $\bigcirc$ 

Power Off Open handset  $\rightarrow$  Press  $\bigcirc$  for 2+ seconds

#### **English Interface**

● → 設定 → ディスプレイ設定 → Language → English

#### **Retrieving Network Information**

When  $\bigcirc$ ,  $\boxdot$ ,  $\boxdot$ ,  $\boxdot$  or A is pressed for the first time, 930P initiates Network Information retrieval;  $\bigcirc$  to retrieve it. To update manually,  $\bigcirc \rightarrow$  *Settings*  $\rightarrow$  *Connectivity*  $\rightarrow$  *Retrieve NW Info*  $\rightarrow$  *YES* 

#### Date & Time

● → Settings → Date & Time → Date & Time → Enter year →  $\bigcirc$  → Enter date →  $\bigcirc$  → Enter time →  $\bigcirc$  → time zone →  $\boxdot$  →  $\bigotimes$  to select a time zone → ●

#### My Number

 $\bullet \rightarrow \odot$ 

#### Minding Mobile Manners

Please use your handset responsibly. Inappropriate handset use can be both dangerous and bothersome. Please take care not to disturb others when using your handset. Adjust handset use according to your surroundings.

#### Activating/Canceling Manner Mode

In Standby, press and hold #.

#### Horizontal View

Set Horizontal Open Menu, TV or Camera to activate when handset is opened in Horizontal Open Position.

● → Settings → Phone Settings → Horizontal View

→ Horizontal Open Menu, TV, Camera or OFF

#### Call

#### Making Voice Calls

#### **Calling from Redial Log**

- $\square \rightarrow$  An entry  $\rightarrow$
- 💿 to end call

#### Making Video Calls

Enter number with area code  $\rightarrow \square$ • • • to end call

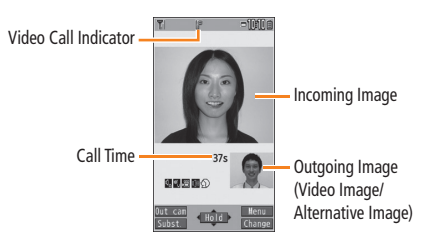

112

#### Calling Abroad from Japan

#### Enter number $\rightarrow \boxed{\mathbf{Y}} \rightarrow Int'I dial assist$

- $\rightarrow$  A country/region  $\rightarrow$
- 🕤 to end call

No application necessary starting February 1, 2009. For details, go to: http://mb.softbank.ip/mb/en/global\_service/

#### Global Roaming

Global Roaming Service may require sign up. Details and applications are available online: http://mb.softbank.jp/mb/en/global service/

#### Network Mode

● → Settings → International Call → Select Network → Automatically or Manually (3G/GSM. 3G or GSM)

Calling within the Same Country Enter number  $\rightarrow$ 

#### Calling Japan

Set Auto Assist (● → Settings → International Call → Int'l Dial Assist) to ON and Japan beforehand. Enter number  $\rightarrow$   $\frown$   $\rightarrow$  *Dial* 

#### Calling Other Countries

- Enter number  $\rightarrow \mathbf{Y} \rightarrow \mathbf{Int'I \ dial \ assist}$
- $\rightarrow$  A country/region  $\rightarrow$
- Omit the first **0** from area code, except when calling Italy.

International Code is set to 0046010 by default. The number can be changed if required.

#### Answering a Call

#### 1 • 🕤 to end call

#### Answer Phone

Record messages on handset when unable to answer incoming calls.

#### Activating

#### Press and hold DUTINE

• To cancel: Press and hold with again.

#### Playing Messages

In Standby,  $\bigcirc$  to select indicator  $\rightarrow$  A message

#### Deleting Messages

● → Tools → Sound Recorders → Voice Call Data or **Video Call Data**  $\rightarrow$  Highlight a message  $\rightarrow$   $\mathbf{Y}$ ?  $\rightarrow$  Frase this  $\rightarrow$  YES

Answer Phone is unavailable when handset is off. out-of-range or Offline.

#### **Text Entry**

#### **Toggling Entry Modes**

In text entry window, 🖾 to toggle input modes (or press  $\mathbf{Y}' \rightarrow \mathbf{1}\mathbf{b}\mathbf{v}\mathbf{t}\mathbf{e}$  character or **2bvtes character** to toggle single/double-byte)  $\rightarrow$  Enter text

| Character Input Mode |                             |  |
|----------------------|-----------------------------|--|
| 漢                    | Kanji (hiragana) input mode |  |
| カナ                   | Katakana input mode         |  |
| abc                  | Alphanumerics input mode    |  |
| 123                  | Number input mode           |  |

#### Example: Entering "no"

In text entry window,  $\square \rightarrow abc\frac{1}{2} \rightarrow 6 6 \rightarrow \square$ → 6 6 6

#### Messaging

#### S! Mail/SMS

#### S! Mail

Exchange text messages with e-mail compatible handsets. PCs, etc.; attach image/sound files etc.

#### SMS

Exchange short text messages with SoftBank handsets.

#### Customizing Handset Address

Change your handset mail address (alphanumerics before @) to reduce the risk of receiving spam.

- $\square \rightarrow$  Settings  $\rightarrow$  Custom Mail Address
- → Follow onscreen instructions

#### Sending S! Mail & SMS

- $\rightarrow$  Address field  $\rightarrow$  *Phone Book*  $\rightarrow$  An entry  $\rightarrow$
- → A number/mail address → Subject field → Enter subject
- $\rightarrow$  Attachment field  $\rightarrow$  A folder  $\rightarrow$  A file  $\rightarrow$  Text field
- $\rightarrow$  Enter text  $\rightarrow$
- Subject and attachment fields are not available for SMS.

#### Receiving S! Mail & SMS

In Standby,  $\bigcirc$  to select indicator  $\rightarrow$  A folder  $\rightarrow$  An unread message

#### Phone Book

#### Phone Book Entry Items

#### Phone Number

Save up to four entries in Phone Book; two in USIM Card Phone Book.

#### E-mail Address

Save up to three entries in Phone Book: one in USIM Card Phone Book.

#### Saving to Phone Book

Press and hold  $\square$   $\rightarrow$  Enter Last name  $\rightarrow$  Enter First name  $\rightarrow$  An item  $\rightarrow$  Enter information  $\rightarrow$ 

#### Save Settings

Select Phone Book memory for new entries.

 $\bullet$   $\rightarrow$  Phone Book  $\rightarrow$  Settings  $\rightarrow$  Save Settings

- → Phone, USIM or Ask Every Time
- Select Ask Every Time to select target each time you save an entry.

#### Editing Phone Book Entries

 $\square \rightarrow$  An entry  $\rightarrow \square \rightarrow$  An item  $\rightarrow$  Edit  $\rightarrow \square \rightarrow YES^*$ \* For USIM Phone Book, select **Overwrite** or Add.

#### Making Calls from Phone Book

 $\square \rightarrow \square$  to select a page of the required reading  $\rightarrow$  An entry  $\rightarrow$   $\bigcirc$   $\rightarrow$  A phone number

#### Handset Functions

#### Voice Mail

#### Activating Voice Mail

- $\rightarrow$  Settings  $\rightarrow$  Call Settings
- → Voice Mail/Call Fwding → Voice Mail ON
- → *Ringer ON* or *Ringer OFF* → Ring time
- (for *Ringer ON*)  $\rightarrow$  YES  $\rightarrow$

#### **Checking Voice Mail Messages**

- In Standby, <sup>™</sup> to select indicator → YES
- → Follow voice guidance
- To switch to English voice guidance, press 2 1 2 while Japanese voice guidance is playing.

#### Camera

#### Capturing Still Images

 $\square$   $\rightarrow$  Frame subject  $\rightarrow$   $\bigcirc$   $\rightarrow$   $\bigcirc$   $\rightarrow$  Select a folder to save → 🕤

#### **Recording Videos**

Press and hold  $\square \rightarrow$  Frame subject  $\rightarrow \bigcirc \rightarrow \bigcirc \rightarrow \bigcirc$  $\rightarrow$  Select a folder to save  $\rightarrow$ 

#### **Digital TV**

#### Initial Setup

- $\bullet \rightarrow TV \rightarrow Channel Setting \rightarrow \bullet \rightarrow YES$
- → Select Area → A region → A prefecture → YES

#### Watching TV

 $(\textcircled{b})^* \rightarrow \bigcirc \rightarrow YES \rightarrow \bigcirc - \bigcirc$ \*, # or k to select a channel \* To activate TV in landscape view, set Horizontal View (P. 113) to TV, then open handset to Horizontal Open Position (27P.108). • To adjust volume

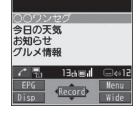

Program Title

ありがとう…」

#### **Recording Programs**

• To exit: 🐨 → YES

- Activate TV  $\rightarrow$   $\bigcirc$   $\rightarrow$   $\bigcirc$  to stop recording
- Program is saved to microSD Card.

#### Yahoo! Keitai

#### Yahoo! Keitai Main Menu

 $\mathbf{Y} \rightarrow \mathbf{X} = -\mathbf{y} \mathbf{X} + \mathbf{English} \rightarrow \mathbf{A}$  menu item

#### **Music Plaver**

#### Playing Music

Press and hold  $\bigcirc$   $\rightarrow$  A category

Press and hold  $\rightarrow Plav List \rightarrow Y'$ 

•  $\rightarrow$  **Data Folder**  $\rightarrow$  A folder  $\rightarrow$  A file

•  $\rightarrow$  Tools  $\rightarrow$  microSD Backup  $\rightarrow$   $\mathbf{Y}$ 

→ microSD format → Enter Phone Password (4 to 8 digits)

 $\rightarrow$  *Create play list*  $\rightarrow$  A category  $\rightarrow$  Check files  $\rightarrow$ 

Press and hold  $\bigcirc$   $\rightarrow$  *Play List*  $\rightarrow$  A Play List  $\rightarrow$  A file

- $\rightarrow$  A file • To stop playback: 🖾

Adding Play Lists

→ Enter a name

Using Play Lists

**Opening Files** 

 $\rightarrow YES$ 

**Managing Files** 

Formatting microSD Card

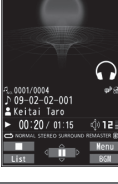

low Playing

#### Precaution

Fully charge battery beforehand.

Software Update

#### Updating Software

● → Settings → Phone Settings → Software Update → Software Update → 🖾 → Follow onscreen instructions

#### Specifications

| Weight (including battery) | 124 g*                                                                         |
|----------------------------|--------------------------------------------------------------------------------|
| Dimensions (closed)        | 50 x 109 x 17.5 mm*                                                            |
| Standby Time (closed)      | 3G: 650 hours*<br>GSM: 390 hours*                                              |
| Talk Time                  | 3G: 220 minutes*<br>Video Call: 130 minutes*<br>GSM: 240 minutes*              |
| TV Reception Time          | Normal Mode: 4.5 hours*<br>(When Mobile W-Speed is ON)<br>ECO Mode: 6.8 hours* |
| Charging Time              | AC Charger: 130 minutes*<br>In-Car Charger: 130 minutes*                       |
| Maximum Output             | 3G: 0.25 W<br>GSM: 2.0 W                                                       |

\* Approximate value

Values above were calculated with battery installed.

#### PC Site Browser

 → Yahoo! Keitai → PC Site Browser
 → Homepage → Yr → A menu item

#### **Handling Precautions**

#### **Electromagnetic Waves**

 For body worn operation, this mobile phone has been tested and meets RF exposure guidelines when used with an accessory containing no metal and positioning the handset a minimum 15 mm from the body. Use of other accessories may not ensure compliance with RF exposure guidelines.

#### FCC Notice

 This device complies with part 15 of the FCC Rules. Operation is subject to the following two conditions:

 This device may not cause harmful interference, and
 this device must accept any interference received, including interference that may cause undesired operation

 Changes or modifications not expressly approved by the manufacturer responsible for compliance could void the user's authority to operate the equipment.

#### FCC RF Exposure Information

Your handset is a radio transmitter and receiver. It is designed and manufactured not to exceed the emission limits for exposure to radio frequency (RF) energy set by the Federal Communications Commission of the U.S. Government. The guidelines are based on standards that were developed by independent scientific organizations through periodic and thorough evaluation of scientific studies. The standards include a substantial safety margin designed to assure the safety of all persons, regardless of age and health. The exposure standard for wireless handsets employs a unit of measurement known as the Specific Absorption Rate, or SAR. The SAR limit set by the FCC is 1.6 W/kg. The tests are performed in positions and locations (e.g. at the ear and worn on the body) as required by the FCC for each model. The highest SAR value for this model handset when tested for use at the ear is 0.687 W/kg and when worn on the body, as described in this user guide, is 0.404 W/kg. Body-worn Operation; This device was tested for typical body-worn operations with the back of the handset kept 1.5 cm from the body. To maintain compliance with FCC RF exposure requirements, use accessories that maintain a 1.5 cm separation distance between the user's body and the back of the handset. The use of beltclips, holsters and similar accessories should not contain metallic components in its assembly.

The use of accessories that do not satisfy these requirements may not comply with FCC RF exposure requirements, and should be avoided. The FCC has granted an Equipment Authorization for this model handset with all reported SAR levels evaluated as in compliance with the FCC RF emission guidelines. SAR information on this model handset is on file with the FCC and can be found under the Display Grant section of

http://www.fcc.gov/oet/ea/ after searching on FCC ID UCE208011A.

Additional information on Specific Absorption Rates (SAR) can be found on the Cellular Telecommunications & Internet Association (CTIA) website at http://www.phonefacts.net.

#### **European RF Exposure Information**

Your mobile device is a radio transmitter and receiver. It is designed not to exceed the limits for exposure to radio waves recommended by international guidelines. These guidelines were developed by the independent scientific organization ICNIRP and include safety margins designed to assure the protection of all persons, regardless of age and health.

The guidelines use a unit of measurement known as the Specific Absorption Rate, or SAR, The SAR limit for mobile devices is 2 W/kg and the highest SAR value for this device when tested at the ear was 0.959 W/kg\*. As mobile devices offer a range of functions, they can be used in other positions, such as on the body as described in this First Step Guide\*\*. In this case, the highest tested SAR value is 0.320 W/kg. As SAR is measured utilizing the devices highest transmitting power the actual SAR of this device while operating is typically below that indicated above. This is due to automatic changes to the power level of the device to ensure it only uses the minimum level required to reach the network. The World Health Organization has stated that present scientific information does not indicate the need for any special precautions for the use of mobile devices. They note that if you want to reduce your exposure then you can do so by limiting the length of calls or using a hands-free device to keep the mobile phone away from the head and body. \*The tests are carried out in accordance with international guidelines for testing.

\*\* Please see Electromagnetic Waves on page 118 for important notes regarding body worn operation.

#### **Declaration of Conformity**

## **€€**0168

We, Panasonic Mobile Communications Development of Europe Ltd., declare that SoftBank 930P conforms with the essential and other relevant requirements of the directive 1999/5/EC.

A declaration of conformity to this effect can be found at

http://panasonic.net/pmc/support/index.html

- This product is only intended for sale in Japan.
- Compliance to the European RTTE directive applies to: SoftBank 930P handset, Battery (PMBAP1) and AC Charger (SoftBank ZTDAA1).

#### **Customer Service**

#### SoftBank Customer Centers

From a SoftBank handset, dial toll free at 157 (General Information) 113 (Customer Assistance)

#### SoftBank Global Call Center

From outside Japan, dial +81-3-5351-3491\* (International charges will apply.)

\* Call immediately if handset/USIM is lost or stolen while outside Japan.

Call these numbers toll free from landlines.

| Subscription Area                                                                                                    | Service Center      | Toll Free Number |
|----------------------------------------------------------------------------------------------------|---------------------|------------------|
| Hokkaido, Aomori, Akita, Iwate, Yamagata, Miyagi, Fukushima, Niigata,<br>Tekyo Kanagawa, Chiba, Saitama, Ibaraki, Techigi, Guma, Yamanashi | General Information | 0088-240-157     |
| Nagano, Toyama, Ishikawa, Fukui                                                                                                    | Customer Assistance | 0088-240-113     |
| Aichi Cifu Mia Shizuaka                                                                                                    | General Information | 0088-241-157     |
| Alchi, Ghu, Mie, Shizuoka                                                                                                    | Customer Assistance | 0088-241-113     |
| Ocaka Huogo Kuoto Nara Shiga Wakayama                                                                                                    | General Information | 0088-242-157     |
| Usaka, nyugu, kyutu, wala, shiya, wakayama                                                                                                 | Customer Assistance | 0088-242-113     |
| Hiroshima, Okayama, Yamaguchi, Tottori, Shimane, Tokushima, Kagawa,                                                                        | General Information | 0088-250-157     |
| Kagoshima, Okinawa                                                                                                    | Customer Assistance | 0088-250-113     |

#### **Emergency Numbers**

| • | Police           | 110 |
|---|------------------|-----|
| • | Fire & Ambulance | 119 |
| • | Coast Guard      | 118 |

#### **More Information**

● Handset User Support Via Yahoo! Keitai Main Menu: From above search field, select メニューリスト → English → User Support.

Online English Manual
 http://mb.softbank.jp/mb/r/support/930p/
 May be unavailable at purchase. Call Customer Service or try later.

#### First Step Guide

#### SoftBank 930P 使い方ガイド

2012年3月 第2版 ソフトバンクモバイル株式会社

•

ご不明な点はお求めになられた ソフトバンク携帯電話取扱店にご相談ください。

機種名:SoftBank 930P 製造元:パナソニック モバイルコミュニケーションズ株式会社

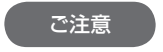

- 本書の内容の一部でも無断転載することは禁止されております。
- 本書の内容は将来、予告無しに変更することがございます。
- 本書の内容については万全を期しておりますが、万一ご不審な点や記載漏れなど お気づきの点がございましたらお問い合わせ先(CPP.106)までご連絡ください。
- 乱丁、落丁はお取り替えいたします。

この印刷物は、再生紙を使用しています。

#### SoftBank 930P Starter Guide **EUDSHARK**

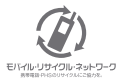

携帯電話・PHS事業者は、環境を保護し貴重な資源を再利用するために、お客様が不要となって お持ちになる電話機・電池・充電器をブランド・メーカーを問わず左記のマークのあるお店で回収し、 リサイクルを行っています。

※ 回収した電話機・電池・充電器はリサイクルするためご返却できません。

※ ブライバシー保護の為、電話機に記憶されているお客様の情報(電話帳、通話履歴、メール等)は、 事前に消去願います。

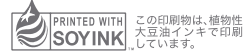